# AWS WAF and AWS Shield Advanced Developer Guide API Version 2015-08-24

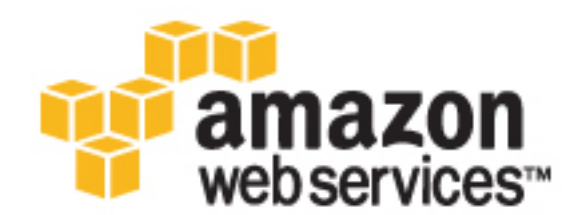

## AWS WAF and AWS Shield Advanced: Developer Guide

Copyright © 2016 Amazon Web Services, Inc. and/or its affiliates. All rights reserved.

Amazon's trademarks and trade dress may not be used in connection with any product or service that is not Amazon's, in any manner that is likely to cause confusion among customers, or in any manner that disparages or discredits Amazon. All other trademarks not owned by Amazon are the property of their respective owners, who may or may not be affiliated with, connected to, or sponsored by Amazon.

## Table of Contents

| What is AWS WAF and AWS Shield Advanced?                                                                                                    | 1                                                                                                    |
|----------------------------------------------------------------------------------------------------|----------------------------------------------------------------------------------------------------|
| AWS Shield Advanced                                                                                                    | 2                                                                                                    |
| How AWS WAF Works                                                                                                    | 2                                                                                                    |
| AWS WAF and AWS Shield Advanced Pricing                                                                                                    | 3                                                                                                    |
| AWS WAF Pricing                                                                                                    | 3                                                                                                    |
| AWS Shield Advanced and AWS Shield Standard Pricing                                                                                                    | 3                                                                                                    |
| PCI DSS Compliance                                                                                                    | 3                                                                                                    |
| AWS Identity and Access Management                                                                                                    | 4                                                                                                    |
| Setting Up for AWS WAF                                                                                                    | 5                                                                                                    |
| Step 1: Sign Up for an AWS Account                                                                                                    | 5                                                                                                    |
| Step 2 Create an IAM User                                                                                                    | 5                                                                                                    |
| Step 3: Download Tools                                                                                                    | 0                                                                                                    |
| Getting Statted with AWS WAF                                                                                                    | P                                                                                                    |
| Sten 1: Set Un for AWS WAF                                                                                                    | 0<br>Q                                                                                                    |
| Step 2: Start the Wizard                                                                                                    | J                                                                                                    |
| Step 2: Start the Wizard                                                                                                    | J                                                                                                    |
| Step 3. Create all in Match Condition                                                                                                    | 10                                                                                                    |
| Step 4. Create a Sulling Match Condition                                                                                                    | 10                                                                                                    |
| Step 5. Create a SQL Injection Match Conditions                                                                                                    | 11                                                                                                    |
| Step 6. (Optional) Cleate Additional Conditions                                                                                                    | 12                                                                                                    |
| Step 7: Create a Rule and Add Conditions                                                                                                    | 12                                                                                                    |
| Step 8: Add the Rule to a Web ACL                                                                                                    | 13                                                                                                    |
| Step 9: Associate a Web ACL with a CloudFront Distribution                                                                                                    | . 14                                                                                                    |
| Step 10: Clean Up Your Resources                                                                                                    | 14                                                                                                    |
|                                                                                                    | 1/                                                                                                    |
| Tutorial: Quickly Setting Up AWS WAF Protection Against Common Attacks                                                                                                    | 1/                                                                                                    |
| Solution Overview                                                                                                    | 18                                                                                                    |
| Step 1: Create an AWS CloudFormation Stack that Sets Up AWS WAF Protection Against                                                                                                    |                                                                                                    |
|                                                                                                    | ~~                                                                                                    |
| Common Attacks                                                                                                    | 20                                                                                                    |
| Common Attacks                                                                                                    | 20                                                                                                    |
| Common Attacks<br>Step 2: Associate a Web ACL with a CloudFront Distribution<br>Step 3: (Optional) Add IP Addresses to the IP Match Condition                                                                                                    | 20<br>21<br>22                                                                                                    |
| Common Attacks<br>Step 2: Associate a Web ACL with a CloudFront Distribution<br>Step 3: (Optional) Add IP Addresses to the IP Match Condition<br>Step 4: (Optional) Update the Web ACL to Block Large Bodies                                                                                                    | 20<br>21<br>22<br>. 22                                                                                                    |
| Common Attacks<br>Step 2: Associate a Web ACL with a CloudFront Distribution<br>Step 3: (Optional) Add IP Addresses to the IP Match Condition<br>Step 4: (Optional) Update the Web ACL to Block Large Bodies<br>Step 5: (Optional) Delete Your AWS CloudFormation Stack                                                                                                    | 20<br>21<br>22<br>22<br>23                                                                                                    |
| Common Attacks<br>Step 2: Associate a Web ACL with a CloudFront Distribution<br>Step 3: (Optional) Add IP Addresses to the IP Match Condition<br>Step 4: (Optional) Update the Web ACL to Block Large Bodies<br>Step 5: (Optional) Delete Your AWS CloudFormation Stack<br>Related Resources                                                                                                    | 20<br>21<br>22<br>22<br>23<br>23                                                                                                    |
| Common Attacks<br>Step 2: Associate a Web ACL with a CloudFront Distribution<br>Step 3: (Optional) Add IP Addresses to the IP Match Condition<br>Step 4: (Optional) Update the Web ACL to Block Large Bodies<br>Step 5: (Optional) Delete Your AWS CloudFormation Stack<br>Related Resources<br>Tutorial: Blocking IP Addresses that Exceed Request Limits                                                                                                    | 20<br>21<br>22<br>22<br>23<br>23<br>23                                                                                                    |
| Common Attacks                                                                                                    | 20<br>21<br>22<br>22<br>23<br>23<br>23<br>24                                                                                                    |
| Common Attacks                                                                                                    | 20<br>21<br>22<br>22<br>23<br>23<br>23<br>24<br>25                                                                                                    |
| Common Attacks                                                                                                    | 20<br>21<br>22<br>22<br>23<br>23<br>23<br>23<br>24<br>25<br>26                                                                                                    |
| Common Attacks                                                                                                    | 20<br>21<br>22<br>22<br>23<br>23<br>23<br>23<br>23<br>24<br>25<br>26<br>27                                                                                                    |
| Common Attacks                                                                                                    | 20<br>21<br>22<br>22<br>23<br>23<br>23<br>23<br>23<br>24<br>25<br>26<br>27<br>28                                                                                                    |
| Common Attacks                                                                                                    | 20<br>21<br>22<br>22<br>23<br>23<br>23<br>23<br>23<br>23<br>24<br>25<br>26<br>27<br>28<br>28                                                                                                    |
| Common Attacks                                                                                                    | 20<br>21<br>22<br>22<br>23<br>23<br>23<br>23<br>23<br>23<br>24<br>25<br>26<br>27<br>28<br>28<br>23                                                                                                    |
| Common Attacks                                                                                                    | 20<br>21<br>22<br>22<br>23<br>23<br>23<br>23<br>23<br>24<br>25<br>26<br>27<br>28<br>28<br>28<br>23<br>23                                                                                                    |
| Common Attacks                                                                                                    | 20<br>21<br>22<br>22<br>23<br>23<br>23<br>23<br>23<br>24<br>25<br>26<br>27<br>28<br>28<br>28<br>23<br>28<br>23<br>23<br>30                                                                                                    |
| Common Attacks                                                                                                    | 20<br>21<br>22<br>22<br>23<br>23<br>23<br>23<br>23<br>24<br>25<br>26<br>27<br>28<br>28<br>23<br>28<br>23<br>24<br>25<br>26<br>27<br>28<br>27<br>28<br>27<br>29<br>30<br>30                                                                                                    |
| Common Attacks                                                                                                    | 20<br>21<br>22<br>22<br>23<br>23<br>23<br>23<br>23<br>24<br>25<br>26<br>27<br>28<br>28<br>23<br>28<br>23<br>28<br>23<br>24<br>25<br>28<br>23<br>24<br>25<br>23<br>24<br>25<br>28<br>23<br>23<br>24<br>25<br>23<br>23<br>24<br>25<br>23<br>23<br>24<br>25<br>23<br>23<br>24<br>25<br>23<br>23<br>24<br>25<br>23<br>23<br>24<br>25<br>23<br>23<br>24<br>25<br>23<br>23<br>23<br>24<br>25<br>23<br>23<br>23<br>24<br>25<br>23<br>23<br>23<br>24<br>25<br>28<br>23<br>23<br>23<br>23<br>23<br>23<br>23<br>23<br>23<br>23<br>23<br>23<br>23<br>23<br>23<br>30<br>31                                                                                                    |
| Common Attacks                                                                                                    | 20<br>21<br>22<br>22<br>23<br>23<br>23<br>23<br>23<br>24<br>25<br>26<br>27<br>28<br>28<br>23<br>28<br>23<br>28<br>23<br>24<br>25<br>28<br>23<br>24<br>25<br>28<br>23<br>24<br>25<br>28<br>23<br>24<br>25<br>23<br>23<br>24<br>25<br>23<br>23<br>24<br>25<br>23<br>23<br>24<br>25<br>23<br>23<br>24<br>25<br>23<br>23<br>24<br>25<br>23<br>23<br>24<br>25<br>23<br>23<br>24<br>25<br>23<br>23<br>23<br>24<br>25<br>23<br>23<br>23<br>24<br>25<br>23<br>23<br>23<br>23<br>23<br>23<br>23<br>23<br>23<br>23<br>23<br>23<br>23<br>23<br>23<br>29<br>31<br>21                                                                                                    |
| Common Attacks                                                                                                    | 20<br>21<br>22<br>22<br>23<br>23<br>23<br>23<br>23<br>23<br>23<br>24<br>25<br>26<br>27<br>28<br>28<br>23<br>28<br>23<br>23<br>24<br>25<br>26<br>27<br>28<br>23<br>23<br>23<br>23<br>23<br>23<br>23<br>23<br>23<br>23<br>23<br>23<br>23<br>23<br>23<br>23<br>23<br>24<br>25<br>26<br>27<br>28<br>23<br>26<br>27<br>28<br>23<br>23<br>24<br>25<br>26<br>27<br>28<br>23<br>23<br>24<br>26<br>27<br>28<br>23<br>23<br>24<br>26<br>27<br>28<br>30<br>31<br>21<br>33                                                                                                    |
| Common Attacks                                                                                                    | 20<br>21<br>22<br>22<br>23<br>23<br>23<br>23<br>23<br>23<br>23<br>24<br>25<br>26<br>27<br>28<br>28<br>23<br>28<br>23<br>24<br>25<br>26<br>27<br>28<br>23<br>24<br>25<br>26<br>21<br>23<br>23<br>23<br>23<br>23<br>24<br>25<br>26<br>27<br>28<br>23<br>24<br>25<br>26<br>27<br>28<br>23<br>23<br>24<br>25<br>26<br>27<br>28<br>23<br>23<br>24<br>25<br>26<br>27<br>28<br>23<br>23<br>24<br>25<br>26<br>27<br>28<br>30<br>31<br>33<br>34                                                                                                    |
| Common Attacks                                                                                                    | 20<br>21<br>22<br>22<br>23<br>23<br>23<br>23<br>23<br>23<br>24<br>25<br>26<br>27<br>28<br>28<br>23<br>23<br>24<br>25<br>26<br>27<br>28<br>23<br>24<br>25<br>26<br>27<br>28<br>23<br>24<br>25<br>26<br>27<br>28<br>23<br>24<br>25<br>26<br>27<br>28<br>23<br>24<br>25<br>26<br>27<br>28<br>23<br>23<br>24<br>25<br>26<br>27<br>28<br>23<br>23<br>24<br>25<br>26<br>27<br>28<br>30<br>31<br>31<br>34<br>34<br>34<br>34                                                                                                    |
| Common Attacks                                                                                                    | 20<br>21<br>22<br>22<br>23<br>23<br>23<br>23<br>23<br>23<br>24<br>25<br>26<br>27<br>28<br>28<br>23<br>28<br>23<br>24<br>25<br>26<br>27<br>28<br>23<br>24<br>25<br>26<br>27<br>28<br>23<br>24<br>25<br>26<br>27<br>28<br>23<br>24<br>25<br>26<br>27<br>28<br>23<br>24<br>25<br>26<br>27<br>28<br>23<br>24<br>25<br>26<br>27<br>28<br>30<br>31<br>34<br>34<br>34<br>35                                                                                                    |
| Common Attacks                                                                                                    | 20<br>21<br>22<br>22<br>23<br>23<br>23<br>23<br>23<br>23<br>23<br>24<br>25<br>26<br>27<br>28<br>28<br>23<br>28<br>23<br>24<br>25<br>26<br>27<br>28<br>23<br>24<br>25<br>26<br>27<br>28<br>23<br>24<br>25<br>26<br>23<br>24<br>25<br>26<br>27<br>28<br>23<br>24<br>25<br>26<br>27<br>28<br>30<br>31<br>34<br>34<br>34<br>35<br>35<br>23                                                                                                    |
| Common Attacks                                                                                                    | 20<br>21<br>22<br>22<br>23<br>23<br>23<br>23<br>23<br>23<br>23<br>24<br>25<br>26<br>27<br>28<br>28<br>23<br>28<br>23<br>24<br>25<br>26<br>27<br>28<br>23<br>24<br>25<br>26<br>27<br>28<br>23<br>24<br>25<br>26<br>27<br>28<br>30<br>31<br>34<br>34<br>35<br>36<br>36<br>36<br>36<br>36<br>36<br>36<br>36<br>36<br>36<br>36<br>36<br>36<br>36<br>36<br>36<br>36<br>36<br>36<br>36<br>36<br>37<br>36<br>37<br>36<br>37<br>36<br>37<br>36<br>37<br>36<br>37<br>36<br>37<br>36<br>37<br>37<br>36 |
| Common Attacks<br>Step 2: Associate a Web ACL with a CloudFront Distribution<br>Step 3: (Optional) Add IP Addresses to the IP Match Condition<br>Step 4: (Optional) Update the Web ACL to Block Large Bodies<br>Step 5: (Optional) Delete Your AWS CloudFormation Stack<br>Related Resources<br>Tutorial: Blocking IP Addresses that Exceed Request Limits<br>Solution Overview<br>Step 1: Create an AWS CloudFormation Stack for Rate-Based Blocking<br>Step 2: Associate a Web ACL with a CloudFront Distribution<br>Step 3: (Optional) Edit AWS CloudFormation Parameter Values<br>Step 4: (Optional) Test Your Thresholds and IP Rules<br>Step 5: (Optional) Delete Your AWS CloudFormation Stack<br>Related Resources<br>Tutorial: Blocking IP Addresses that Submit Bad Requests<br>Step 1: Create an AWS CloudFormation Stack for Blocking IP Addresses that Submit Bad<br>Requests<br>Step 2: Associate a Web ACL and a CloudFront Distribution<br>Step 3: (Optional) Edit AWS CloudFormation Stack for Blocking IP Addresses that Submit Bad<br>Requests<br>Step 4: (Optional) Edit AWS CloudFormation Stack for Blocking IP Addresses that Submit Bad<br>Requests<br>Step 4: (Optional) Edit AWS CloudFormation Parameter Values<br>Step 4: (Optional) Edit AWS CloudFormation Parameter Values<br>Step 5: (Optional) Edit AWS CloudFormation Parameter Values<br>Step 4: (Optional) Edit AWS CloudFormation Parameter Values<br>Step 4: (Optional) Test Your Thresholds and IP Rules<br>Step 5: (Optional) Delete Your AWS CloudFormation Stack<br>Related Resources<br>Creating and Configuring a Web Access Control List (Web ACL)<br>Deciding on the Default Action for a Web ACL                                                                                                    | 20          21          22          23          23          23          23          23          23          23          24          25          26          27          28          23          23          23          23          23          23          23          31          31          34          35          36          37                                                                                                    |
| Common Attacks<br>Step 2: Associate a Web ACL with a CloudFront Distribution<br>Step 3: (Optional) Add IP Addresses to the IP Match Condition<br>Step 4: (Optional) Update the Web ACL to Block Large Bodies<br>Step 5: (Optional) Delete Your AWS CloudFormation Stack<br>Related Resources<br>Tutorial: Blocking IP Addresses that Exceed Request Limits<br>Solution Overview<br>Step 1: Create an AWS CloudFormation Stack for Rate-Based Blocking<br>Step 2: Associate a Web ACL with a CloudFront Distribution<br>Step 3: (Optional) Edit AWS CloudFormation Parameter Values<br>Step 4: (Optional) Test Your Thresholds and IP Rules<br>Step 5: (Optional) Delete Your AWS CloudFormation Stack<br>Related Resources<br>Tutorial: Blocking IP Addresses that Submit Bad Requests<br>Solution Overview<br>Step 1: Create an AWS CloudFormation Stack for Blocking IP Addresses that Submit Bad<br>Requests<br>Step 2: Associate a Web ACL and a CloudFront Distribution<br>Step 3: (Optional) Edit AWS CloudFormation Stack for Blocking IP Addresses that Submit Bad<br>Requests<br>Step 4: (Optional) Edit AWS CloudFormation Stack for Blocking IP Addresses that Submit Bad<br>Requests<br>Step 4: (Optional) Edit AWS CloudFormation Parameter Values<br>Step 4: (Optional) Edit AWS CloudFormation Parameter Values<br>Step 5: (Optional) Edit AWS CloudFormation Parameter Values<br>Step 4: (Optional) Edit AWS CloudFormation Parameter Values<br>Step 4: (Optional) Edit AWS CloudFormation Parameter Values<br>Step 4: (Optional) Test Your Thresholds and IP Rules<br>Step 5: (Optional) Delete Your AWS CloudFormation Stack<br>Related Resources<br>Creating and Configuring a Web Access Control List (Web ACL)<br>Deciding on the Default Action for a Web ACL<br>Working with Cross-site Scripting Match Conditions | 20          21          22          23          23          23          23          23          24          25          26          27          28          23          28          23          23          23          23          23          23          23          31          31          34          35          36          37          37                                                                                                    |
| Common Attacks<br>Step 2: Associate a Web ACL with a CloudFront Distribution<br>Step 3: (Optional) Add IP Addresses to the IP Match Condition<br>Step 4: (Optional) Delete Your AWS CloudFormation Stack<br>Related Resources<br>Tutorial: Blocking IP Addresses that Exceed Request Limits<br>Solution Overview<br>Step 1: Create an AWS CloudFormation Stack for Rate-Based Blocking<br>Step 2: Associate a Web ACL with a CloudFront Distribution<br>Step 3: (Optional) Edit AWS CloudFormation Parameter Values<br>Step 4: (Optional) Test Your Thresholds and IP Rules<br>Step 5: (Optional) Delete Your AWS CloudFormation Stack<br>Related Resources<br>Tutorial: Blocking IP Addresses that Submit Bad Requests<br>Step 5: (Optional) Delete Your AWS CloudFormation Stack<br>Related Resources<br>Tutorial: Blocking IP Addresses that Submit Bad Requests<br>Solution Overview<br>Step 1: Create an AWS CloudFormation Stack for Blocking IP Addresses that Submit Bad<br>Requests<br>Step 2: Associate a Web ACL and a CloudFront Distribution<br>Step 3: (Optional) Edit AWS CloudFormation Stack for Blocking IP Addresses that Submit Bad<br>Requests<br>Step 2: Associate a Web ACL and a CloudFront Distribution<br>Step 3: (Optional) Edit AWS CloudFormation Parameter Values<br>Step 3: (Optional) Edit AWS CloudFormation Parameter Values<br>Step 4: (Optional) Edit AWS CloudFormation Parameter Values<br>Step 4: (Optional) Edit AWS CloudFormation Stack kalles<br>Related Resources<br>Creating and Configuring a Web Access Control List (Web ACL)<br>Deciding on the Default Action for a Web ACL<br>Working with Cross-site Scripting Match Conditions<br>Creating Cross-site Scripting Match Conditions<br>Creating Cross-site Scripting Match Conditions                                                   | 20          21          22          23          23          23          23          23          24          25          26          27          28          23          23          23          23          23          23          31          31          34          35          36          37          38                                                                                                    |

| Values that You Specify When You Create or Edit Cross-site Scripting Match Conditions                                                                                                    | . 38                                                                                                    |
|----------------------------------------------------------------------------------------------------|----------------------------------------------------------------------------------------------------|
| Adding and Deleting Filters in a Cross-site Scripting Match Condition                                                                                                    | 40                                                                                                    |
| Deleting Cross-site Scripting Match Conditions                                                                                                    | 40                                                                                                    |
| Working with IP Match Conditions                                                                                                    | 41                                                                                                    |
| Creating an IP Match Condition                                                                                                    | . 41                                                                                                    |
| Editing IP Match Conditions                                                                                                    | . 42                                                                                                    |
| Deleting IP Match Conditions                                                                                                    | . 43                                                                                                    |
| Working with Size Constraint Conditions                                                                                                    | . 43                                                                                                    |
| Creating Size Constraint Conditions                                                                                                    | . 44                                                                                                    |
| Values that You Specify When You Create or Edit Size Constraint Conditions                                                                                                    | 44                                                                                                    |
| Adding and Deleting Filters in a Size Constraint Condition                                                                                                    | 46                                                                                                    |
| Deleting Size Constraint Conditions                                                                                                    | 46                                                                                                    |
| Working with SQL Injection Match Conditions                                                                                                    | 47                                                                                                    |
| Creating SOL Injection Match Conditions                                                                                                    | <br>                                                                                                    |
| Values that You Specify When You Create or Edit SOL Injection Match Conditions                                                                                                    | <i>1</i> /<br>//8                                                                                                    |
| Adding and Deleting Filters in a SOL Injection Match Condition                                                                                                    | 50                                                                                                    |
| Adding and Deleting Thiers in a SQL injection Match Condition                                                                                                    | 50                                                                                                    |
| Marking with String Metch Conditions                                                                                                    | 50                                                                                                    |
| Working with Sting Match Conditions                                                                                                    | 51                                                                                                    |
| Creating a String Match Condition                                                                                                    | 51                                                                                                    |
| Values that You Specify when You Create or Edit String Match Conditions                                                                                                    | . 52                                                                                                    |
| Adding and Deleting Filters in a String Match Condition                                                                                                    | . 54                                                                                                    |
| Deleting String Match Conditions                                                                                                    | . 54                                                                                                    |
| Working with Rules                                                                                                    | 55                                                                                                    |
| Creating a Rule and Adding Conditions                                                                                                    | 55                                                                                                    |
| Adding and Removing Conditions in a Rule                                                                                                    | . 56                                                                                                    |
| Deleting a Rule                                                                                                    | . 57                                                                                                    |
| Listing the Web ACLs that Include a Specified Rule                                                                                                    | . 57                                                                                                    |
| Working with Web ACLs                                                                                                    | 58                                                                                                    |
| Creating a Web ACL                                                                                                    | 58                                                                                                    |
|                                                                                                    |                                                                                                    |
| Associating or Disassociating a Web ACL with a CloudFront Distribution or an Application                                                                                                    |                                                                                                    |
| Associating or Disassociating a Web ACL with a CloudFront Distribution or an Application<br>Load Balancer                                                                                                    | 60                                                                                                    |
| Associating or Disassociating a Web ACL with a CloudFront Distribution or an Application<br>Load Balancer<br>Editing a Web ACL                                                                                                    | . 60<br>61                                                                                                    |
| Associating or Disassociating a Web ACL with a CloudFront Distribution or an Application<br>Load Balancer<br>Editing a Web ACL<br>Deleting a Web ACL                                                                                                    | 60<br>61<br>. 61                                                                                                    |
| Associating or Disassociating a Web ACL with a CloudFront Distribution or an Application<br>Load Balancer<br>Editing a Web ACL<br>Deleting a Web ACL<br>Testing Web ACLs                                                                                                    | 60<br>61<br>. 61<br>. 63                                                                                                    |
| Associating or Disassociating a Web ACL with a CloudFront Distribution or an Application<br>Load Balancer<br>Editing a Web ACL<br>Deleting a Web ACL<br>Testing Web ACLs<br>Counting the Web Requests that Match the Rules in a Web ACL                                                                                                    | 60<br>61<br>. 61<br>. 63<br>. 63                                                                                                    |
| Associating or Disassociating a Web ACL with a CloudFront Distribution or an Application<br>Load Balancer<br>Editing a Web ACL<br>Deleting a Web ACL<br>Testing Web ACLs<br>Counting the Web Requests that Match the Rules in a Web ACL<br>Viewing a Sample of the Web Requests that CloudFront or an Application Load Balancer has                                                                                                    | 60<br>61<br>61<br>63<br>63                                                                                                    |
| Associating or Disassociating a Web ACL with a CloudFront Distribution or an Application<br>Load Balancer<br>Editing a Web ACL<br>Deleting a Web ACL<br>Testing Web ACLs<br>Counting the Web Requests that Match the Rules in a Web ACL<br>Viewing a Sample of the Web Requests that CloudFront or an Application Load Balancer has<br>Forwarded to AWS WAF                                                                                                    | 60<br>61<br>. 61<br>. 63<br>. 63                                                                                                    |
| Associating or Disassociating a Web ACL with a CloudFront Distribution or an Application<br>Load Balancer<br>Editing a Web ACL<br>Deleting a Web ACL<br>Testing Web ACLs<br>Counting the Web Requests that Match the Rules in a Web ACL<br>Viewing a Sample of the Web Requests that CloudFront or an Application Load Balancer has<br>Forwarded to AWS WAF                                                                                                    | 60<br>61<br>. 61<br>. 63<br>. 63<br>. 63                                                                                                    |
| Associating or Disassociating a Web ACL with a CloudFront Distribution or an Application<br>Load Balancer                                                                                                    | 60<br>61<br>. 61<br>. 63<br>. 63<br>. 63<br>. 64<br>. 66                                                                                                    |
| Associating or Disassociating a Web ACL with a CloudFront Distribution or an Application<br>Load Balancer                                                                                                    | 60<br>61<br>. 61<br>. 63<br>. 63<br>. 63<br>. 64<br>. 66<br>. 66<br>. 66                                                                                                    |
| Associating or Disassociating a Web ACL with a CloudFront Distribution or an Application<br>Load Balancer                                                                                                    | 60<br>61<br>63<br>63<br>63<br>63<br>64<br>66<br>66<br>66<br>67                                                                                                    |
| Associating or Disassociating a Web ACL with a CloudFront Distribution or an Application<br>Load Balancer<br>Editing a Web ACL<br>Deleting a Web ACL<br>Testing Web ACLs<br>Counting the Web Requests that Match the Rules in a Web ACL<br>Viewing a Sample of the Web Requests that CloudFront or an Application Load Balancer has<br>Forwarded to AWS WAF<br>Monitoring<br>Monitoring Tools<br>Automated Tools<br>Manual Tools                                                                                                    | 60<br>61<br>. 61<br>. 63<br>. 63<br>. 63<br>. 64<br>. 66<br>. 66<br>. 67<br>. 67<br>. 67                                                                                                    |
| Associating or Disassociating a Web ACL with a CloudFront Distribution or an Application<br>Load Balancer                                                                                                    | 60<br>61<br>63<br>63<br>63<br>64<br>66<br>66<br>66<br>67<br>67<br>67                                                                                                    |
| Associating or Disassociating a Web ACL with a CloudFront Distribution or an Application<br>Load Balancer                                                                                                    | 60<br>61<br>63<br>63<br>63<br>64<br>66<br>66<br>66<br>67<br>67<br>67<br>67                                                                                                    |
| Associating or Disassociating a Web ACL with a CloudFront Distribution or an Application<br>Load Balancer<br>Editing a Web ACL<br>Deleting a Web ACL<br>Testing Web ACLs<br>Counting the Web Requests that Match the Rules in a Web ACL<br>Viewing a Sample of the Web Requests that CloudFront or an Application Load Balancer has<br>Forwarded to AWS WAF<br>Monitoring<br>Monitoring Tools<br>Automated Tools<br>Manual Tools<br>Monitoring with Amazon CloudWatch<br>Metrics and Dimensions<br>Using Metrics                                                                                                    | 60<br>61<br>63<br>63<br>63<br>64<br>66<br>66<br>67<br>67<br>67<br>67<br>67<br>67                                                                                                    |
| Associating or Disassociating a Web ACL with a CloudFront Distribution or an Application<br>Load Balancer                                                                                                    | 60<br>61<br>63<br>63<br>63<br>63<br>64<br>66<br>66<br>67<br>67<br>67<br>67<br>67<br>67<br>68<br>69<br>69                                                                                                    |
| Associating or Disassociating a Web ACL with a CloudFront Distribution or an Application<br>Load Balancer                                                                                                    | 60<br>61<br>61<br>63<br>63<br>63<br>63<br>64<br>66<br>66<br>67<br>67<br>67<br>67<br>67<br>67<br>67<br>67<br>67<br>67<br>67                                                                                                    |
| Associating or Disassociating a Web ACL with a CloudFront Distribution or an Application<br>Load Balancer<br>Editing a Web ACL<br>Deleting a Web ACL<br>Testing Web ACLs<br>Counting the Web Requests that Match the Rules in a Web ACL<br>Viewing a Sample of the Web Requests that CloudFront or an Application Load Balancer has<br>Forwarded to AWS WAF<br>Monitoring<br>Monitoring Tools<br>Automated Tools<br>Manual Tools<br>Manual Tools<br>Monitoring with Amazon CloudWatch<br>Metrics and Dimensions<br>Using Metrics<br>Creating Alarms<br>Logging AWS WAF API Calls with AWS CloudTrail<br>AWS WAF Information in CloudTrail                                                                                                    | 60<br>61<br>61<br>63<br>63<br>63<br>63<br>64<br>66<br>66<br>67<br>67<br>67<br>67<br>67<br>68<br>69<br>69<br>70                                                                                                    |
| Associating or Disassociating a Web ACL with a CloudFront Distribution or an Application<br>Load Balancer<br>Editing a Web ACL<br>Deleting a Web ACL<br>Testing Web ACLs<br>Counting the Web Requests that Match the Rules in a Web ACL<br>Viewing a Sample of the Web Requests that CloudFront or an Application Load Balancer has<br>Forwarded to AWS WAF<br>Monitoring<br>Monitoring Tools<br>Automated Tools<br>Manual Tools<br>Manual Tools<br>Using Metrics<br>Creating Alarms<br>Logging AWS WAF API Calls with AWS CloudTrail<br>AWS WAF Information in CloudTrail<br>Understanding AWS WAF Log File Entries                                                                                                    | <ul> <li>60</li> <li>61</li> <li>63</li> <li>63</li> <li>63</li> <li>64</li> <li>66</li> <li>66</li> <li>67</li> <li>67</li> <li>67</li> <li>67</li> <li>68</li> <li>69</li> <li>69</li> <li>70</li> <li>70</li> </ul>                                                                         |
| Associating or Disassociating a Web ACL with a CloudFront Distribution or an Application<br>Load Balancer<br>Editing a Web ACL<br>Deleting a Web ACL<br>Testing Web ACLs<br>Counting the Web Requests that Match the Rules in a Web ACL<br>Viewing a Sample of the Web Requests that CloudFront or an Application Load Balancer has<br>Forwarded to AWS WAF<br>Monitoring<br>Monitoring Tools<br>Automated Tools<br>Manual Tools<br>Manual Tools<br>Using Metrics<br>Creating Alarms<br>Logging AWS WAF API Calls with AWS CloudTrail<br>AWS WAF Information in CloudTrail<br>Understanding AWS WAF Log File Entries<br>How AWS WAF Works with Amazon CloudFront Features                                                                                                    | 60<br>61<br>61<br>63<br>63<br>63<br>63<br>64<br>66<br>66<br>67<br>67<br>67<br>67<br>67<br>67<br>67<br>67<br>67<br>67<br>67                                                                                                    |
| Associating or Disassociating a Web ACL with a CloudFront Distribution or an Application<br>Load Balancer                                                                                                    | 60<br>61<br>63<br>63<br>63<br>63<br>63<br>64<br>66<br>66<br>67<br>67<br>67<br>67<br>67<br>67<br>67<br>67<br>67<br>67<br>67                                                                                                    |
| Associating or Disassociating a Web ACL with a CloudFront Distribution or an Application<br>Load Balancer<br>Editing a Web ACL<br>Deleting a Web ACL<br>Counting the Web Requests that Match the Rules in a Web ACL<br>Viewing a Sample of the Web Requests that CloudFront or an Application Load Balancer has<br>Forwarded to AWS WAF<br>Monitoring<br>Monitoring Tools<br>Automated Tools<br>Manual Tools<br>Monitoring with Amazon CloudWatch<br>Metrics and Dimensions<br>Using AWS WAF API Calls with AWS CloudTrail<br>AWS WAF Information in CloudTrail<br>Understanding AWS WAF Log File Entries<br>How AWS WAF Works with Amazon CloudFront Features<br>Using AWS WAF with CloudFront Custom Error Pages<br>Using AWS WAF with CloudFront Geo Restriction                                                                                                    | 60<br>61<br>63<br>63<br>63<br>63<br>63<br>64<br>66<br>66<br>67<br>67<br>67<br>67<br>67<br>67<br>67<br>67<br>67<br>67<br>67                                                                                                    |
| Associating or Disassociating a Web ACL with a CloudFront Distribution or an Application<br>Load Balancer<br>Editing a Web ACL<br>Deleting a Web ACL<br>Testing Web ACLs<br>Counting the Web Requests that Match the Rules in a Web ACL<br>Viewing a Sample of the Web Requests that CloudFront or an Application Load Balancer has<br>Forwarded to AWS WAF<br>Monitoring<br>Monitoring Tools<br>Automated Tools<br>Manual Tools<br>Monitoring with Amazon CloudWatch<br>Metrics and Dimensions<br>Using Metrics<br>Creating Alarms<br>Logging AWS WAF API Calls with AWS CloudTrail<br>AWS WAF Information in CloudTrail<br>Understanding AWS WAF Log File Entries<br>How AWS WAF Works with Amazon CloudFront Features<br>Using AWS WAF with CloudFront Custom Error Pages<br>Using AWS WAF with CloudFront Geo Restriction<br>Choosing the HTTP Methods that CloudFront Responds to                                                                                                    | 60<br>61<br>63<br>63<br>63<br>63<br>63<br>63<br>64<br>66<br>66<br>67<br>67<br>67<br>67<br>67<br>67<br>67<br>67<br>67<br>67<br>67                                                                                                    |
| Associating or Disassociating a Web ACL with a CloudFront Distribution or an Application<br>Load Balancer                                                                                                    | <ul> <li>60</li> <li>61</li> <li>63</li> <li>63</li> <li>63</li> <li>63</li> <li>64</li> <li>66</li> <li>66</li> <li>67</li> <li>67</li> <li>67</li> <li>67</li> <li>67</li> <li>67</li> <li>67</li> <li>69</li> <li>70</li> <li>70</li> <li>74</li> <li>75</li> <li>75</li> <li>76</li> </ul> |
| Associating or Disassociating a Web ACL with a CloudFront Distribution or an Application<br>Load Balancer<br>Editing a Web ACL<br>Deleting a Web ACL<br>Testing Web ACLs<br>Counting the Web Requests that Match the Rules in a Web ACL<br>Viewing a Sample of the Web Requests that CloudFront or an Application Load Balancer has<br>Forwarded to AWS WAF<br>Monitoring<br>Monitoring Tools<br>Automated Tools<br>Manual Tools<br>Monitoring with Amazon CloudWatch<br>Metrics and Dimensions<br>Using Metrics<br>Creating Alarms<br>Logging AWS WAF API Calls with AWS CloudTrail<br>AWS WAF Information in CloudTrail<br>Understanding AWS WAF Log File Entries<br>How AWS WAF Works with Amazon CloudFront Features<br>Using AWS WAF with CloudFront Custom Error Pages<br>Using AWS WAF With CloudFront Geo Restriction<br>Choosing the HTTP Methods that CloudFront Responds to<br>Authentication                                                                                                    | <ul> <li>60</li> <li>61</li> <li>63</li> <li>63</li> <li>63</li> <li>64</li> <li>66</li> <li>67</li> <li>67</li> <li>67</li> <li>67</li> <li>67</li> <li>67</li> <li>67</li> <li>67</li> <li>67</li> <li>67</li> <li>70</li> <li>70</li> <li>74</li> <li>75</li> <li>76</li> <li>76</li> </ul> |
| Associating or Disassociating a Web ACL with a CloudFront Distribution or an Application<br>Load Balancer                                                                                                    | <ul> <li>60</li> <li>61</li> <li>63</li> <li>63</li> <li>63</li> <li>64</li> <li>66</li> <li>67</li> <li>67</li> <li>67</li> <li>67</li> <li>67</li> <li>67</li> <li>67</li> <li>67</li> <li>67</li> <li>70</li> <li>70</li> <li>74</li> <li>75</li> <li>76</li> <li>76</li> <li>77</li> </ul> |
| Associating or Disassociating a Web ACL with a CloudFront Distribution or an Application<br>Load Balancer<br>Editing a Web ACL<br>Deleting a Web ACL<br>Testing Web ACLs<br>Counting the Web Requests that Match the Rules in a Web ACL<br>Viewing a Sample of the Web Requests that CloudFront or an Application Load Balancer has<br>Forwarded to AWS WAF.<br>Monitoring<br>Monitoring Tools<br>Automated Tools<br>Manual Tools<br>Monitoring with Amazon CloudWatch<br>Metrics and Dimensions<br>Using Metrics<br>Creating Alarms<br>Logging AWS WAF API Calls with AWS CloudTrail<br>AWS WAF Information in CloudTrail<br>Understanding AWS WAF Log File Entries<br>How AWS WAF with CloudFront Custom Error Pages<br>Using AWS WAF with CloudFront Geo Restriction<br>Choosing the HTTP Methods that CloudFront Responds to<br>Authentication<br>Access Control<br>Overview of Managing Access                                                                                                    | <ul> <li>60</li> <li>61</li> <li>63</li> <li>63</li> <li>63</li> <li>64</li> <li>66</li> <li>67</li> <li>67</li> <li>67</li> <li>67</li> <li>67</li> <li>67</li> <li>67</li> <li>69</li> <li>70</li> <li>70</li> <li>74</li> <li>75</li> <li>76</li> <li>76</li> <li>77</li> <li>78</li> </ul> |
| Associating or Disassociating a Web ACL with a CloudFront Distribution or an Application<br>Load Balancer<br>Editing a Web ACL<br>Deleting a Web ACL<br>Testing Web ACLs<br>Counting the Web Requests that Match the Rules in a Web ACL<br>Viewing a Sample of the Web Requests that CloudFront or an Application Load Balancer has<br>Forwarded to AWS WAF<br>Monitoring<br>Monitoring Tools<br>Automated Tools<br>Manual Tools<br>Manual Tools<br>Monitoring with Amazon CloudWatch<br>Metrics and Dimensions<br>Using Metrics<br>Creating Alarms<br>Logging AWS WAF API Calls with AWS CloudTrail<br>AWS WAF Information in CloudTrail<br>Understanding AWS WAF Log File Entries<br>How AWS WAF Works with Amazon CloudFront Features<br>Using AWS WAF with CloudFront Custom Error Pages<br>Using AWS WAF with CloudFront Geo Restriction<br>Choosing the HTTP Methods that CloudFront Responds to<br>Authentication and Access Control<br>Authentication<br>Access Control<br>Overview of Managing Access<br>Topics | <ul> <li>60</li> <li>61</li> <li>63</li> <li>63</li> <li>63</li> <li>64</li> <li>66</li> <li>66</li> <li>67</li> <li>67</li> <li>67</li> <li>68</li> <li>69</li> <li>69</li> <li>70</li> <li>74</li> <li>75</li> <li>76</li> <li>76</li> <li>77</li> <li>78</li> <li>78</li> </ul>             |

| Understanding Resource Ownership                                           | . 79 |
|----------------------------------------------------------------------------|------|
| Managing Access to Resources                                               | . 79 |
| Specifying Policy Elements: Actions, Effects, Resources, and Principals    | . 81 |
| Specifying Conditions in a Policy                                          | . 81 |
| Using Identity-Based Policies (IAM Policies)                               | . 82 |
| Topics                                                                     | . 83 |
| Permissions Required to Use the AWS WAF Console                            | . 83 |
| AWS Managed (Predefined) Policies for AWS WAF                              | . 83 |
| Customer Managed Policy Examples                                           | . 83 |
| AWS WAF API Permissions Reference                                          | . 86 |
| Using the AWS WAF API                                                      | . 90 |
| Using the AWS SDKs                                                         | . 90 |
| Making HTTPS Requests to AWS WAF                                           | . 90 |
| Request URI                                                                | . 90 |
| HTTP Headers                                                               | 90   |
| HTTP Request Body                                                          | 91   |
| HTTP Responses                                                             | . 92 |
| Error Responses                                                            | . 93 |
| Authenticating Requests                                                    | . 93 |
| Limits                                                                     | . 95 |
| AWS Shield Advanced Distributed Denial of Service (DDoS) Protection        | . 96 |
| AWS Shield Standard                                                        | . 96 |
| AWS Shield Advanced                                                        | . 96 |
| AWS Shield Advanced Limits                                                 | . 97 |
| Types of DDoS attacks                                                      | . 97 |
| About the AWS DDoS Response Team (DRT)                                     | . 97 |
| Help Me Choose a Protection Plan                                           | . 98 |
| Using AWS Shield Advanced                                                  | 102  |
| Enabling AWS Shield Advanced                                               | 102  |
| Monitoring DDoS Activity Using Amazon CloudWatch                           | 103  |
| Authorizing the DDoS Response Team to Create Rules and ACLs on Your Behalf | 103  |
| Adding AWS Shield Advanced Protection to More AWS Resources                | 104  |
| Removing AWS Shield Advanced from an AWS Resource                          | 105  |
| Steps to Take During a Laver 7 DDoS Attack                                 | 105  |
| Reviewing DDoS Incidents                                                   | 106  |
| Requesting a Credit                                                        | 106  |
| Resources                                                                  | 108  |
| AWS Resources                                                              | 108  |
| Document History                                                           | 110  |
| AWS Glossary                                                               | 112  |
| Awo blossary                                                               | 112  |

# What is AWS WAF and AWS Shield Advanced?

AWS WAF is a web application firewall that lets you monitor the HTTP and HTTPS requests that are forwarded to Amazon CloudFront or an Application Load Balancer and lets you control access to your content. Based on conditions that you specify, such as the IP addresses that requests originate from or the values of query strings, CloudFront or an Application Load Balancer responds to requests either with the requested content or with an HTTP 403 status code (Forbidden). You can also configure CloudFront to return a custom error page when a request is blocked.

At the simplest level, AWS WAF lets you choose one of the following behaviors:

- Allow all requests except the ones that you specify This is useful when you want CloudFront
  or an Application Load Balancer to serve content for a public website, but you also want to block
  requests from attackers.
- Block all requests except the ones that you specify This is useful when you want to serve content for a restricted website whose users are readily identifiable by properties in web requests, such as the IP addresses that they use to browse to the website.
- Count the requests that match the properties that you specify When you want to allow or block requests based on new properties in web requests, you can first configure AWS WAF to count the requests that match those properties without allowing or blocking those requests. This lets you confirm that you didn't accidentally configure AWS WAF to block all of the traffic to your website. When you're confident that you specified the correct properties, you can change the behavior to allow or block requests.

Using AWS WAF has several potential benefits:

- Additional protection against web attacks using conditions that you specify. You can define conditions by using characteristics of web requests such as the following:
  - · IP addresses that requests originate from
  - Values in request headers
  - Strings that appear in requests
  - Length of requests
  - Presence of SQL code that is likely to be malicious (this is known as SQL injection)
  - Presence of a script that is likely to be malicious (this is known as cross-site scripting)
- · Rules that you can reuse for multiple web applications

- · Real-time metrics and sampled web requests
- · Automated administration using the AWS WAF API

# **AWS Shield Advanced**

You can use AWS WAF web access control lists (web ACLs) to help minimize the affects of a distributed denial of service (DDoS) attack. For additional protection against DDoS attacks, AWS also offers AWS Shield Advanced. To learn more and determine if AWS Shield Advanced is right for you, see AWS Shield Advanced Distributed Denial of Service (DDoS) Protection (p. 96).

# How AWS WAF Works

You control how Amazon CloudFront or an Application Load Balancer responds to web requests by creating conditions, rules, and web access control lists (web ACLs). You define your conditions, combine your conditions into rules, and combine the rules into a web ACL.

## Conditions

Conditions define the basic characteristics that you want AWS WAF to watch for in web requests:

- Scripts that are likely to be malicious. Attackers embed scripts that can exploit vulnerabilities in web applications; this is known as cross-site scripting.
- IP addresses or address ranges that requests originate from.
- Length of specified parts of the request, such as the query string.
- SQL code that is likely to be malicious. Attackers try to extract data from your database by embedding malicious SQL code in a web request; this is known as SQL injection.
- Strings that appear in the request, for example, values that appear in the User-Agent header or text strings that appear in the query string.

Some conditions take multiple values. For example, you can specify up to 1,000 IP addresses or IP address ranges in an IP condition.

## Rules

You combine conditions into rules to precisely target the requests that you want to allow or block. For example, based on recent requests that you've seen from an attacker, you might create a rule that includes the following conditions:

- The requests come from 192.0.2.44.
- They contain the value BadBot in the User-Agent header.
- · They appear to include malicious SQL code in the query string.

When a rule includes all three of these conditions, AWS WAF looks for requests that match all three conditions—in other words, it ANDs the conditions together.

## Web ACLs

After you combine your conditions into rules, you combine the rules into a web ACL. This is where you define an action for each rule—allow, block, or count—and a default action:

## An action for each rule

When a web request matches all of the conditions in a rule, AWS WAF can either allow the request to be forwarded to CloudFront and an Application Load Balancer or block the request. You specify the action that you want AWS WAF to perform for each rule.

AWS WAF compares a request with the rules in a web ACL in the order in which you listed the rules and takes the action that is associated with the first rule that the request matches. For example, if a web request matches one rule that allows requests and another rule that blocks requests, AWS WAF will either allow or block the request depending on which rule is listed first.

If you want to test a new rule before you start using it, you can also configure AWS WAF to count the requests that meet all of the conditions in the rule. As with rules that allow or block requests, a rule that counts requests is affected by its position in the list of rules in the web ACL. For example, if a web request matches a rule that allows requests and another rule that counts requests, and if the rule that allows requests is listed first, the request won't be counted.

## A default action

The default action determines whether AWS WAF allows or blocks a request that does not match all of the conditions in any of the rules in the web ACL. For example, suppose you create a web ACL and add only the rule that you defined before:

- The requests come from 192.0.2.44.
- They contain the value BadBot in the User-Agent header.
- They appear to include malicious SQL code in the query string.

If a request doesn't meet all three conditions in the rule and if the default action is ALLOW, AWS WAF forwards the request to CloudFront or an Application Load Balancer, and the service responds with the requested object.

If you add two or more rules to a web ACL, AWS WAF performs the default action only if a request does not satisfy all of the conditions in any of the rules. For example, suppose you add a second rule that contains one condition:

• Requests that contain the value BIGBadBot in the User-Agent header.

AWS WAF performs the default action only when a request does not meet all three conditions in the first rule and does not meet the one condition in the second rule.

On rare occasions, AWS WAF might encounter an internal error that delays the response to CloudFront or an Application Load Balancer about whether to allow or block a request. On those occasions, CloudFront or an Application Load Balancer will typically serve the content.

# AWS WAF and AWS Shield Advanced Pricing

## AWS WAF Pricing

With AWS WAF, you pay only for the web ACLs and rules that you create, and for the number of HTTP requests that AWS WAF inspects. For more information, see AWS WAF Pricing.

# AWS Shield Advanced and AWS Shield Standard Pricing

AWS Shield Standard is included with your AWS services at no additional cost.

AWS Shield Advanced pricing is detailed on the AWS Shield Advanced Pricing page. AWS Shield Advanced does have an additional cost, however, AWS Shield Advanced customers do not pay for AWS WAF separately; it is included as part of the AWS Shield Advanced service. Further, AWS Shield Advanced charges do not increase with attack volume. This provides a predictable cost for the extended protection.

# PCI DSS Compliance

AWS WAF is now a Payment Card Industry (PCI) Data Security Standard (DSS) 3.2 compliant service. The PCI Standards Council published PCI DSS version 3.2 in April 2016 as the most updated set

of requirements available. PCI DSS 3.2 has revised and clarified the online credit card transaction requirements around encryption, access control, change management, application security, and risk management programs.

For more information about AWS and PCI DSS 3.2 compliance, see AWS Becomes First Cloud Service Provider to Adopt New PCI DSS 3.2 on the AWS Security Blog. For more information about PCI DSS version 3.2, see PCI DSS 3.2: What's New?.

# AWS Identity and Access Management

AWS WAF integrates with AWS Identity and Access Management (IAM), a service that lets your organization do the following:

- Create users and groups under your organization's AWS account
- · Share your AWS account resources with users in the account
- · Assign unique security credentials to each user
- · Control user access to services and resources

For example, you can use IAM with AWS WAF to control which users in your AWS account can create a new web ACL.

For information about using AWS WAF with IAM, see Authentication and Access Control for AWS WAF (p. 76).

For general information about IAM, see the following documentation:

- AWS Identity and Access Management (IAM)
- IAM Getting Started Guide
- IAM User Guide

# Setting Up for AWS WAF

Before you use AWS WAF for the first time, complete the following tasks:

- Step 1: Sign Up for an AWS Account (p. 5)
- Step 2: Create an IAM User (p. 5)
- Step 3: Download Tools (p. 7)

# Step 1: Sign Up for an AWS Account

When you sign up for Amazon Web Services (AWS), your AWS account is automatically signed up for all services in AWS, including AWS WAF. You are charged only for the services that you use.

If you have an AWS account already, skip to the next task. If you don't have an AWS account, use the following procedure to create one.

## To sign up for AWS

- 1. Open http://aws.amazon.com/ and click Sign Up.
- 2. Follow the on-screen instructions.

Part of the sign-up procedure involves receiving a phone call and entering a PIN using the phone keypad.

Note your AWS account number, because you'll need it for the next task.

# Step 2: Create an IAM User

To use the AWS WAF console, you need to sign in to confirm that you have permission to perform AWS WAF operations. You can use the credentials for your AWS account, but we don't recommend it. For greater security and control of your account, we recommend that you use AWS Identity and Access Management (IAM) to do the following:

- · Create an IAM user account for yourself or your business
- Either add the IAM user account to an IAM group that has administrative permissions, or grant the IAM user account administrative permissions directly

You can then sign in to the AWS WAF console (and other service consoles) by using a special URL and the credentials for the IAM user. You can also add other users to the IAM user account, and control their level of access to AWS services and to your resources.

## Note

For information about creating access keys to access AWS WAF by using the AWS Command Line Interface (AWS CLI), Tools for Windows PowerShell, the AWS SDKs, or the AWS WAF API, see Managing Access Keys for IAM Users.

If you signed up for AWS but have not created an IAM user for yourself, you can create one using the IAM console. If you aren't familiar with using the console, see Working with the AWS Management Console for an overview.

## To create an IAM user for yourself and add the user to an Administrators group

- Sign in to the Identity and Access Management (IAM) console at https://console.aws.amazon.com/ iam/.
- 2. In the navigation pane, choose **Users**, and then choose **Add user**.
- 3. For **User name**, type a user name, such as **Administrator**. The name can consist of letters, digits, and the following characters: plus (+), equal (=), comma (,), period (.), at (@), underscore (\_), and hyphen (-). The name is not case sensitive and can be a maximum of 64 characters in length.
- 4. Select the check box next to **AWS Management Console access**, select **Custom password**, and then type the new user's password in the text box. You can optionally select **Require password reset** to force the user to select a new password the next time the user signs in.
- 5. Choose Next: Permissions.
- 6. On the Set permissions for user page, choose Add user to group.
- 7. Choose Create group.
- 8. In the Create group dialog box, type the name for the new group. The name can consist of letters, digits, and the following characters: plus (+), equal (=), comma (,), period (.), at (@), underscore (\_), and hyphen (-). The name is not case sensitive and can be a maximum of 128 characters in length.
- 9. For Filter, choose Job function.
- 10. In the policy list, select the check box for AdministratorAccess. Then choose Create group.
- 11. Back in the list of groups, select the check box for your new group. Choose **Refresh** if necessary to see the group in the list.
- 12. Choose **Next: Review** to see the list of group memberships to be added to the new user. When you are ready to proceed, choose Add permissions.

You can use this same process to create more groups and users, and to give your users access to your AWS account resources. To learn about using policies to restrict users' permissions to specific AWS resources, go to Access Management and Example Policies for Administering AWS Resources.

To sign in as this new IAM user, sign out of the AWS console, then use the following URL, where *your\_aws\_account\_id* is your AWS account number without the hyphens (for example, if your AWS account number is 1234-5678-9012, your AWS account ID is 123456789012):

https://your\_aws\_account\_id.signin.aws.amazon.com/console/

Enter the IAM user name and password that you just created. When you're signed in, the navigation bar displays "your\_user\_name @ your\_aws\_account\_id".

If you don't want the URL for your sign-in page to contain your AWS account ID, you can create an account alias. From the IAM dashboard, click **Customize** and enter an alias, such as your company name. To sign in after you create an account alias, use the following URL:

https://your\_account\_alias.signin.aws.amazon.com/console/

To verify the sign-in link for IAM users for your account, open the IAM console and check under the IAM users sign-in link on the dashboard.

# Step 3: Download Tools

The AWS Management Console includes a console for AWS WAF, but if you want to access AWS WAF programmatically, the following documentation and tools will help you:

- If you want to call the AWS WAF API without having to handle low-level details like assembling raw HTTP requests, you can use an AWS SDK. The AWS SDKs provide functions and data types that encapsulate the functionality of AWS WAF and other AWS services. To download an AWS SDK, see the applicable page, which also includes prerequisites and installation instructions:
  - Java
  - JavaScript
  - .NET
  - Node.js
  - PHP
  - Python
  - Ruby

For a complete list of AWS SDKs, see Tools for Amazon Web Services.

- If you're using a programming language for which AWS doesn't provide an SDK, the AWS WAF API Reference documents the operations that AWS WAF supports.
- The AWS Command Line Interface (AWS CLI) supports AWS WAF. The AWS CLI lets you control multiple AWS services from the command line and automate them through scripts. For more information, see AWS Command Line Interface.
- AWS Tools for Windows PowerShell supports AWS WAF. For more information, see AWS Tools for Windows PowerShell Reference.

# Getting Started with AWS WAF

The example in this topic gives you a quick overview of how to use the AWS WAF to perform the following tasks:

- · Get set up to use AWS WAF
- Start the **Set up a web access control list** wizard on the AWS WAF console, and specify the conditions that you want to use to filter web requests such as the IP addresses that the requests originate from and values in the request that are used only by attackers.
- Add the conditions to a rule. Rules let you target exactly the web requests that you want to block or allow; a web request must match all of the conditions in a rule before AWS WAF will block or allow requests based on the conditions that you specify.
- Add the rules to a web access control list (web ACL). This is where you specify whether you want to block web requests or allow them based on the conditions that you added to each rule.
- Specify a default action, block or allow. This is the action that AWS WAF takes when a web request doesn't match any of your rules.
- Choose the Amazon CloudFront distribution for which you want AWS WAF to inspect web requests. Although we only cover CloudFront in these steps, the process for an Application Load Balancer is essentially the same.

## Note

AWS typically will bill you less than US\$0.25 per day for the resources that you create during this tutorial. When you're finished, we recommend that you delete the resources to prevent incurring unnecessary charges.

## Topics

- Step 1: Set Up for AWS WAF (p. 9)
- Step 2: Start the Wizard (p. 9)
- Step 3: Create an IP Match Condition (p. 9)
- Step 4: Create a String Match Condition (p. 10)
- Step 5: Create a SQL Injection Match Condition (p. 11)
- Step 6: (Optional) Create Additional Conditions (p. 12)
- Step 7: Create a Rule and Add Conditions (p. 12)

- Step 8: Add the Rule to a Web ACL (p. 13)
- Step 9: Associate a Web ACL with a CloudFront Distribution (p. 14)
- Step 10: Clean Up Your Resources (p. 14)

# Step 1: Set Up for AWS WAF

If you already signed up for an AWS account and created an IAM user as described in Setting Up for AWS WAF (p. 5), go to Step 2: Start the Wizard (p. 9).

If not, go to Setting Up for AWS WAF (p. 5) and perform at least the first two steps. (You can skip downloading tools for now because this Getting Started topic focuses on using the AWS WAF console.)

## Step 2: Start the Wizard

The **Set up a web access control list (Web ACL)** wizard guides you through the process of configuring AWS WAF to block or allow web requests based on conditions that you specify, such as the IP addresses that the requests originate from or values in the requests.

## To start the wizard

- 1. Sign in to the AWS Management Console and open the AWS WAF console at https:// console.aws.amazon.com/waf/.
- 2. On the AWS WAF Getting started page, click Get started.
- 3. (Optional) Review the **Concepts overview** page.
- 4. Choose Next.
- 5. On the Create web ACL page, type a value in the Web ACL name field.

## Note

You can't change the name after you create the web ACL.

6. Type a value in the **CloudWatch metric name** field. The name can contain only alphanumeric characters (A-Z, a-z, 0-9); it can't contain whitespace.

## Note

You can't change the name after you create the web ACL.

7. Choose Next.

## Step 3: Create an IP Match Condition

An IP match condition specifies the IP addresses or IP address ranges that requests originate from. Later in the wizard, you specify whether you want to allow requests or block requests that originate from the specified addresses.

## Note

For more information about IP match conditions, see Working with IP Match Conditions (p. 41).

## To create an IP match condition

1. On the Create conditions page of the wizard, choose Create IP match condition.

- 2. In the **Name** field, type a name. The name can contain only alphanumeric characters.
- 3. In the **IP address or range** field, type **192.0.2.0/24**. This IP address range, specified in CIDR notation, includes the IP addresses from 192.0.2.0 to 192.0.2.255. (The 192.0.2.0/24 IP address range is reserved for examples, so no web requests will originate from these IP addresses.)

You can specify /8, /16, /24, and /32 IP address ranges. (To specify a single IP address, such as 192.0.2.44, type **192.0.2.44/32**.) Other ranges aren't supported.

For more information about CIDR notation, see the Wikipedia article Classless Inter-Domain Routing.

4. Choose Create.

# Step 4: Create a String Match Condition

A string match condition identifies the strings that you want AWS WAF to search for in a request, such as a specified value in a header or in a query string. Usually, a string will consist of printable ASCII characters, but you can specify any character from hexadecimal 0x00 to 0xFF (decimal 0 to 255). Later in the wizard, you specify whether you want to allow or block requests that contain the specified strings.

## Note

For more information about string match conditions, see Working with String Match Conditions (p. 51).

## To create a string match condition

- 1. On the Create conditions page of the wizard, choose Create string match condition.
- 2. Enter the following values:

## Name

Type a name. The name can contain only alphanumeric characters.

## Part of the request to filter on

Choose the part of the web request that you want AWS WAF to inspect for a specified string.

For this example, choose Header.

## Note

If you choose **Body** for the value of **Part of the request to filter on**, AWS WAF inspects only the first 8192 bytes (8 KB) because CloudFront forwards only the first 8192 bytes for inspection. To allow or block requests for which the body is longer than 8192 bytes, you can create a size constraint condition. (AWS WAF gets the length of the body from the request headers.) For more information, see Working with Size Constraint Conditions (p. 43).

## Header (Required if "Part of the request to filter on" is "Header")

Because you chose **Header** for **Part of the request to filter on**, you need to specify which header you want AWS WAF to inspect. Type **User-Agent**. (This value is not case sensitive.)

## Match type

Choose where the specified string must appear in the **User-Agent** header, for example, at the beginning, at the end, or anywhere in the string.

For this example, choose **Exactly matches**, which indicates that AWS WAF inspects web requests for a header value that is identical to the value that you specify.

## Transformation

In an effort to bypass AWS WAF, attackers use unusual formatting in web requests, for example, by adding whitespace or by URL-encoding some or all of the request. Transformations convert the web request to a more standard format by removing whitespace,

URL-decoding the request, or performing other operations that eliminate much of the unusual formatting that attackers commonly use.

For this example, choose None.

#### Value is base64 encoded

When the value that you type in **Value to match** is already base64-encoded, select this check box.

For this example, don't select the check box.

## Value to match

Specify the value that you want AWS WAF to search for in the part of web requests that you indicated in **Part of the request to filter on**. Use the format that you specified in **String format**.

For this example, type **BadBot**. AWS WAF will inspect the User-Agent header in web requests for the value **BadBot**.

The maximum length of **Value to match** is 50 bytes. If you want to specify a base64-encoded value, the limit is 50 bytes before encoding.

- 3. If you want AWS WAF to inspect web requests for multiple values, such as a User-Agent header that contains BadBot and a query string that contains BadParameter, you have two choices:
  - If you want to allow or block web requests only when they contain both values (AND), you create one string match condition for each value.
  - If you want to allow or block web requests when they contain either value or both (OR), you add both values to the same string match condition.

For this example, choose **Create**.

# Step 5: Create a SQL Injection Match Condition

A SQL injection match condition identifies the part of web requests, such as a header or a query string, that you want AWS WAF to inspect for malicious SQL code. Attackers use SQL queries to extract data from your database. Later in the wizard, you specify whether you want to allow requests or block requests that appear to contain malicious SQL code.

## Note

For more information about string match conditions, see Working with SQL Injection Match Conditions (p. 47).

## To create a SQL injection match condition

- 1. On the Create conditions page of the wizard, choose Create SQL injection condition.
- 2. Enter the following values:

## SQL injection match set name

Type a name.

## Part of the request to filter on

Choose the part of web requests that you want AWS WAF to inspect for malicious SQL code.

## For this example, choose Query string.

## Note

If you choose **Body** for the value of **Part of the request to filter on**, AWS WAF inspects only the first 8192 bytes (8 KB) because CloudFront forwards only the first 8192 bytes for inspection. To allow or block requests for which the body is longer

than 8192 bytes, you can create a size constraint condition. (AWS WAF gets the length of the body from the request headers.) For more information, see Working with Size Constraint Conditions (p. 43).

## Transformation

For this example, choose URL decode.

Attackers use unusual formatting, such as URL encoding, in an effort to bypass AWS WAF. The URL decode option eliminates some of that formatting in the web request before AWS WAF inspects the request.

- Choose Create. 3.
- 4. Choose Next.

# Step 6: (Optional) Create Additional Conditions

AWS WAF includes other conditions, including the following:

- Size constraint conditions Identifies the part of web requests, such as a header or a query string, that you want AWS WAF to check for length. For more information, see Working with Size Constraint Conditions (p. 43).
- Cross-site scripting match conditions Identifies the part of web requests, such as a header or a query string, that you want AWS WAF to inspect for malicious scripts. For more information, see Working with Cross-site Scripting Match Conditions (p. 37).

You can optionally create these conditions now, or you can skip to Step 7: Create a Rule and Add Conditions (p. 12).

# Step 7: Create a Rule and Add Conditions

You create a rule to specify the conditions that you want AWS WAF to search for in web requests. If you add more than one condition to a rule, a web request must match all of the conditions in the rule for AWS WAF to allow or block requests based on that rule.

## Note

For more information about rules, see Working with Rules (p. 55).

## To create a rule and add conditions

- 1. On the Create rules page of the wizard, choose Create rule.
- 2. Type the following values:

## Name

Type a name. The name can contain only alphanumeric characters.

## **CloudWatch metric name**

Type a name for the CloudWatch metric that AWS WAF will create and will associate with the rule. The name can contain only alphanumeric characters (A-Z, a-z, 0-9); it can't contain whitespace.

- 3. For the first condition that you want to add to the rule, specify the following settings:
  - · Choose whether you want AWS WAF to allow or block requests based on whether a web request does or does not match the settings in the condition.

For this example, choose does.

• Choose the type of condition that you want to add to the rule: an IP match set condition, a string match set condition, or a SQL injection match set condition.

For this example, choose originate from IP addresses in.

• Choose the condition that you want to add to the rule.

For this example, choose the IP match condition that you created in previous tasks.

- 4. Choose Add another condition.
- 5. Add the string match condition that you created earlier. Specify the following values:
  - When a request does
  - · match at least one of the filters in the string match condition
  - Choose your string match condition.
- 6. Choose Add another condition.
- 7. Add the SQL injection match condition that you created earlier. Specify the following values:
  - When a request does
  - match at least one of the filters in the SQL injection match condition
  - Choose your SQL injection match condition.
- 8. Choose Add another condition.
- 9. Add the size constraint condition that you created earlier. Specify the following values:
  - When a request does
  - match at least one of the filters in the size constraint condition
  - Choose your size constraint condition.
- 10. Choose Create.

## Step 8: Add the Rule to a Web ACL

When you add the rule to a web ACL, you specify the following settings:

- The action that you want AWS WAF to take on web requests that match all of the conditions in the rule: allow, block, or count the requests.
- The default action for the web ACL. This is the action that you want AWS WAF to take on web requests that *do not* match all of the conditions in the rule: allow or block the requests.

You can add more than one rule to a web ACL. If a web ACL contains more than one rule, AWS WAF inspects web requests based on the conditions in each rule in the order that the rules are listed. For example, if a web request matches one rule that allows requests and another rule that blocks requests, AWS WAF will either allow or block the request depending on which rule is listed first.

## Note

For more information about rules, see Working with Web ACLs (p. 58). For a list of limits on AWS WAF objects, such as the number of rules that you can create per AWS account, see Limits (p. 95).

## To add a rule to a web ACL

1. On the **Create rules** page of the wizard, under **Add rules to a web ACL**, the rule that you created in a preceding task is already selected because it's the only rule you have.

When you have more than one rule, you choose the rule that you want to add from the Rules list, and choose **Add rule to web ACL**.

2. For the rule that you added to the web ACL in the preceding step, choose whether you want AWS WAF to allow, block, or count requests that match all of the conditions in the rule.

For this example, choose Block.

3. Choose the default action for the web ACL. AWS WAF takes this action on web requests that do not match all of the conditions in the rule.

For this example, choose Allow all requests that don't match any rules.

4. Choose Next.

# Step 9: Associate a Web ACL with a CloudFront Distribution

The final step is to associate the web ACL with the CloudFront distribution for which you want AWS WAF to inspect web requests.

## To choose the AWS resource for which you want AWS WAF to inspect requests

- 1. On the **Choose AWS resource** page, in the **Resource** list, choose the CloudFront distribution that you want to associate this web ACL with.
- 2. Choose Review and create.
- 3. Review the settings for your web ACL, and choose **Confirm and create**.

AWS WAF will now start blocking CloudFront web requests that match all of the following conditions:

- The value of the User-Agent header is BadBot
- The requests originate from IP addresses in the range 192.0.2.0-192.0.2.255
- The requests appear to include malicious SQL code in the query string

AWS WAF will allow CloudFront to respond to any requests that don't meet all three of these conditions.

# Step 10: Clean Up Your Resources

You've now successfully completed the tutorial. To prevent your account from accruing additional AWS WAF charges, you should clean up the AWS WAF objects that you created. Alternatively, you can change the configuration to match the web requests that you really want to allow, block, and count.

## Note

AWS typically will bill you less than US\$0.25 per day for the resources that you create during this tutorial. When you're finished, we recommend that you delete the resources to prevent incurring unnecessary charges.

## To delete the objects that AWS WAF charges for

- 1. Disassociate your web ACL from your CloudFront distribution:
  - a. Sign in to the AWS Management Console and open the AWS WAF console at https:// console.aws.amazon.com/waf/.
  - b. Choose the web ACL that you want to delete.

- c. In the right pane, on the Rules tab, go to the AWS resources using this web ACL section. For the CloudFront distribution that you associated the web ACL with, choose the x in the Type column.
- 2. Remove the conditions from your rule:
  - a. In the navigation pane, choose **Rules**.
  - b. Choose the rule that you created during the tutorial.
  - c. Choose Edit rule.
  - d. Choose the  $\mathbf{x}$  at the right end of each condition heading.
  - e. Choose Update.
- 3. Remove the rule from your web ACL, and delete the web ACL:
  - a. In the navigation pane, choose Web ACLs.
  - b. Choose the web ACL that you created during the tutorial.
  - c. On the Rules tab, choose Edit web ACL.
  - d. Choose the x at the right end of the rule heading.
  - e. Choose Actions, and then choose Delete web ACL.
- 4. Delete your rule:
  - a. In the navigation pane, choose **Rules**.
  - b. Choose the rule that you created during the tutorial.
  - c. Choose Delete.
  - d. In the Delete prompt, choose Delete again to confirm.

AWS WAF doesn't charge for conditions, but if you want to complete the cleanup, perform the following procedure to remove filters from conditions and delete the conditions.

## To delete filters and conditions

- 1. Delete the IP address range in your IP match condition, and delete the IP match condition:
  - a. In the navigation pane of the AWS WAF console, choose IP addresses.
  - b. Choose the IP match condition that you created during the tutorial.
  - c. Select the check box for the IP address range that you added.
  - d. Choose Delete IP address or range.
  - e. In the **IP match conditions** pane, choose **Delete**.
  - f. In the **Delete** prompt, choose **Delete** again to confirm.
- 2. Delete the filter in your SQL injection match condition, and delete the SQL injection match condition:
  - a. In the navigation pane, choose **SQL injection**.
  - b. Choose the SQL injection match condition that you created during the tutorial.
  - c. Select the check box for the filter that you added.
  - d. Choose **Delete filter**.
  - e. In the **SQL injection match conditions** pane, choose **Delete**.
  - f. In the **Delete** prompt, choose **Delete** again to confirm.
- 3. Delete the filter in your string match condition, and delete the string match condition:
  - a. In the navigation pane, choose **String matching**.
  - b. Choose the string match condition that you created during the tutorial.
  - c. Select the check box for the filter that you added.

- d. Choose Delete filter.
- e. In the String match conditions pane, choose Delete.
- f. In the **Delete** prompt, choose **Delete** again to confirm.
- 4. Delete the filter in your size constraint condition, and delete the size constraint condition:
  - a. In the navigation pane, choose Size constraints.
  - b. Choose the size constraint condition that you created during the tutorial.
  - c. Select the check box for the filter that you added.
  - d. Choose **Delete filter**.
  - e. In the Size constraint conditions pane, choose Delete.
  - f. In the **Delete** prompt, choose **Delete** again to confirm.

# **Tutorials**

This section contains a link to a preconfigured template as well as tutorials that present complete endto-end solutions for common tasks that you can perform in AWS WAF. They explain how to combine several AWS services to automatically configure AWS WAF in response to your CloudFront traffic. Their purpose is to provide general guidance. They are not intended for direct use in your production environment without careful review and adaptation to the unique aspects of your organization's environment.

## AWS WAF Preconfigured Protections

You can use our preconfigured template to quickly get started with AWS WAF. The template includes a set of AWS WAF rules, which can be customized to best fit your needs, designed to block common web-based attacks. The rules help protect against bad bots, SQL Injection, Cross-site scripting (XSS), HTTP Floods, and known attacker attacks. Once you deploy the template, AWS WAF begins to block the web requests to your CloudFront distributions that match the preconfigured rules in your web access control list (web ACL). You can use this automated solution in addition to other web ACLs that you configure. For more information, see AWS WAF Security Automations.

## **Tutorials**

- Tutorial: Quickly Setting Up AWS WAF Protection Against Common Attacks (p. 17)
- Tutorial: Blocking IP Addresses that Exceed Request Limits (p. 23)
- Tutorial: Blocking IP Addresses that Submit Bad Requests (p. 29)

# **Tutorial: Quickly Setting Up AWS WAF Protection** Against Common Attacks

This tutorial shows you how to use AWS CloudFormation to guickly configure AWS WAF to protect against the following common attacks:

- · Cross-site scripting attacks Attackers sometimes insert scripts into web requests in an effort to exploit vulnerabilities in web applications. Cross-site scripting match conditions identify the parts of web requests, such as the URI or the query string, that you want AWS WAF to inspect for possible malicious scripts.
- SQL injection attacks Attackers sometimes insert malicious SQL code into web requests in an effort to extract data from your database. SQL injection match conditions identify the part of web requests that you want AWS WAF to inspect for possible malicious SQL code.

• Attacks from known bad IP addresses – You can use IP match conditions to allow, block, or count web requests based on the IP addresses that the requests originate from. An IP match condition lists up to 1,000 IP addresses or IP address ranges that you specify.

## Topics

- Solution Overview (p. 18)
- Step 1: Create an AWS CloudFormation Stack that Sets Up AWS WAF Protection Against Common Attacks (p. 20)
- Step 2: Associate a Web ACL with a CloudFront Distribution (p. 21)
- Step 3: (Optional) Add IP Addresses to the IP Match Condition (p. 22)
- Step 4: (Optional) Update the Web ACL to Block Large Bodies (p. 22)
- Step 5: (Optional) Delete Your AWS CloudFormation Stack (p. 23)
- Related Resources (p. 23)

## **Solution Overview**

AWS CloudFormation uses a template to set up the following AWS WAF conditions, rules, and a web ACL.

## Conditions

AWS CloudFormation creates the following conditions.

## **IP Match Condition**

Filters requests that come from known bad IP addresses. This lets you easily add IPs to a list to block access to your website. You might want to do this if you're receiving a lot of bad requests from one or more IP addresses. If you want to allow, block, or count requests based on the IP addresses that the requests come from, see Step 3: (Optional) Add IP Addresses to the IP Match Condition (p. 22) later in this tutorial.

The name of the condition is *prefix***ManualBlockSet** where *prefix* is the name that you specify for the web ACL when you create the AWS CloudFormation stack.

## **Size Constraint Condition**

Filters requests for which the body is longer than 8,192 bytes. AWS WAF evaluates only the first 8,192 bytes of the request part that you specify in a filter. If valid request bodies never exceed 8,192 bytes, you can use a size constraint condition to catch malicious requests that might otherwise slip through.

For this tutorial, AWS CloudFormation configures AWS WAF only to count requests that have a body longer than 8,192 bytes, not to block them. If the body in your requests never exceeds that length, you can change the configuration to block requests that have longer bodies. For information about how to view the count of requests that exceed 8,192 bytes and how to change the web ACL to block requests that contain bodies larger than 8,192 bytes, see Step 4: (Optional) Update the Web ACL to Block Large Bodies (p. 22).

The name of the condition is *prefix*LargeBodyMatch where *prefix* is the name that you specify for the web ACL when you create the AWS CloudFormation stack.

## SQL Injection Condition

Filters requests that contain possible malicious SQL code. The condition includes filters that evaluate the following parts of requests:

- Query string (URL decode transformation)
- URI (URL decode transformation)
- Body (URL decode transformation)

Body (HTML decode transformation)

The name of the condition is prefix SqliMatch where prefix is the name that you specify for the web ACL when you create the AWS CloudFormation stack.

#### **Cross-site Scripting Condition**

Filters requests that contain possible malicious scripts. The condition includes filters that evaluate the following parts of requests:

- Query string (URL decode transformation)
- URI (URL decode transformation)
- Body (URL decode transformation)
- Body (HTML decode transformation)

The name of the condition is *prefix*XssMatch where *prefix* is the name that you specify for the web ACL when you create the AWS CloudFormation stack.

## **Rules**

When you create the AWS CloudFormation stack, AWS CloudFormation creates the following rules and adds the corresponding condition to each rule.

## prefixManuallPBlockRule

AWS CloudFormation adds the *prefix*ManualBlockSet condition to this rule.

#### *prefix*SizeMatchRule

AWS CloudFormation adds the *prefix*LargeBodyMatch condition to this rule.

#### prefixSqliRule

AWS CloudFormation adds the prefixSqliMatch condition to this rule.

#### *prefix*XssRule

AWS CloudFormation adds the *prefix*XssMatch condition to this rule.

## Web ACL

AWS CloudFormation creates a web ACL that has the name that you specify when you create the AWS CloudFormation stack. The web ACL contains the following rules with the specified settings:

#### *prefix*ManuallPBlockRule

By default, the condition in this rule doesn't contain any IP addresses. If you want to allow, block, or count requests based on the IP addresses that the requests come from, see Step 3: (Optional) Add IP Addresses to the IP Match Condition (p. 22) later in this tutorial.

#### *prefix*SizeMatchRule

By default, AWS WAF counts requests for which the body is longer than 8,192 bytes.

## prefixSqliRule

AWS WAF blocks requests based on the settings in this rule.

#### *prefix*XssRule

AWS WAF blocks requests based on the settings in this rule.

## Requirements

This tutorial assumes that you already have a CloudFront distribution that you use to deliver content for your web application. If you don't have a CloudFront distribution, see Creating or Updating a Web Distribution Using the CloudFront Console in the Amazon CloudFront Developer Guide. This tutorial also uses AWS CloudFormation to simplify the provisioning process. For more information, see the AWS CloudFormation User Guide.

## **Estimated Time**

15 minutes if you already have a CloudFront distribution, 30 minutes if you need to create a CloudFront distribution.

## Costs

There is a cost associated with the resources that this tutorial creates. For more information, see AWS WAF Pricing and Amazon CloudFront Pricing.

## Step 1: Create an AWS CloudFormation Stack that Sets Up AWS WAF Protection Against Common Attacks

In the following procedure, you use a AWS CloudFormation template to create a stack that sets up AWS WAF protection against common attacks.

## Important

You begin to incur charges for the different services when you create the AWS CloudFormation stack that deploys this solution. Charges continue to accrue until you delete the AWS CloudFormation stack. For more information, see Step 5: (Optional) Delete Your AWS CloudFormation Stack (p. 23).

## To create an AWS CloudFormation stack for blocking IP addresses that submit bad requests

- 1. To start the wizard that creates an AWS CloudFormation stack, choose the link for the region in which you want to create AWS resources:
  - Create a stack in US East (N. Virginia)
  - Create a stack in US West (Oregon)
  - Create a stack in EU (Ireland)
  - Create a stack in Asia Pacific (Tokyo)
- 2. If you are not already signed in to the AWS Management Console, sign in when prompted.
- 3. On the **Select Template** page, choose **Specify an Amazon S3 template URL**. For the template URL, enter https://s3.amazonaws.com/cloudformation-examples/community/ common-attacks.json.
- 4. Choose Next.
- 5. On the **Specify Details** page, specify the following values:

## Stack Name

You can use the default name (**CommonAttackProtection**) or you can change the name. The stack name must not contain spaces and must be unique within your AWS account.

## Name

Specify a name for the web ACL that AWS CloudFormation will create. The name that you specify is also used as a prefix for the conditions and rules that AWS CloudFormation will create, so you can easily find all of the related objects.

- 6. Choose Next.
- 7. (Optional) On the **Options** page, enter tags and advanced settings or leave the fields blank.
- 8. Choose Next.
- 9. On the **Review** page, review the configuration and then choose **Create**.

After you choose **Create**, AWS CloudFormation creates the AWS WAF resources identified in Solution Overview (p. 18).

# Step 2: Associate a Web ACL with a CloudFront Distribution

After AWS CloudFormation creates the stack, you need to associate the CloudFront distribution to activate AWS WAF and update your Amazon S3 bucket to enable event notification.

## Note

You can associate a web ACL with as many distributions as you want, but you can associate only one web ACL with a given distribution.

## To associate a web ACL with a CloudFront distribution

- 1. Sign in to the AWS Management Console and open the AWS WAF console at https:// console.aws.amazon.com/waf/.
- 2. In the navigation pane, choose **Web ACLs**.
- 3. Choose the web ACL that you want to associate with a CloudFront distribution.
- 4. On the Rules tab, under AWS resources using this web ACL, choose Add association.
- 5. When prompted, use the **Resource** list to choose the distribution that you want to associate this web ACL with.
- 6. Choose Add.
- 7. To associate this web ACL with additional CloudFront distributions, repeat steps 4 through 6.

If you already have an Amazon S3 bucket for CloudFront access logs (if you selected **no** for **Create CloudFront Access Log Bucket** in the preceding procedure), enable Amazon S3 event notification to trigger the Lambda function when a new log file is added to the bucket. For more information, see Enabling Event Notifications in the Amazon Simple Storage Service Console User Guide.

## Note

If you chose to have AWS CloudFormation create the bucket for you, AWS CloudFormation also enabled event notifications for the bucket.

## To enable Amazon S3 event notification

- 1. Open the Amazon S3 console at https://console.aws.amazon.com/s3/.
- 2. Choose the bucket that you want to use for CloudFront access logs.
- 3. Choose Properties, and expand Events.
- 4. Specify the following values:

## Name

Type a name for the event, such as **LambdaNotificationsForWAFBadRequests**. The name cannot contain spaces.

## Events

Select ObjectCreated (All).

## Prefix

Leave the field empty.

## Suffix

Туре **дz**.

## Send To

Select Lambda function.

## Lambda function

Choose **BadBehavingIP** or the name that you specified for your AWS CloudFormation stack.

5. Choose Save.

# Step 3: (Optional) Add IP Addresses to the IP Match Condition

When you created the AWS CloudFormation stack, AWS CloudFormation created an IP match condition for you, added it to a rule, added the rule to a web ACL, and configured the web ACL to block requests based on IP addresses. The IP match condition doesn't include any IP addresses, though. If you want to block requests based on IP addresses, perform the following procedure.

## To edit AWS CloudFormation parameter values

- 1. Open the AWS WAF console at https://console.aws.amazon.com/waf/.
- 2. In the navigation pane, choose **IP addresses**.
- 3. In the IP match conditions pane, choose the IP match condition that you want to edit.
- 4. To add an IP address range:
  - a. In the right pane, choose Add IP address or range.
  - b. Type an IP address or range by using CIDR notation. Here are two examples:
    - To specify the IP address 192.0.2.44, type 192.0.2.44/32.
    - To specify the range of IP addresses from 192.0.2.0 to 192.0.2.255, type 192.0.2.0/24.

AWS WAF supports /8, /16, /24, and /32 IP address ranges. For more information about CIDR notation, see the Wikipedia entry Classless Inter-Domain Routing.

## Note

AWS WAF supports both IPv4 and IPv6 IP addresses.

- c. To add more IP addresses, choose Add another IP address and type the value.
- d. Choose Add.

# Step 4: (Optional) Update the Web ACL to Block Large Bodies

When you created the AWS CloudFormation stack, AWS CloudFormation created a size constraint condition that filters requests that have request bodies longer than 8,192 bytes. It also added the condition to a rule, and added the rule to the web ACL. However, AWS CloudFormation configured the web ACL to count requests based on that limit, not to block requests, because we didn't know whether you have any valid requests that are longer than 8,192 bytes.

If you want to block requests that are longer than 8,192 bytes, perform the following procedure.

## To change the action for a rule in a web ACL

- 1. Open the AWS WAF console at https://console.aws.amazon.com/waf/.
- 2. In the navigation pane, choose Web ACLs
- 3. Choose the web ACL that you want to edit.
- 4. In the right pane, choose the **Rules** tab.
- 5. Choose Edit Web ACL.

- 6. To change the action for the *prefix*LargeBodyMatchRule, choose the preferred option. (*prefix* is the value that you specified for the name of the web ACL.)
- 7. Choose Save changes.

## Step 5: (Optional) Delete Your AWS CloudFormation Stack

If you want to stop protecting from common attacks as described in Solution Overview (p. 18), delete the AWS CloudFormation stack that you created in Step 1: Create an AWS CloudFormation Stack that Sets Up AWS WAF Protection Against Common Attacks (p. 20). This deletes the AWS WAF resources that AWS CloudFormation created and stops the AWS charges for those resources.

## To delete an AWS CloudFormation stack

- 1. Sign in to the AWS Management Console and open the AWS CloudFormation console at https:// console.aws.amazon.com/cloudformation/.
- 2. Select the check box for the stack; the default name is **CommonAttackProtection**.
- 3. Choose Delete Stack.
- 4. Choose Yes, Delete to confirm.
- 5. To track the progress of the stack deletion, select the check box for the stack, and choose the **Events** tab in the bottom pane.

## **Related Resources**

For AWS WAF samples, including Lambda functions, AWS CloudFormation templates, and SDK usage examples, go to GitHub at:

• https://github.com/awslabs/aws-waf-sample

# Tutorial: Blocking IP Addresses that Exceed Request Limits

Using AWS Lambda, you can set a threshold of how many requests per minute your web application can serve. If users (based on IP addresses) exceed this request rate, Lambda will automatically update your AWS WAF rules to block IP addresses and specify for how long requests from those IP addresses should be blocked.

This tutorial shows you how to use an AWS CloudFormation template to specify the request threshold and time to block requests. The tutorial also uses CloudFront access logs (stored in Amazon S3) to count requests as they are served by CloudFront and by Amazon CloudWatch metrics.

## Topics

- Solution Overview (p. 24)
- Step 1: Create an AWS CloudFormation Stack for Rate-Based Blocking (p. 25)
- Step 2: Associate a Web ACL with a CloudFront Distribution (p. 26)
- Step 3: (Optional) Edit AWS CloudFormation Parameter Values (p. 27)
- Step 4: (Optional) Test Your Thresholds and IP Rules (p. 28)
- Step 5: (Optional) Delete Your AWS CloudFormation Stack (p. 28)
- Related Resources (p. 23)

## Solution Overview

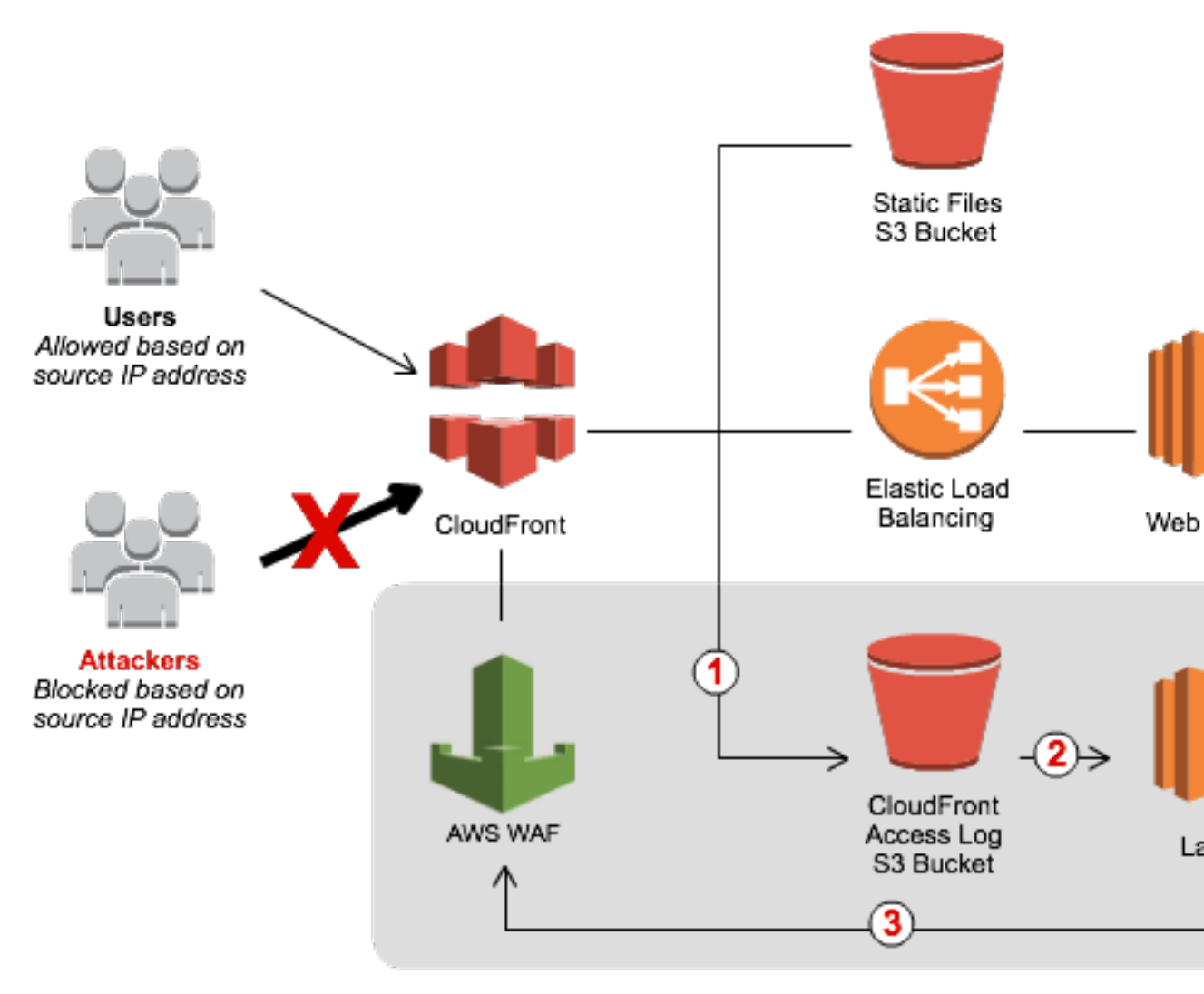

- 1. As CloudFront receives requests on behalf of your web application, it sends access logs to an Amazon S3 bucket that contains detailed information about the requests.
- 2. For every new access log stored in the Amazon S3 bucket, a Lambda function is triggered.
- 3. The Lambda function analyzes which IP addresses have made more requests than the defined threshold and adds those IP addresses to an AWS WAF block list. AWS WAF blocks those IP addresses for a period of time that you define. After this blocking period has expired, AWS WAF allows those IP addresses to access your application again, but continues to monitor the requests from those IP addresses.
- 4. The Lambda function publishes execution metrics in CloudWatch, such as the number of requests analyzed and IP addresses blocked.

The AWS CloudFormation template will create a web access control list (web ACL) and three separate rules in AWS WAF that will block and monitor requests from IP addresses, depending on the settings that you configure during the tutorial. The three rules are defined here:

- Auto Block This rule adds IP addresses that exceed the request-per-minute limit. New requests from those IP addresses are blocked until Lambda removes the IP addresses from the block list after the specified expiration period. The default is four hours.
- Manual Block This rule adds IP addresses manually to the auto-block list. The IP addresses are permanently blocked; they can access the web application only if you remove them from the block list. You can use this list to block known bad IP addresses or IP addresses that are frequently added to the auto-block rule.
- Auto Count This is a quarantine rule: the requests are not blocked, but you track in near real-time the number of requests from previously blocked IP addresses. This rule gives you visibility into an IP address's behavior after being removed from the auto-block rule.

**Requirements:** This tutorial assumes that you already have a CloudFront distribution that you use to deliver content for your web application. If you don't have a CloudFront distribution, see Creating or Updating a Web Distribution Using the CloudFront Console in the Amazon CloudFront Developer Guide. This tutorial also uses AWS CloudFormation to simplify the provisioning process. For more information, see the AWS CloudFormation User Guide.

**Estimated time:** 15 minutes if you already have a CloudFront distribution, 30 minutes if you need to create a CloudFront distribution.

There is a cost associated with the resources that this tutorial creates. For more information, see AWS WAF Pricing, Amazon CloudFront Pricing, Amazon S3 Pricing and Lambda Pricing.

# Step 1: Create an AWS CloudFormation Stack for Rate-Based Blocking

In the following procedure, you use a AWS CloudFormation template to create a stack that launches the AWS resources required by Lambda, CloudFront, Amazon S3, AWS WAF, and CloudWatch.

## Important

You begin to incur charges for the different services when you create the AWS CloudFormation stack that deploys this solution. Charges continue to accrue until you delete the AWS CloudFormation stack. For more information, see Step 5: (Optional) Delete Your AWS CloudFormation Stack (p. 28).

## To create an AWS CloudFormation stack for rate-based blocking

- 1. To start the wizard that creates an AWS CloudFormation stack, choose the link for the region in which you want to create AWS resources:
  - Create a stack in US East (N. Virginia)
  - Create a stack in EU (Ireland)
  - Create a stack in Asia Pacific (Tokyo)
- 2. If you are not already signed in to the AWS Management Console, sign in when prompted.
- 3. On the **Select Template** page, in **Specify an Amazon S3 template URL**, type the correct template for your region:
  - https://s3.amazonaws.com/awswaf.us-east-1/waf-reactive-blacklist/waf\_template.json
  - · https://s3.amazonaws.com/awswaf.eu-west-1/waf-reactive-blacklist/waf\_template.json
  - https://s3.amazonaws.com/awswaf.ap-northeast-1/waf-reactive-blacklist/waf\_template.json

Choose Next.

4. On the **Specify Details** page, specify the following values:

## Stack Name

You can use the default name (**RateBasedBL**) or you can change the name. The stack name must not contain spaces and must be unique within your AWS account.

## Create CloudFront Access Log Bucket

Select **yes** to create a new Amazon S3 bucket for CloudFront access logs, or select **no** if you already have an Amazon S3 bucket for CloudFront access logs.

#### **CloudFront Access Log Bucket Name**

Type the name of the Amazon S3 bucket where you want CloudFront to put access logs. Leave this field empty if you selected **no** for **Create CloudFront Access Log Bucket**.

#### **Request Threshold**

Type the maximum number of requests that can be made from an IP address per minute without being blocked. The default is 400.

#### WAF Block Period

Specify how long (in minutes) an IP address should be blocked after crossing the threshold. The default is 240 minutes (four hours).

## WAF Quarantine Period

Specify how long (in minutes) AWS WAF should monitor IP addresses after AWS WAF has stopped blocking them. The default is 240 minutes.

## 5. Choose Next.

- 6. (Optional) On the **Options** page, you can enter tags and advanced settings, or you can leave the fields blank. Choose **Next**.
- 7. On the Review page, select the I acknowledge check box, and then choose Create.

After you choose **Create**, AWS CloudFormation creates the AWS resources necessary to run the solution:

- Lambda function
- AWS WAF web ACL (named Malicious Requesters) with the necessary rules configured
- CloudWatch custom metric
- Amazon S3 bucket with the name that you specified in the CloudFront Access Log Bucket Name field in step 6, if you selected yes for Create CloudFront Access Log Bucket

CloudFront usually delivers the log file to your Amazon S3 bucket within an hour of the events that appear in the log. For more information, see Timing of Log File Delivery.

# Step 2: Associate a Web ACL with a CloudFront Distribution

After AWS CloudFormation creates the stack, you need to associate the CloudFront distribution to activate AWS WAF and update your Amazon S3 bucket to enable event notification.

## Note

If you're already using AWS WAF to monitor CloudFront requests and if logging is already enabled for the distribution that you're monitoring, you can skip the first procedure.

## Note

You can associate a web ACL with as many distributions as you want, but you can associate only one web ACL with a given distribution.

## To associate a web ACL with a CloudFront distribution

1. Sign in to the AWS Management Console and open the AWS WAF console at https:// console.aws.amazon.com/waf/.

- 2. In the navigation pane, choose Web ACLs.
- 3. Choose the web ACL that you want to associate with a CloudFront distribution.
- 4. On the Rules tab, under AWS resources using this web ACL, choose Add association.
- 5. When prompted, use the **Resource** list to choose the distribution that you want to associate this web ACL with.
- 6. Choose Add.
- 7. To associate this web ACL with additional CloudFront distributions, repeat steps 4 through 6.

If you already have an Amazon S3 bucket for CloudFront access logs (if you selected **no** for **Create CloudFront Access Log Bucket** in the preceding procedure), enable Amazon S3 event notification to trigger the Lambda function when a new log file is added to the bucket. For more information, see Enabling Event Notifications in the Amazon Simple Storage Service Console User Guide.

## Note

If you chose to have AWS CloudFormation create the bucket for you, AWS CloudFormation also enabled event notifications for the bucket.

## To enable Amazon S3 event notification

- 1. Open the Amazon S3 console at https://console.aws.amazon.com/s3/.
- 2. Choose the bucket that you want to use for CloudFront access logs.
- 3. Choose **Properties**, and expand **Events**.
- 4. Specify the following values:

#### Name

Type a name for the event, such as **LambdaNotificationsForWAFBadRequests**. The name cannot contain spaces.

#### **Events**

Select ObjectCreated (All).

## Prefix

Leave the field empty.

## Suffix

Туре **дz**.

Send To

Select Lambda function.

## Lambda function

Choose BadBehavingIP or the name that you specified for your AWS CloudFormation stack.

5. Choose Save.

## Step 3: (Optional) Edit AWS CloudFormation Parameter Values

If you want to change the parameters after you create the AWS CloudFormation stack—for example, if you want to change the threshold value or how long IPs are blocked—you can update the AWS CloudFormation stack.

## To edit AWS CloudFormation parameter values

- 1. Open the AWS CloudFormation console at https://console.aws.amazon.com/cloudformation/.
- 2. In the list of stacks, choose the running stack that you want to update, which is **RateBasedBL** if you accepted the default value when you created the stack.

- 3. Choose **Actions**, and then choose **Update Stack**.
- 4. On the **Select Template** page, select **Use current template**, and then choose **Next**.
- 5. On the **Specify Details** page, change the values of **Rate-Based Blacklisting Parameters** as applicable:

## **Request Threshold**

Type the new maximum number of requests that can be made per minute without being blocked.

## WAF Block Period

Specify the new value of how long (in minutes) you want AWS WAF to block the IP address after the number of requests from that IP address exceed the value of **Request Threshold**.

## WAF Quarantine Period

Specify the new value of how long (in minutes) you want AWS WAF to monitor the IP address after AWS WAF has stopped blocking it.

- 6. On the **Options** page, choose **Next**.
- 7. On the **Review** page, select the **I acknowledge** check box, and then choose **Update**.

AWS CloudFormation will update the stack to reflect the new values of the parameters.

# Step 4: (Optional) Test Your Thresholds and IP Rules

To test your solution, you can wait until CloudFront generates a new access log file, or you can simulate this process by uploading a sample access log into the Amazon S3 bucket that you specified for receiving log files.

## To test your thresholds and IP rules

- 1. Download the sample CloudFront access log file from the AWS website.
- 2. Open the Amazon S3 console at https://console.aws.amazon.com/s3/.
- 3. Choose the Amazon S3 bucket that you're using for CloudFront access logs for this tutorial.
- 4. Choose **Upload**.
- 5. Choose Add Files, choose the sample access log file, and choose Start Upload.

After the upload completes, perform the following procedure to confirm that the IP addresses were populated automatically in the AWS WAF **Auto Block** rule. Lambda will take a few seconds to process the log file and update the rule.

## To review IP addresses in the Auto Block rule

- 1. Open the AWS WAF console at https://console.aws.amazon.com/waf/.
- 2. In the left pane, choose **Rules**.
- 3. Choose the Auto Block rule.
- 4. Confirm that the **Auto Block** rule includes an IP match condition that contains IP addresses.

## Step 5: (Optional) Delete Your AWS CloudFormation Stack

If you want to stop blocking IP addresses based on the rate at which they submit requests, delete the AWS CloudFormation stack that you created in Step 1: Create an AWS CloudFormation Stack for

Rate-Based Blocking (p. 25). This deletes the AWS resources that AWS CloudFormation created and stops the AWS charges for those resources.

## To delete an AWS CloudFormation stack

- 1. Sign in to the AWS Management Console and open the AWS CloudFormation console at https:// console.aws.amazon.com/cloudformation/.
- 2. Select the check box for the stack; the default name is RateBasedBL.
- 3. Choose **Delete Stack**.
- 4. Choose **Yes**, **Delete** to confirm.
- 5. To track the progress of the stack deletion, select the check box for the stack, and choose the **Events** tab in the bottom pane.

## **Related Resources**

For AWS WAF samples, including Lambda functions, AWS CloudFormation templates, and SDK usage examples, go to GitHub at:

• https://github.com/awslabs/aws-waf-sample

# Tutorial: Blocking IP Addresses that Submit Bad Requests

Using AWS Lambda, you can set a threshold of how many bad requests per minute your web application will tolerate from a given IP address. A bad request is one for which your CloudFront origin returns one of the following HTTP 40x status codes:

- 400, Bad Request
- 403, Forbidden
- 404, Not Found
- 405, Method Not Allowed

If users (based on IP addresses) exceed this error code threshold, Lambda will automatically update your AWS WAF rules to block IP addresses and specify for how long requests from those IP addresses should be blocked.

This tutorial shows you how to use an AWS CloudFormation template to specify the request threshold and time to block requests. The tutorial also uses CloudFront access logs (stored in Amazon S3) to count requests as they are served by CloudFront and by Amazon CloudWatch metrics.

## Topics

- Solution Overview (p. 30)
- Step 1: Create an AWS CloudFormation Stack for Blocking IP Addresses that Submit Bad Requests (p. 31)
- Step 2: Associate a Web ACL and a CloudFront Distribution (p. 21)
- Step 2: Associate a Web ACL with a CloudFront Distribution (p. 33)
- Step 3: (Optional) Edit AWS CloudFormation Parameter Values (p. 34)
- Step 4: (Optional) Test Your Thresholds and IP Rules (p. 34)
- Step 5: (Optional) Delete Your AWS CloudFormation Stack (p. 35)

• Related Resources (p. 23)

## Solution Overview

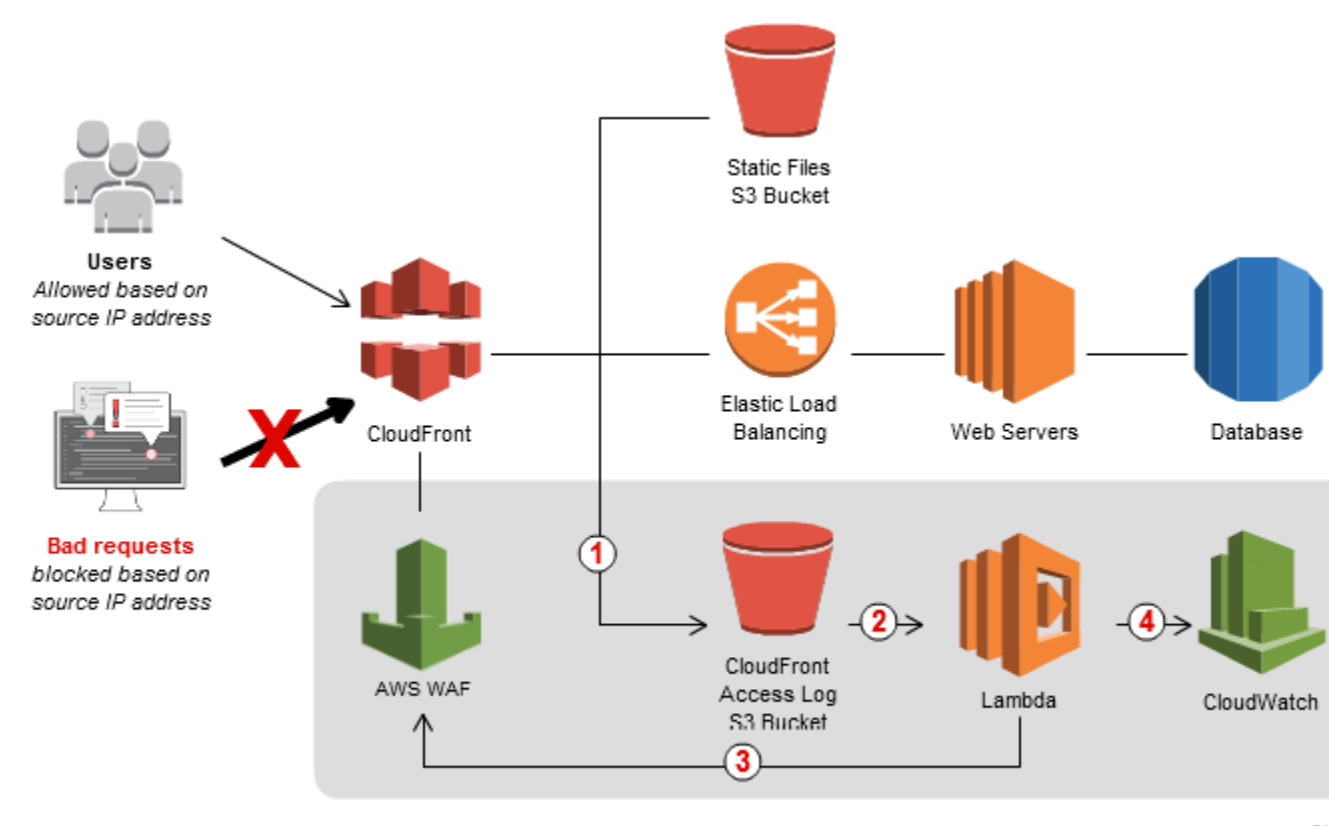

1. As CloudFront receives requests on behalf of your web application, it sends access logs to an Amazon S3 bucket that contains detailed information about the requests.

- 2. For every new access log stored in the Amazon S3 bucket, a Lambda function is triggered. The Lambda function parses the log files and looks for requests that resulted in error codes 400, 403, 404, and 405. The function then counts the number of bad requests and temporarily stores results in current\_outstanding\_requesters.json in the Amazon S3 bucket that you're using for access logs.
- 3. The Lambda function updates AWS WAF rules to block the IP addresses that are listed in current\_outstanding\_requesters.json for a period of time that you specify. After this blocking period has expired, AWS WAF allows those IP addresses to access your application again, but continues to monitor the requests from those IP addresses.
- 4. The Lambda function publishes execution metrics in CloudWatch, such as the number of requests analyzed and IP addresses blocked.

The AWS CloudFormation template will create a web access control list (web ACL) and two separate rules in AWS WAF that will block and monitor requests from IP addresses, depending on the settings that you configure during the tutorial. The two rules are defined here:

• Auto Block – This rule adds IP addresses that exceed the request-per-minute limit. New requests from those IP addresses are blocked until Lambda removes the IP addresses from the block list after the specified expiration period. The default is four hours.
• Manual Block – This rule adds IP addresses manually to the auto-block list. The IP addresses are permanently blocked; they can access the web application only if you remove them from the block list. You can use this list to block known bad IP addresses or IP addresses that are frequently added to the auto-block rule.

**Requirements:** This tutorial assumes that you already have a CloudFront distribution that you use to deliver content for your web application. If you don't have a CloudFront distribution, see Creating or Updating a Web Distribution Using the CloudFront Console in the *Amazon CloudFront Developer Guide*. This tutorial also uses AWS CloudFormation to simplify the provisioning process. For more information, see the AWS CloudFormation User Guide.

**Estimated time:** 15 minutes if you already have a CloudFront distribution, 30 minutes if you need to create a CloudFront distribution.

#### Estimated cost:

- AWS WAF
  - \$5.00 per month per web ACL (the tutorial creates one web ACL)
  - \$1.00 per month per rule (x2 for the two rules that AWS CloudFormation creates for this tutorial)
  - \$0.60 per million requests
- AWS Lambda Each new CloudFront access log represents a new request and triggers the Lambda function that is created by this tutorial. Lambda charges include:
  - **Requests** The first million requests are free, then Lambda charges \$0.20 per million requests. CloudFront delivers access logs for a distribution up to several times an hour.
  - Memory used per second \$0.00001667 per GB of memory used per second.
- Amazon S3 Amazon S3 charges for storing CloudFront access logs. The size of the logs and, therefore, the charge for storage depends on the number of requests that CloudFront receives for your objects. For more information, see Amazon S3 Pricing.
- **CloudFront** You don't incur any additional CloudFront charges for this solution. For more information, see Amazon CloudFront Pricing.

## Step 1: Create an AWS CloudFormation Stack for Blocking IP Addresses that Submit Bad Requests

In the following procedure, you use a AWS CloudFormation template to create a stack that launches the AWS resources required by Lambda, CloudFront, Amazon S3, AWS WAF, and CloudWatch.

#### Important

You begin to incur charges for the different services when you create the AWS CloudFormation stack that deploys this solution. Charges continue to accrue until you delete the AWS CloudFormation stack. For more information, see Step 5: (Optional) Delete Your AWS CloudFormation Stack (p. 35).

# To create an AWS CloudFormation stack for blocking IP addresses that submit bad requests

- 1. To start the wizard that creates an AWS CloudFormation stack, choose the link for the region in which you want to create AWS resources:
  - Create a stack in US East (N. Virginia)
  - Create a stack in US West (Oregon)
  - Create a stack in EU (Ireland)
  - Create a stack in Asia Pacific (Tokyo)

- 2. If you are not already signed in to the AWS Management Console, sign in when prompted.
- 3. On the Select Template page, the selected URL automatically appears under Specify an Amazon S3 template URL. Choose Next.
- 4. On the **Specify Details** page, specify the following values:

#### Stack Name

You can use the default name (**BadBehavingIP**) or you can change the name. The stack name must not contain spaces and must be unique within your AWS account.

#### Create CloudFront Access Log Bucket

Select **yes** to create a new Amazon S3 bucket for CloudFront access logs, or select **no** if you already have an Amazon S3 bucket for CloudFront access logs.

#### **CloudFront Access Log Bucket Name**

Type the name of the Amazon S3 bucket where you want CloudFront to put access logs. Leave this field empty if you selected **no** for **Create CloudFront Access Log Bucket**.

#### Request Threshold

Type the maximum number of requests that can be made from an IP address per minute without being blocked. The default is 400.

#### **WAF Block Period**

Specify how long (in minutes) an IP address should be blocked after crossing the threshold. The default is 240 minutes (four hours).

- 5. Choose Next.
- 6. (Optional) On the **Options** page, enter tags and advanced settings or leave the fields blank.
- 7. Choose Next.
- 8. On the **Review** page, select the **I acknowledge** check box, and then choose **Create**.

After you choose **Create**, AWS CloudFormation creates the AWS resources necessary to run the solution:

- Lambda function
- AWS WAF web ACL (named Malicious Requesters) with the necessary rules configured
- CloudWatch custom metric
- Amazon S3 bucket with the name that you specified in the CloudFront Access Log Bucket Name field in step 6, if you selected yes for Create CloudFront Access Log Bucket

# Step 2: Associate a Web ACL and a CloudFront Distribution

After AWS CloudFormation creates the stack, you need to associate the CloudFront distribution to activate AWS WAF and update your Amazon S3 bucket to enable event notification.

#### Note

You can associate a web ACL with as many distributions as you want, but you can associate only one web ACL with a given distribution.

#### To associate a web ACL with a CloudFront distribution

- 1. Sign in to the AWS Management Console and open the AWS WAF console at https:// console.aws.amazon.com/waf/.
- 2. In the navigation pane, choose Web ACLs.
- 3. Choose the web ACL that you want to associate with a CloudFront distribution.
- 4. On the Rules tab, under AWS resources using this web ACL, choose Add association.

- 5. When prompted, use the **Resource** list to choose the distribution that you want to associate this web ACL with.
- 6. Choose Add.
- 7. To associate this web ACL with additional CloudFront distributions, repeat steps 4 through 6.

# Step 2: Associate a Web ACL with a CloudFront Distribution

After AWS CloudFormation creates the stack, you need to associate the CloudFront distribution to activate AWS WAF and update your Amazon S3 bucket to enable event notification.

#### Note

If you're already using AWS WAF to monitor CloudFront requests and if logging is already enabled for the distribution that you're monitoring, you can skip the first procedure.

#### Note

You can associate a web ACL with as many distributions as you want, but you can associate only one web ACL with a given distribution.

#### To associate a web ACL with a CloudFront distribution

- 1. Sign in to the AWS Management Console and open the AWS WAF console at https:// console.aws.amazon.com/waf/.
- 2. In the navigation pane, choose Web ACLs.
- 3. Choose the web ACL that you want to associate with a CloudFront distribution.
- 4. On the Rules tab, under AWS resources using this web ACL, choose Add association.
- 5. When prompted, use the **Resource** list to choose the distribution that you want to associate this web ACL with.
- 6. Choose Add.
- 7. To associate this web ACL with additional CloudFront distributions, repeat steps 4 through 6.

If you already have an Amazon S3 bucket for CloudFront access logs (if you selected **no** for **Create CloudFront Access Log Bucket** in the preceding procedure), enable Amazon S3 event notification to trigger the Lambda function when a new log file is added to the bucket. For more information, see Enabling Event Notifications in the Amazon Simple Storage Service Console User Guide.

#### Note

If you chose to have AWS CloudFormation create the bucket for you, AWS CloudFormation also enabled event notifications for the bucket.

#### To enable Amazon S3 event notification

- 1. Open the Amazon S3 console at https://console.aws.amazon.com/s3/.
- 2. Choose the bucket that you want to use for CloudFront access logs.
- 3. Choose **Properties**, and expand **Events**.
- 4. Specify the following values:

#### Name

Type a name for the event, such as **LambdaNotificationsForWAFBadRequests**. The name cannot contain spaces.

#### Events

Select ObjectCreated (All).

#### Prefix

Leave the field empty.

Suffix Type gz. Send To Select Lambda function.

Lambda function

Choose BadBehavingIP or the name that you specified for your AWS CloudFormation stack.

5. Choose Save.

# Step 3: (Optional) Edit AWS CloudFormation Parameter Values

If you want to change the parameters after you create the AWS CloudFormation stack—for example, if you want to change the threshold value or how long IPs are blocked—you can update the AWS CloudFormation stack.

#### To edit AWS CloudFormation parameter values

- 1. Open the AWS CloudFormation console at https://console.aws.amazon.com/cloudformation/.
- 2. In the list of stacks, choose the running stack that you want to update, which is **BadBehavingIP** if you accepted the default value when you created the stack.
- 3. Choose Actions, and then choose Update Stack.
- 4. On the Select Template page, select Use current template, and then choose Next.
- 5. On the **Specify Details** page, change the values of **Error Code Blacklisting Parameters** as applicable:

#### Request Threshold

Type the new maximum number of requests that can be made per minute without being blocked.

#### WAF Block Period

Specify the new value of how long (in minutes) you want AWS WAF to block the IP address after the number of requests from that IP address exceed the value of **Request Threshold**.

- 6. On the **Options** page, choose **Next**.
- 7. On the **Review** page, select the **I acknowledge** check box, and then choose **Update**.

AWS CloudFormation will update the stack to reflect the new values of the parameters.

# Step 4: (Optional) Test Your Thresholds and IP Rules

To test your solution, you can wait until CloudFront generates a new access log file, or you can simulate this process by uploading a sample access log into the Amazon S3 bucket that you specified for receiving log files.

#### To test your thresholds and IP rules

- 1. Download the sample CloudFront access log file from the AWS website.
- 2. Open the Amazon S3 console at https://console.aws.amazon.com/s3/.
- 3. Choose the Amazon S3 bucket that you're using for CloudFront access logs for this tutorial.
- 4. Choose Upload.
- 5. Choose Add Files, choose the sample access log file, and choose Start Upload.

After the upload completes, perform the following procedure to confirm that the IP addresses were populated automatically in the AWS WAF **Auto Block** rule. Lambda will take a few seconds to process the log file and update the rule.

#### To review IP addresses in the Auto Block rule

- 1. Open the AWS WAF console at https://console.aws.amazon.com/waf/.
- 2. In the left pane, choose **Rules**.
- 3. Choose the Auto Block rule.
- 4. Confirm that the Auto Block rule includes an IP match condition that contains IP addresses.

# Step 5: (Optional) Delete Your AWS CloudFormation Stack

If you want to stop blocking IP addresses that submit bad requests, delete the AWS CloudFormation stack that you created in Step 1: Create an AWS CloudFormation Stack for Blocking IP Addresses that Submit Bad Requests (p. 31). This deletes the AWS resources that AWS CloudFormation created and stops the AWS charges for those resources.

#### To delete an AWS CloudFormation stack

- 1. Sign in to the AWS Management Console and open the AWS CloudFormation console at https:// console.aws.amazon.com/cloudformation/.
- 2. Select the check box for the stack; the default name is **BadBehavingIP**.
- 3. Choose Delete Stack.
- 4. Choose **Yes**, **Delete** to confirm.
- 5. To track the progress of the stack deletion, select the check box for the stack, and choose the **Events** tab in the bottom pane.

### **Related Resources**

For AWS WAF samples, including Lambda functions, AWS CloudFormation templates, and SDK usage examples, go to GitHub at:

• https://github.com/awslabs/aws-waf-sample

#### **Blog Tutorials**

The following tutorial topics link out to the AWS Security Blog.

- · How to Import IP Address Reputation Lists to Automatically Update AWS WAF IP Blacklists
- How to Reduce Security Threats and Operating Costs Using AWS WAF and Amazon CloudFront
- · How to Prevent Hotlinking by Using AWS WAF, Amazon CloudFront, and Referer Checking
- How to Use AWS CloudFormation to Automate Your AWS WAF Configuration with Example Rules
   and Match Conditions

# Creating and Configuring a Web Access Control List (Web ACL)

A web access control list (web ACL) gives you fine-grained control over the web requests that your AWS resources, such as Amazon CloudFront distributions or Application Load Balancers, respond to. You can allow or block requests that originate from an IP address or a range of IP addresses, requests that contain a specified string in a particular part of requests, requests that exceed a specified length, requests that appear to contain malicious SQL code (known as SQL injection), requests that appear to contain malicious scripts (known as cross-site scripting), or any combination of these conditions.

To choose the requests that you want to allow to have access to your content or that you want to block, perform the following tasks:

- 1. Choose the default action, allow or block, for web requests that don't match any of the conditions that you specify. For more information, see Deciding on the Default Action for a Web ACL (p. 37).
- 2. Specify the conditions under which you want to allow or block requests:
  - To allow or block requests based on whether the requests appear to contain malicious scripts, create cross-site scripting match conditions. For more information, see Working with Cross-site Scripting Match Conditions (p. 37).
  - To allow or block requests based on the IP addresses that they originate from, create IP match conditions. For more information, see Working with IP Match Conditions (p. 41).
  - To allow or block requests based on whether the requests exceed a specified length, create size constraint conditions. For more information, see Working with Size Constraint Conditions (p. 43).
  - To allow or block requests based on whether the requests appear to contain malicious SQL code, create SQL injection match conditions. For more information, see Working with SQL Injection Match Conditions (p. 47).
  - To allow or block requests based on strings that appear in the requests, create string match conditions. For more information, see Working with String Match Conditions (p. 51).
- 3. Add the conditions to one or more rules. If you add more than one condition to the same rule, web requests must match all of the conditions for AWS WAF to allow or block requests based on the rule. For more information, see Working with Rules (p. 55).

4. Add the rules to a web ACL. For each rule, specify whether you want AWS WAF to allow or block requests based on the conditions that you added to the rule. If you add more than one rule to a web ACL, AWS WAF evaluates the rules in the order that they're listed in the web ACL. For more information, see Working with Web ACLs (p. 58).

#### Topics

- Deciding on the Default Action for a Web ACL (p. 37)
- Working with Cross-site Scripting Match Conditions (p. 37)
- Working with IP Match Conditions (p. 41)
- Working with Size Constraint Conditions (p. 43)
- Working with SQL Injection Match Conditions (p. 47)
- Working with String Match Conditions (p. 51)
- Working with Rules (p. 55)
- Working with Web ACLs (p. 58)

# Deciding on the Default Action for a Web ACL

When you create and configure a web ACL, the first and most important decision that you need to make is whether the default action should be for AWS WAF to allow web requests or to block web requests. The default action indicates what you want AWS WAF to do after it has inspected a web request for all of the conditions that you have specified, and the web request hasn't matched any of those conditions:

- Allow If you want to allow most users to access your website, but you want to block access to attackers whose requests are originating from specified IP addresses, or whose requests appear to contain malicious SQL code or specified values, choose Allow for the default action.
- **Block** If you want to prevent most would-be users from accessing your website, but you want to allow access to users whose requests are originating from specified IP addresses, or whose requests contain specified values, choose **Block** for the default action.

Many decisions that you make after you've decided on a default action depend on whether you want to allow or block most web requests. For example, if you want to *allow* most requests, then the match conditions that you create will generally specify the web requests that you want to *block*, such as:

- · Requests that originate from IP addresses that are making an unreasonable number of requests
- · Requests that include fake values in the User-Agent header
- Requests that appear to include malicious SQL code

# Working with Cross-site Scripting Match Conditions

Attackers sometimes insert scripts into web requests in an effort to exploit vulnerabilities in web applications. You can create one or more cross-site scripting match conditions to identify the parts of web requests, such as the URI or the query string, that you want AWS WAF to inspect for possible malicious scripts. Later in the process, when you create a web ACL, you specify whether to allow or block requests that appear to contain malicious scripts.

Topics

- Creating Cross-site Scripting Match Conditions (p. 38)
- Values that You Specify When You Create or Edit Cross-site Scripting Match Conditions (p. 38)
- Adding and Deleting Filters in a Cross-site Scripting Match Condition (p. 40)
- Deleting Cross-site Scripting Match Conditions (p. 40)

# Creating Cross-site Scripting Match Conditions

When you create cross-site scripting match conditions, you specify filters, which indicate the part of web requests that you want AWS WAF to inspect for malicious scripts, such as the URI or the query string. You can add more than one filter to a cross-site scripting match condition, or you can create a separate condition for each filter. Here's how each configuration affects AWS WAF behavior:

• More than one filter per cross-site scripting match condition (recommended) – When you add a cross-site scripting match condition containing multiple filters to a rule and add the rule to a web ACL, a web request needs only to match one of the filters in the cross-site scripting match condition for AWS WAF to allow or block the request based on that condition.

For example, suppose you create one cross-site scripting match condition, and the condition contains two filters. One filter instructs AWS WAF to inspect the URI for malicious scripts, and the other instructs AWS WAF to inspect the query string. AWS WAF allows or blocks requests if they appear to contain malicious scripts *either* in the URI *or* in the query string.

• One filter per cross-site scripting match condition – When you add the separate cross-site scripting match conditions to a rule and add the rule to a web ACL, web requests must match all of the conditions for AWS WAF to allow or block requests based on the conditions.

Suppose you create two conditions, and each condition contains the one of the two filters in the preceding example. When you add both conditions to the same rule and add the rule to a web ACL, AWS WAF allows or blocks requests only when both the URI and the query string appear to contain malicious scripts.

#### Note

When you add a cross-site scripting match condition to a rule, you can also configure AWS WAF to allow or block web requests that *do not* appear to contain malicious scripts.

#### To create a cross-site scripting match condition

- 1. Sign in to the AWS Management Console and open the AWS WAF console at https:// console.aws.amazon.com/waf/.
- 2. In the navigation pane, choose **Cross-site scripting**.
- 3. Choose Create condition.
- 4. Specify the applicable filter settings. For more information, see Values that You Specify When You Create or Edit Cross-site Scripting Match Conditions (p. 38).
- 5. Choose Add another filter.
- 6. If you want to add another filter, repeat steps 4 and 5.
- 7. When you're finished adding filters, choose **Create**.

## Values that You Specify When You Create or Edit Cross-site Scripting Match Conditions

When you create or update a cross-site scripting match condition, you specify the following values:

#### Name

The name of the cross-site scripting match condition.

The name can contain only the characters A-Z, a-z, and 0-9. You can't change the name of a condition after you create it.

#### Part of the request to filter on

Choose the part of each web request that you want AWS WAF to inspect for malicious scripts:

#### Header

A specified request header, for example, the User-Agent or Referer header. If you choose **Header**, specify the name of the header in the **Header** field.

#### HTTP method

The HTTP method, which indicates the type of operation that the request is asking the origin to perform. CloudFront supports the following methods: DELETE, GET, HEAD, OPTIONS, PATCH, POST, and PUT.

#### Query string

The part of a URL that appears after a ? character, if any.

#### URI

The part of a URL that identifies a resource, for example, /images/daily-ad.jpg.

#### Body

The part of a request that contains any additional data that you want to send to your web server as the HTTP request body, such as data from a form.

#### Note

If you choose **Body** for the value of **Part of the request to filter on**, AWS WAF inspects only the first 8192 bytes (8 KB) because CloudFront forwards only the first 8192 bytes for inspection. To allow or block requests for which the body is longer than 8192 bytes, you can create a size constraint condition. (AWS WAF gets the length of the body from the request headers.) For more information, see Working with Size Constraint Conditions (p. 43).

#### Header

If you chose **Header** for **Part of the request to filter on**, choose a header from the list of common headers, or type the name of a header that you want AWS WAF to inspect for malicious scripts.

#### Transformation

A transformation reformats a web request before AWS WAF inspects the request. This eliminates some of the unusual formatting that attackers use in web requests in an effort to bypass AWS WAF. Transformations can perform the following operations:

#### None

AWS WAF doesn't perform any text transformations on the web request before inspecting it for the string in **Value to match**.

#### Convert to lowercase

AWS WAF converts uppercase letters (A-Z) to lowercase (a-z).

#### HTML decode

AWS WAF replaces HTML-encoded characters with unencoded characters:

- Replaces " with &
- Replaces with a non-breaking space
- Replaces < with <
- Replaces > with >
- Replaces characters that are represented in hexadecimal format, &#xhhhh;, with the corresponding characters
- Replaces characters that are represented in decimal format, &#nnnn;, with the corresponding characters

#### Normalize whitespace

AWS WAF replaces the following characters with a space character (decimal 32):

- \f, formfeed, decimal 12
- \t, tab, decimal 9
- \n, newline, decimal 10
- \r, carriage return, decimal 13
- \v, vertical tab, decimal 11
- non-breaking space, decimal 160

In addition, this option replaces multiple spaces with one space.

#### Simplify command line

For requests that contain operating system command line commands, use this option to perform the following transformations:

- Delete the following characters: \ " ' ^
- Delete spaces before the following characters: / (
- · Replace the following characters with a space: , ;
- · Replace multiple spaces with one space
- Convert uppercase letters (A-Z) to lowercase (a-z)

#### URL decode

Decode a URL-encoded request.

# Adding and Deleting Filters in a Cross-site Scripting Match Condition

You can add or delete filters in a cross-site scripting match condition. To change a filter, add a new one and delete the old one.

#### To add or delete filters in a cross-site scripting match condition

- 1. Sign in to the AWS Management Console and open the AWS WAF console at https:// console.aws.amazon.com/waf/.
- 2. In the navigation pane, choose Cross-site scripting.
- 3. Choose the condition that you want to add or delete filters in.
- 4. To add filters, perform the following steps:
  - a. Choose Add filter.
  - b. Specify the applicable filter settings. For more information, see Values that You Specify When You Create or Edit Cross-site Scripting Match Conditions (p. 38).
  - c. Choose Add.
- 5. To delete filters, perform the following steps:
  - a. Select the filter that you want to delete.
  - b. Choose **Delete filter**.

## Deleting Cross-site Scripting Match Conditions

If you want to delete a cross-site scripting match condition, you need to first delete all filters in the condition and remove the condition from all of the rules that are using it, as described in the following procedure.

#### To delete a cross-site scripting match condition

- 1. Sign in to the AWS Management Console and open the AWS WAF console at https:// console.aws.amazon.com/waf/.
- 2. In the navigation pane, choose Cross-site scripting.
- 3. In the **Cross-site scripting match conditions** pane, choose the cross-site scripting match condition that you want to delete.
- 4. In the right pane, choose the **Associated rules** tab.

If the list of rules using this cross-site scripting match condition is empty, go to step 6. If the list contains any rules, make note of the rules, and continue with step 5.

- 5. To remove the cross-site scripting match condition from the rules that are using it, perform the following steps:
  - a. In the navigation pane, choose Rules.
  - b. Choose the name of a rule that is using the cross-site scripting match condition that you want to delete.
  - c. In the right pane, select the cross-site scripting match condition that you want to remove from the rule, and choose **Remove selected condition**.
  - d. Repeat steps b and c for all of the remaining rules that are using the cross-site scripting match condition that you want to delete.
  - e. In the navigation pane, choose Cross-site scripting.
  - f. In the **Cross-site scripting match conditions** pane, choose the cross-site scripting match condition that you want to delete.
- 6. Choose **Delete** to delete the selected condition.

# Working with IP Match Conditions

If you want to allow or block web requests based on the IP addresses that the requests originate from, create one or more IP match conditions. An IP match condition lists up to 1000 IP addresses or IP address ranges that your requests originate from. Later in the process, when you create a web ACL, you specify whether to allow or block requests from those IP addresses.

#### Topics

- Creating an IP Match Condition (p. 41)
- Editing IP Match Conditions (p. 42)
- Deleting IP Match Conditions (p. 43)

### Creating an IP Match Condition

If you want to allow some web requests and block others based on the IP addresses that the requests originate from, create an IP match condition for the IP addresses that you want to allow and another IP match condition for the IP addresses that you want to block.

#### Note

When you add an IP match condition to a rule, you can also configure AWS WAF to allow or block web requests that *do not* originate from the IP addresses that you specify in the condition.

#### To create an IP match condition

1. Sign in to the AWS Management Console and open the AWS WAF console at https:// console.aws.amazon.com/waf/.

- 2. In the navigation pane, choose IP addresses.
- 3. Choose Create condition.
- 4. Type a name in the **Name** field.

The name can contain only the characters A-Z, a-z, and 0-9. You can't change the name of a condition after you create it.

- 5. Select the correct IP version and specify an IP address or range of IP addresses by using CIDR notation. Here are some examples:
  - To specify the IPv4 address 192.0.2.44, type 192.0.2.44/32.
  - To specify the IPv6 address 0:0:0:0:0:fff:c000:22c, type 0:0:0:0:0:ffff:c000:22c/128.
  - To specify the range of IPv4 addresses from 192.0.2.0 to 192.0.2.255, type 192.0.2.0/24.
  - To specify the range of IPv6 addresses from 2620:0:2d0:200:0:0:0 to 2620:0:2d0:200:ffff:ffff:ffff; type 2620:0:2d0:200::/64.

AWS WAF supports /8, /16, /24, and /32 IPv4 address ranges and /16, /24, /32, /56, /64, and /128 IPv6 address ranges. For more information about CIDR notation, see the Wikipedia entry **Classless Inter-Domain Routing.** 

- 6. Choose Add another IP address or range.
- 7. If you want to add another IP address or range, repeat steps 5 and 6.
- 8. When you're finished adding values, choose Create IP match condition.

## Editing IP Match Conditions

You can add an IP address range to an IP match condition or delete a range. To change a range, add a new one and delete the old one.

#### To edit an IP match condition

- 1. Sign in to the AWS Management Console and open the AWS WAF console at https:// console.aws.amazon.com/waf/.
- 2. In the navigation pane, choose **IP addresses**.
- 3. In the IP match conditions pane, choose the IP match condition that you want to edit.
- To add an IP address range:
  - a. In the right pane, choose Add IP address or range.
  - b. Select the correct IP version and type an IP address range by using CIDR notation. Here are some examples:
    - To specify the IPv4 address 192.0.2.44, type 192.0.2.44/32.
    - To specify the IPv6 address 0:0:0:0:0:fff:c000:22c, type 0:0:0:0:0:ffff:c000:22c/128.
    - To specify the range of IPv4 addresses from 192.0.2.0 to 192.0.2.255, type 192.0.2.0/24.
    - To specify the range of IPv6 addresses from 2620:0:2d0:200:0:0:0 to 2620:0:2d0:200:ffff:ffff:ffff, type 2620:0:2d0:200::/64.

AWS WAF supports /8, /16, /24, and /32 IPv4 address ranges and /16, /24, /32, /56, /64, and /128 IPv6 address ranges. For more information about CIDR notation, see the Wikipedia entry Classless Inter-Domain Routing.

- c. To add more IP addresses, choose Add another IP address and type the value.
- d. Choose Add.
- 5. To delete an IP address or range:

- a. In the right pane, select the values that you want to delete.
- b. Choose **Delete IP address or range**.

# **Deleting IP Match Conditions**

If you want to delete an IP match condition, you need to first delete all IP addresses and ranges in the condition and remove the condition from all of the rules that are using it, as described in the following procedure.

#### To delete an IP match condition

- 1. Sign in to the AWS Management Console and open the AWS WAF console at https:// console.aws.amazon.com/waf/.
- 2. In the navigation pane, choose **IP addresses**.
- 3. In the IP match conditions pane, choose the IP match condition that you want to delete.
- 4. In the right pane, choose the **Rules** tab.

If the list of rules using this IP match condition is empty, go to step 6. If the list contains any rules, make note of the rules, and continue with step 5.

- 5. To remove the IP match condition from the rules that are using it, perform the following steps:
  - a. In the navigation pane, choose Rules.
  - b. Choose the name of a rule that is using the IP match condition that you want to delete.
  - c. In the right pane, select the IP match condition that you want to remove from the rule, and choose **Remove selected condition**.
  - d. Repeat steps b and c for all of the remaining rules that are using the IP match condition that you want to delete.
  - e. In the navigation pane, choose **IP match conditions**.
  - f. In the **IP match conditions** pane, choose the IP match condition that you want to delete.
- 6. Choose **Delete** to delete the selected condition.

# Working with Size Constraint Conditions

If you want to allow or block web requests based on the length of specified parts of requests, create one or more size constraint conditions. A size constraint condition identifies the part of web requests that you want AWS WAF to look at, the number of bytes that you want AWS WAF to look for, and an operator, such as greater than or less than. For example, you can use a size constraint condition to look for query strings that are longer than 100 bytes. Later in the process, when you create a web ACL, you specify whether to allow or block requests based on those settings.

Note that if you configure AWS WAF to inspect the request body, for example, by searching the body for a specified string, AWS WAF inspects only the first 8192 bytes (8 KB). If the request body for your web requests will never exceed 8192 bytes, you can create a size constraint condition and block requests that have a request body greater than 8192 bytes.

Topics

- Creating Size Constraint Conditions (p. 44)
- Values that You Specify When You Create or Edit Size Constraint Conditions (p. 44)
- Adding and Deleting Filters in a Size Constraint Condition (p. 46)
- Deleting Size Constraint Conditions (p. 46)

## Creating Size Constraint Conditions

When you create size constraint conditions, you specify filters that identify the part of web requests for which you want AWS WAF to evaluate the length. You can add more than one filter to a size constraint condition, or you can create a separate condition for each filter. Here's how each configuration affects AWS WAF behavior:

One filter per size constraint condition – When you add the separate size constraint conditions to
a rule and add the rule to a web ACL, web requests must match all of the conditions for AWS WAF
to allow or block requests based on the conditions.

For example, suppose you create two conditions. One matches web requests for which query strings are greater than 100 bytes. The other matches web requests for which the request body is greater than 1024 bytes. When you add both conditions to the same rule and add the rule to a web ACL, AWS WAF allows or blocks requests only when both conditions are true.

• More than one filter per size constraint condition – When you add a size constraint condition containing multiple filters to a rule and add the rule to a web ACL, a web request needs only to match one of the filters in the size constraint condition for AWS WAF to allow or block the request based on that condition.

Suppose you create one condition instead of two, and the one condition contains the same two filters as in the preceding example. AWS WAF allows or blocks requests if either the query string is greater than 100 bytes or the request body is greater than 1024 bytes.

#### Note

When you add a size constraint condition to a rule, you can also configure AWS WAF to allow or block web requests that *do not* match the values in the condition.

#### To create a size constraint condition

- 1. Sign in to the AWS Management Console and open the AWS WAF console at https:// console.aws.amazon.com/waf/.
- 2. In the navigation pane, choose Size constraints.
- 3. Choose **Create condition**.
- 4. Specify the applicable filter settings. For more information, see Values that You Specify When You Create or Edit Size Constraint Conditions (p. 44).
- 5. Choose Add another filter.
- 6. If you want to add another filter, repeat steps 4 and 5.
- 7. When you're finished adding filters, choose Create size constraint condition.

## Values that You Specify When You Create or Edit Size Constraint Conditions

When you create or update a size constraint condition, you specify the following values:

#### Name

Type a name for the size constraint condition.

The name can contain only the characters A-Z, a-z, and 0-9. You can't change the name of a condition after you create it.

#### Part of the request to filter on

Choose the part of each web request for which you want AWS WAF to evaluate the length:

#### Header

A specified request header, for example, the User-Agent or Referer header. If you choose **Header**, specify the name of the header in the **Header** field.

#### **HTTP** method

The HTTP method, which indicates the type of operation that the request is asking the origin to perform. CloudFront supports the following methods: DELETE, GET, HEAD, OPTIONS, PATCH, POST, and PUT.

#### Query string

The part of a URL that appears after a ? character, if any.

#### URI

The part of a URL that identifies a resource, for example,  $/{\tt images/daily-ad.jpg}.$ 

#### Body

The part of a request that contains any additional data that you want to send to your web server as the HTTP request body, such as data from a form.

#### Header (Only When "Part of the request to filter on" is "Header")

If you chose **Header** for **Part of the request to filter on**, choose a header from the list of common headers, or type the name of a header for which you want AWS WAF to evaluate the length.

#### **Comparison operator**

Choose how you want AWS WAF to evaluate the length of the query string in web requests with respect to the value that you specify for **Size**.

For example, if you choose **Is greater than** for **Comparison operator** and type **100** for **Size**, AWS WAF evaluates web requests for a query string that is longer than 100 bytes.

#### Size

Type the length, in bytes, that you want AWS WAF to watch for in query strings.

#### Note

If you choose **URI** for the value of **Part of the request to filter on**, the **/** in the URI counts as one character. For example, the URI /logo.jpg is nine characters long.

#### Transformation

A transformation reformats a web request before AWS WAF evaluates the length of the specified part of the request. This eliminates some of the unusual formatting that attackers use in web requests in an effort to bypass AWS WAF. Transformations can perform the following operations:

#### Note

If you choose **Body** for **Part of the request to filter on**, you can't configure AWS WAF to perform a transformation because CloudFront forwards only the first 8192 bytes for inspection. However, you can still filter your traffic based on the size of the HTTP request body and specify a transformation of None. (AWS WAF gets the length of the body from the request headers.)

#### None

AWS WAF doesn't perform any text transformations on the web request before checking the length.

#### Convert to lowercase

AWS WAF converts uppercase letters (A-Z) to lowercase (a-z).

#### HTML decode

AWS WAF replaces HTML-encoded characters with unencoded characters:

- Replaces " with &
- Replaces with a non-breaking space
- Replaces < with <
- Replaces > with >
- Replaces characters that are represented in hexadecimal format, &#xhhhh;, with the corresponding characters
- Replaces characters that are represented in decimal format, &#nnnn;, with the corresponding characters

#### Normalize whitespace

AWS WAF replaces the following characters with a space character (decimal 32):

- \f, formfeed, decimal 12
- \t, tab, decimal 9
- \n, newline, decimal 10
- \r, carriage return, decimal 13
- \v, vertical tab, decimal 11
- non-breaking space, decimal 160

In addition, this option replaces multiple spaces with one space.

#### Simplify command line

For requests that contain operating system command line commands, use this option to perform the following transformations:

- Delete the following characters: \ " ' ^
- Delete spaces before the following characters: / (
- Replace the following characters with a space: , ;
- · Replace multiple spaces with one space
- Convert uppercase letters (A-Z) to lowercase (a-z)

#### **URL decode**

Decode a URL-encoded request.

# Adding and Deleting Filters in a Size Constraint Condition

You can add or delete filters in a size constraint condition. To change a filter, add a new one and delete the old one.

#### To add or delete filters in a size constraint condition

- 1. Sign in to the AWS Management Console and open the AWS WAF console at https:// console.aws.amazon.com/waf/.
- 2. In the navigation pane, choose **Size constraint**.
- 3. Choose the condition that you want to add or delete filters in.
- 4. To add filters, perform the following steps:
  - a. Choose Add filter.
  - b. Specify the applicable filter settings. For more information, see Values that You Specify When You Create or Edit Size Constraint Conditions (p. 44).
  - c. Choose Add.
- 5. To delete filters, perform the following steps:
  - a. Select the filter that you want to delete.
  - b. Choose **Delete filter**.

## **Deleting Size Constraint Conditions**

If you want to delete a size constraint condition, you need to first delete all filters in the condition and remove the condition from all of the rules that are using it, as described in the following procedure.

#### To delete a size constraint condition

- 1. Sign in to the AWS Management Console and open the AWS WAF console at https:// console.aws.amazon.com/waf/.
- 2. In the navigation pane, choose Size constraints.
- 3. In the **Size constraint conditions** pane, choose the size constraint condition that you want to delete.
- 4. In the right pane, choose the **Associated rules** tab.

If the list of rules using this size constraint condition is empty, go to step 6. If the list contains any rules, make note of the rules, and continue with step 5.

- 5. To remove the size constraint condition from the rules that are using it, perform the following steps:
  - a. In the navigation pane, choose **Rules**.
  - b. Choose the name of a rule that is using the size constraint condition that you want to delete.
  - c. In the right pane, select the size constraint condition that you want to remove from the rule, and choose **Remove selected condition**.
  - d. Repeat steps b and c for all of the remaining rules that are using the size constraint condition that you want to delete.
  - e. In the navigation pane, choose Size constraint.
  - f. In the **Size constraint conditions** pane, choose the size constraint condition that you want to delete.
- 6. Choose **Delete** to delete the selected condition.

# Working with SQL Injection Match Conditions

Attackers sometimes insert malicious SQL code into web requests in an effort to extract data from your database. To allow or block web requests that appear to contain malicious SQL code, create one or more SQL injection match conditions. A SQL injection match condition identifies the part of web requests, such as the URI or the query string, that you want AWS WAF to inspect. Later in the process, when you create a web ACL, you specify whether to allow or block requests that appear to contain malicious SQL code.

Topics

- Creating SQL Injection Match Conditions (p. 47)
- Values that You Specify When You Create or Edit SQL Injection Match Conditions (p. 48)
- Adding and Deleting Filters in a SQL Injection Match Condition (p. 50)
- Deleting SQL Injection Match Conditions (p. 50)

# **Creating SQL Injection Match Conditions**

When you create SQL injection match conditions, you specify filters, which indicate the part of web requests that you want AWS WAF to inspect for malicious SQL code, such as the URI or the query string. You can add more than one filter to a SQL injection match condition, or you can create a separate condition for each filter. Here's how each configuration affects AWS WAF behavior:

• More than one filter per SQL injection match condition (recommended) – When you add a SQL injection match condition containing multiple filters to a rule and add the rule to a web ACL, a web request needs only to match one of the filters in the SQL injection match condition for AWS WAF to allow or block the request based on that condition.

For example, suppose you create one SQL injection match condition, and the condition contains two filters. One filter instructs AWS WAF to inspect the URI for malicious SQL code, and the other instructs AWS WAF to inspect the guery string. AWS WAF allows or blocks requests if they appear to contain malicious SQL code either in the URI or in the guery string.

• One filter per SQL injection match condition - When you add the separate SQL injection match conditions to a rule and add the rule to a web ACL, web requests must match all of the conditions for AWS WAF to allow or block requests based on the conditions.

Suppose you create two conditions, and each condition contains the one of the two filters in the preceding example. When you add both conditions to the same rule and add the rule to a web ACL, AWS WAF allows or blocks requests only when both the URI and the query string appear to contain malicious SQL code.

#### Note

When you add a SQL injection match condition to a rule, you can also configure AWS WAF to allow or block web requests that do not appear to contain malicious SQL code.

#### To create a SQL injection match condition

- 1. Sign in to the AWS Management Console and open the AWS WAF console at https:// console.aws.amazon.com/waf/.
- 2. In the navigation pane, choose SQL injection.
- 3. Choose Create condition.
- 4. Specify the applicable filter settings. For more information, see Values that You Specify When You Create or Edit SQL Injection Match Conditions (p. 48).
- 5. Choose Add another filter.
- 6. If you want to add another filter, repeat steps 4 and 5.
- 7. When you're finished adding filters, choose Create.

## Values that You Specify When You Create or Edit **SQL** Injection Match Conditions

When you create or update a SQL injection match condition, you specify the following values:

#### Name

The name of the SQL injection match condition.

The name can contain only the characters A-Z, a-z, and 0-9. You can't change the name of a condition after you create it.

#### Part of the request to filter on

Choose the part of each web request that you want AWS WAF to inspect for malicious SQL code: Header

A specified request header, for example, the User-Agent or Referer header. If you choose Header, specify the name of the header in the Header field.

#### **HTTP** method

The HTTP method, which indicates the type of operation that the request is asking the origin to perform. CloudFront supports the following methods: DELETE, GET, HEAD, OPTIONS, PATCH, POST, and PUT.

#### Querv string

The part of a URL that appears after a ? character, if any.

#### URI

The part of a URL that identifies a resource, for example, /images/daily-ad.jpg.

#### Body

The part of a request that contains any additional data that you want to send to your web server as the HTTP request body, such as data from a form.

#### Note

If you choose **Body** for the value of **Part of the request to filter on**, AWS WAF inspects only the first 8192 bytes (8 KB) because CloudFront forwards only the first 8192 bytes for inspection. To allow or block requests for which the body is longer than 8192 bytes, you can create a size constraint condition. (AWS WAF gets the length of the body from the request headers.) For more information, see Working with Size Constraint Conditions (p. 43).

#### Header

If you chose **Header** for **Part of the request to filter on**, choose a header from the list of common headers, or type the name of a header that you want AWS WAF to inspect for malicious SQL code.

#### Transformation

A transformation reformats a web request before AWS WAF inspects the request. This eliminates some of the unusual formatting that attackers use in web requests in an effort to bypass AWS WAF. Transformations can perform the following operations:

#### None

AWS WAF doesn't perform any text transformations on the web request before inspecting it for the string in **Value to match**.

#### Convert to lowercase

AWS WAF converts uppercase letters (A-Z) to lowercase (a-z).

#### HTML decode

AWS WAF replaces HTML-encoded characters with unencoded characters:

- Replaces " with &
- Replaces with a non-breaking space
- Replaces < with <
- Replaces > with >
- Replaces characters that are represented in hexadecimal format, &#xhhh;, with the corresponding characters
- Replaces characters that are represented in decimal format, &#nnnn;, with the corresponding characters

#### Normalize whitespace

AWS WAF replaces the following characters with a space character (decimal 32):

- \f, formfeed, decimal 12
- \t, tab, decimal 9
- \n, newline, decimal 10
- \r, carriage return, decimal 13
- \v, vertical tab, decimal 11
- non-breaking space, decimal 160

In addition, this option replaces multiple spaces with one space.

#### Simplify command line

For requests that contain operating system command line commands, use this option to perform the following transformations:

- Delete the following characters: \ " ' ^
- Delete spaces before the following characters: / (
- Replace the following characters with a space: , ;
- · Replace multiple spaces with one space
- Convert uppercase letters (A-Z) to lowercase (a-z)

URL decode

Decode a URL-encoded request.

# Adding and Deleting Filters in a SQL Injection Match Condition

You can add or delete filters in a SQL injection match condition. To change a filter, add a new one and delete the old one.

#### To add or delete filters in a SQL injection match condition

- 1. Sign in to the AWS Management Console and open the AWS WAF console at https:// console.aws.amazon.com/waf/.
- 2. In the navigation pane, choose **SQL injection**.
- 3. Choose the condition that you want to add or delete filters in.
- 4. To add filters, perform the following steps:
  - a. Choose Add filter.
  - b. Specify the applicable filter settings. For more information, see Values that You Specify When You Create or Edit SQL Injection Match Conditions (p. 48).
  - c. Choose Add.
- 5. To delete filters, perform the following steps:
  - a. Select the filter that you want to delete.
  - b. Choose **Delete filter**.

# Deleting SQL Injection Match Conditions

If you want to delete a SQL injection match condition, you need to first delete all filters in the condition and remove the condition from all of the rules that are using it, as described in the following procedure.

#### To delete a SQL injection match condition

- 1. Sign in to the AWS Management Console and open the AWS WAF console at https:// console.aws.amazon.com/waf/.
- 2. In the navigation pane, choose **SQL injection**.
- 3. In the **SQL injection match conditions** pane, choose the SQL injection match condition that you want to delete.
- 4. In the right pane, choose the **Associated rules** tab.

If the list of rules using this SQL injection match condition is empty, go to step 6. If the list contains any rules, make note of the rules, and continue with step 5.

- 5. To remove the SQL injection match condition from the rules that are using it, perform the following steps:
  - a. In the navigation pane, choose Rules.
  - b. Choose the name of a rule that is using the SQL injection match condition that you want to delete.
  - c. In the right pane, select the SQL injection match condition that you want to remove from the rule, and choose **Remove selected condition**.
  - d. Repeat steps b and c for all of the remaining rules that are using the SQL injection match condition that you want to delete.

- e. In the navigation pane, choose SQL injection.
- f. In the **SQL injection match conditions** pane, choose the SQL injection match condition that you want to delete.
- 6. Choose **Delete** to delete the selected condition.

# Working with String Match Conditions

If you want to allow or block web requests based on strings that appear in the requests, create one or more string match conditions. A string match condition identifies the string that you want to search for and the part of web requests, such as a specified header or the query string, that you want AWS WAF to inspect for the string. Later in the process, when you create a web ACL, you specify whether to allow or block requests that contain the string.

Topics

- Creating a String Match Condition (p. 51)
- Values that You Specify When You Create or Edit String Match Conditions (p. 52)
- Adding and Deleting Filters in a String Match Condition (p. 54)
- Deleting String Match Conditions (p. 54)

## Creating a String Match Condition

When you create string match conditions, you specify filters that identify the string that you want to search for and the part of web requests that you want AWS WAF to inspect for that string, such as the URI or the query string. You can add more than one filter to a string match condition, or you can create a separate string match condition for each filter. Here's how each configuration affects AWS WAF behavior:

• One filter per string match condition – When you add the separate string match conditions to a rule and add the rule to a web ACL, web requests must match all of the conditions for AWS WAF to allow or block requests based on the conditions.

For example, suppose you create two conditions. One matches web requests that contain the value BadBot in the User-Agent header. The other matches web requests that contain the value BadParameter in query strings. When you add both conditions to the same rule and add the rule to a web ACL, AWS WAF allows or blocks requests only when they contain both values.

• More than one filter per string match condition – When you add a string match condition containing multiple filters to a rule and add the rule to a web ACL, a web request needs only to match one of the filters in the string match condition for AWS WAF to allow or block the request based on the one condition.

Suppose you create one condition instead of two, and the one condition contains the same two filters as in the preceding example. AWS WAF allows or blocks requests if they contain *either* BadBot in the User-Agent header or BadParameter in the query string.

#### Note

When you add a string match condition to a rule, you can also configure AWS WAF to allow or block web requests that *do not* match the values in the condition.

#### To create a string match condition

- 1. Sign in to the AWS Management Console and open the AWS WAF console at https:// console.aws.amazon.com/waf/.
- 2. In the navigation pane, choose **String matching**.

- 3. Choose Create condition.
- 4. Specify the applicable filter settings. For more information, see Values that You Specify When You Create or Edit String Match Conditions (p. 52).
- 5. Choose Add another filter.
- 6. If you want to add another filter, repeat steps 4 and 5.
- 7. When you're finished adding filters, choose **Create string match condition**.

## Values that You Specify When You Create or Edit String Match Conditions

When you create or update a string match condition, you specify the following values:

#### Name

Type a name for the string match condition. The value can contain only the characters A-Z, a-z, and 0-9. You can't change the name of a condition after you create it.

#### Part of the request to filter on

Choose the part of each web request that you want AWS WAF to inspect for the string that you specify in **Value to match**:

#### Header

A specified request header, for example, the User-Agent or Referer header. If you choose **Header**, specify the name of the header in the **Header** field.

#### **HTTP** method

The HTTP method, which indicates the type of operation that the request is asking the origin to perform. CloudFront supports the following methods: DELETE, GET, HEAD, OPTIONS, PATCH, POST, and PUT.

#### Query string

The part of a URL that appears after a ? character, if any.

#### URI

The part of a URL that identifies a resource, for example, /images/daily-ad.jpg.

#### Body

The part of a request that contains any additional data that you want to send to your web server as the HTTP request body, such as data from a form.

#### Note

If you choose **Body** for the value of **Part of the request to filter on**, AWS WAF inspects only the first 8192 bytes (8 KB) because CloudFront forwards only the first 8192 bytes for inspection. To allow or block requests for which the body is longer than 8192 bytes, you can create a size constraint condition. (AWS WAF gets the length of the body from the request headers.) For more information, see Working with Size Constraint Conditions (p. 43).

#### Header (Only When "Part of the request to filter on" is "Header")

If you chose **Header** from the **Part of the request to filter on** list, choose a header from the list of common headers, or type the name of a header that you want AWS WAF to inspect.

#### Match type

Within the part of the request that you want AWS WAF to inspect, choose where the string in **Value to match** must appear to match this filter:

#### Contains

The string appears anywhere in the specified part of the request.

#### **Contains word**

The specified part of the web request must include **Value to match**, and **Value to match** must contain only alphanumeric characters or underscore (A-Z, a-z, 0-9, or \_). In addition, **Value to match** must be a word, which means one of the following:

- Value to match exactly matches the value of the specified part of the web request, such as the value of a header.
- Value to match is at the beginning of the specified part of the web request and is followed by a character other than an alphanumeric character or underscore (\_), for example, BadBot *i*.
- Value to match is at the end of the specified part of the web request and is preceded by a character other than an alphanumeric character or underscore (\_), for example, ; BadBot.
- Value to match is in the middle of the specified part of the web request and is preceded and followed by characters other than alphanumeric characters or underscore (\_), for example, -BadBot;.

#### **Exactly matches**

The string and the value of the specified part of the request are identical.

#### Starts with

The string appears at the beginning of the specified part of the request.

#### Ends with

The string appears at the end of the specified part of the request.

#### Transformation

A transformation reformats a web request before AWS WAF inspects the request. This eliminates some of the unusual formatting that attackers use in web requests in an effort to bypass AWS WAF. Transformations can perform the following operations:

#### None

AWS WAF doesn't perform any text transformations on the web request before inspecting it for the string in **Value to match**.

#### **Convert to lowercase**

AWS WAF converts uppercase letters (A-Z) to lowercase (a-z).

#### HTML decode

AWS WAF replaces HTML-encoded characters with unencoded characters:

- Replaces " with &
- Replaces with a non-breaking space
- Replaces < with <
- Replaces > with >
- Replaces characters that are represented in hexadecimal format, &#xhhhh;, with the corresponding characters
- Replaces characters that are represented in decimal format, &#nnn1, with the corresponding characters

#### Normalize whitespace

AWS WAF replaces the following characters with a space character (decimal 32):

- \f, formfeed, decimal 12
- \t, tab, decimal 9
- \n, newline, decimal 10
- \r, carriage return, decimal 13
- \v, vertical tab, decimal 11
- non-breaking space, decimal 160

In addition, this option replaces multiple spaces with one space.

#### Simplify command line

When you're concerned that attackers are injecting an operating system commandline command and using unusual formatting to disguise some or all of the command, use this option to perform the following transformations:

• Delete the following characters: \ " ' ^

- Delete spaces before the following characters: / (
- Replace the following characters with a space: , ;
- · Replace multiple spaces with one space
- Convert uppercase letters (A-Z) to lowercase (a-z)

#### URL decode

Decode a URL-encoded request.

#### Value is base64 encoded

If the value in **Value to match** is base64-encoded, select this check box. Use base64-encoding to specify non-printable characters, such as tabs and linefeeds, that attackers include in their requests.

#### Value to match

Specify the value that you want AWS WAF to search for in web requests. The maximum length is 50 bytes. If you're base64-encoding the value, the 50-byte limit applies to the value before you encode it.

# Adding and Deleting Filters in a String Match Condition

You can add filters to a string match condition or delete filters. To change a filter, add a new one and delete the old one.

#### To add or delete filters in a string match condition

- 1. Sign in to the AWS Management Console and open the AWS WAF console at https:// console.aws.amazon.com/waf/.
- 2. In the navigation pane, choose **String matching**.
- 3. Choose the condition that you want to add or delete filters in.
- 4. To add filters, perform the following steps:
  - a. Choose Add filter.
  - b. Specify the applicable filter settings. For more information, see Values that You Specify When You Create or Edit String Match Conditions (p. 52).
  - c. Choose Add.
- 5. To delete filters, perform the following steps:
  - a. Select the filter that you want to delete.
  - b. Choose Delete Filter.

### **Deleting String Match Conditions**

If you want to delete a string match condition, you need to first delete all filters in the condition and remove the condition from all of the rules that are using it, as described in the following procedure.

#### To delete a string match condition

- 1. Sign in to the AWS Management Console and open the AWS WAF console at https:// console.aws.amazon.com/waf/.
- 2. In the navigation pane, choose **String matching**.
- 3. In the **String match conditions** pane, choose the string match condition that you want to delete.
- 4. In the right pane, choose the **Rules** tab.

If the list of rules using this string match condition is empty, go to step 6. If the list contains any rules, make note of the rules, and continue with step 5.

- 5. To remove the string match condition from the rules that are using it, perform the following steps:
  - a. In the navigation pane, choose Rules.
  - b. Choose the name of a rule that is using the string match condition that you want to delete.
  - c. In the right pane, select the string match condition that you want to remove from the rule, and choose **Remove selected condition**.
  - d. Repeat steps b and c for all of the remaining rules that are using the string match condition that you want to delete.
  - e. In the navigation pane, choose String match.
  - f. In the **String match conditions** pane, choose the string match condition that you want to delete.
- 6. Choose **Delete** to delete the selected condition.

# Working with Rules

Rules let you precisely target the web requests that you want AWS WAF to allow or block by specifying the exact conditions that you want AWS WAF to watch for, such as the IP addresses that requests originate from, the strings that the requests contain and where the strings appear, and whether the requests appear to contain malicious SQL code.

#### Topics

- Creating a Rule and Adding Conditions (p. 55)
- Adding and Removing Conditions in a Rule (p. 56)
- Deleting a Rule (p. 57)
- Listing the Web ACLs that Include a Specified Rule (p. 57)

### Creating a Rule and Adding Conditions

If you add more than one condition to a rule, a web request must match all of the conditions for AWS WAF to allow or block requests based on that rule.

#### To create a rule and add conditions

- 1. Sign in to the AWS Management Console and open the AWS WAF console at https:// console.aws.amazon.com/waf/.
- 2. In the navigation pane, choose Rules.
- 3. Choose Create rule.
- 4. Type the following values:

#### Name

Type a name.

#### CloudWatch metric name

Type a name for the CloudWatch metric that AWS WAF will create and will associate with the rule. The name can contain only alphanumeric characters (A-Z, a-z, 0-9); it can't contain whitespace.

#### Note

You can't change the metric name after you create the rule.

5. To add a condition to the rule, specify the following values:

#### When a request does/does not

If you want AWS WAF to allow or block requests based on the filters in a condition, for example, web requests that originate from the range of IP addresses 192.0.2.0/24, choose **does**.

If you want AWS WAF to allow or block requests based on the inverse of the filters in a condition, choose **does not**. For example, if an IP match condition includes the IP address range 192.0.2.0/24 and you want AWS WAF to allow or block requests that *do not* come from those IP addresses, choose **does not**.

#### match/originate from

Choose the type of condition that you want to add to the rule:

- Cross-site scripting match conditions choose match at least one of the filters in the cross-site scripting match condition
- IP match conditions choose originate from an IP address in
- Size constraint conditions choose match at least one of the filters in the size constraint condition
- SQL injection match conditions choose match at least one of the filters in the SQL injection match condition
- String match conditions choose match at least one of the filters in the string match condition

#### condition name

Choose the condition that you want to add to the rule. The list displays only conditions of the type that you chose in the preceding step.

- 6. To add another condition to the rule, choose **Add another condition**, and repeat steps 4 and 5. Note the following:
  - If you add more than one condition, a web request must match at least one filter in every condition for AWS WAF to allow or block requests based on that rule
  - If you add two IP match conditions to the same rule, AWS WAF will only allow or block requests that originate from IP addresses that appear in both IP match conditions
- 7. When you're finished adding conditions, choose **Create**.

# Adding and Removing Conditions in a Rule

You can change a rule by adding or removing conditions.

#### To add or remove conditions in a rule

- 1. Sign in to the AWS Management Console and open the AWS WAF console at https:// console.aws.amazon.com/waf/.
- 2. In the navigation pane, choose Rules.
- 3. Choose the rule in which you want to add or remove conditions.
- 4. To add a condition, choose **Add condition** and specify the following values:

#### When a request does/does not

If you want AWS WAF to allow or block requests based on the filters in a condition, for example, web requests that originate from the range of IP addresses 192.0.2.0/24, choose **does**.

If you want AWS WAF to allow or block requests based on the inverse of the filters in a condition, choose **does not**. For example, if an IP match condition includes the IP address range 192.0.2.0/24 and you want AWS WAF to allow or block requests that *do not* come from those IP addresses, choose **does not**.

#### match/originate from

Choose the type of condition that you want to add to the rule:

- Cross-site scripting match conditions choose match at least one of the filters in the cross-site scripting match condition
- IP match conditions choose originate from an IP address in
- Size constraint conditions choose match at least one of the filters in the size constraint condition
- SQL injection match conditions choose match at least one of the filters in the SQL injection match condition
- String match conditions choose match at least one of the filters in the string match condition

#### condition name

Choose the condition that you want to add to the rule. The list displays only conditions of the type that you chose in the preceding step.

5. To remove a condition, select the condition, and choose **Remove selected condition**.

## **Deleting a Rule**

If you want to delete a rule, you need to first remove the rule from the web ACLs that are using it and remove the conditions that are included in the rule.

#### To delete a rule

- 1. Sign in to the AWS Management Console and open the AWS WAF console at https:// console.aws.amazon.com/waf/.
- 2. In the navigation pane, choose **Rules**.
- 3. In the **Rules** pane, choose the rule that you want to delete.
- 4. In the right pane, choose the Web ACLs tab.

If the list of the web ACLs that are using this rule is empty, go to step 6. If the list contains any web ACLs, make note of them, and continue with step 5.

- 5. To remove the rule from the web ACLs that are using it, perform the following steps:
  - a. In the navigation pane, choose Web ACLs.
  - b. Choose the name of a web ACL that is using the rule that you want to delete.
  - c. In the right pane, select the rule that you want to remove from the web ACL, and choose **Remove selected rule**.
  - d. Repeat steps b and c for all of the remaining web ACLs that are using the rule that you want to delete.
  - e. In the navigation pane, choose **Rules**.
  - f. In the **Rules** pane, choose the rule that you want to delete.
- 6. To delete the selected rule, choose **Actions**, and then choose **Delete**.

## Listing the Web ACLs that Include a Specified Rule

If you want to know which web ACLs will be affected if you edit or delete a rule, perform the following procedure.

#### To list the web ACLs that include a rule

1. Sign in to the AWS Management Console and open the AWS WAF console at https:// console.aws.amazon.com/waf/.

- 2. In the navigation pane, choose Rules.
- 3. In the Rules pane, choose the rule for which you want to find the associated web ACLs.
- 4. In the right pane, choose the **Web ACLs** tab.

# Working with Web ACLs

When you add rules to a web ACL, you specify whether you want AWS WAF to allow or block requests based on the conditions in the rules. If you add more than one rule to a web ACL, AWS WAF evaluates each request against the rules in the order that you list them in the web ACL. When a web request matches all of the conditions in a rule, AWS WAF immediately takes the corresponding action—allow or block—and doesn't evaluate the request against the remaining rules in the web ACL, if any.

If a web request doesn't match any of the rules in a web ACL, AWS WAF takes the default action that you specified for the web ACL. For more information, see Deciding on the Default Action for a Web ACL (p. 37).

If you want to test a rule before you start using it to allow or block requests, you can configure AWS WAF to count the web requests that match the conditions in the rule. For more information, see Testing Web ACLs (p. 63).

#### Topics

- Creating a Web ACL (p. 58)
- Associating or Disassociating a Web ACL with a CloudFront Distribution or an Application Load Balancer (p. 60)
- Editing a Web ACL (p. 61)
- Deleting a Web ACL (p. 61)

### Creating a Web ACL

#### To create a web ACL

- 1. Sign in to the AWS Management Console and open the AWS WAF console at https:// console.aws.amazon.com/waf/.
- 2. In the navigation pane, choose **Web ACLs**.
- 3. Choose Create web ACL.
- 4. Type a name in the **Web ACL name** field.

#### Note

You can't change the name after you create the web ACL.

5. Change the default name in the **CloudWatch metric name** field if applicable. The name can contain only alphanumeric characters (A-Z, a-z, 0-9); it can't contain whitespace.

#### Note

You can't change the name after you create the web ACL.

6. If you've already created the conditions that you want AWS WAF to use to inspect your web requests, continue with step 7.

If you haven't already created conditions, do so now. For more information, see the following topics:

- Working with Cross-site Scripting Match Conditions (p. 37)
- Working with IP Match Conditions (p. 41)
- Working with Size Constraint Conditions (p. 43)

- Working with SQL Injection Match Conditions (p. 47)
- Working with String Match Conditions (p. 51)
- 7. Choose Next.
- 8. If you've already created the rules that you want to add to this web ACL, add the rules to the web ACL:
  - a. In the **Rules** list, choose a rule.
  - b. Choose Add rule to web ACL.
  - c. Repeat steps a and b until you've added all of the rules that you want to add to this web ACL.
  - d. Go to step 10.
- 9. If you haven't created rules yet, you can add rules now:
  - a. Choose Create rule.
  - b. Type the following values:

#### Name

Type a name.

#### CloudWatch metric name

Type a name for the CloudWatch metric that AWS WAF will create and will associate with the rule. The name can contain only alphanumeric characters (A-Z, a-z, 0-9); it can't contain whitespace.

#### Note

You can't change the metric name after you create the rule.

c. To add a condition to the rule, specify the following values:

#### When a request does/does not

If you want AWS WAF to allow or block requests based on the filters in a condition, for example, web requests that originate from the range of IP addresses 192.0.2.0/24, choose **does**.

If you want AWS WAF to allow or block requests based on the inverse of the filters in a condition, choose **does not**. For example, if an IP match condition includes the IP address range 192.0.2.0/24 and you want AWS WAF to allow or block requests that *do not* come from those IP addresses, choose **does not**.

#### match/originate from

Choose the type of condition that you want to add to the rule:

- Cross-site scripting match conditions choose match at least one of the filters in the cross-site scripting match condition
- IP match conditions choose originate from an IP address in
- Size constraint conditions choose match at least one of the filters in the size constraint condition
- SQL injection match conditions choose match at least one of the filters in the SQL injection match condition
- String match conditions choose match at least one of the filters in the string match condition

#### condition name

Choose the condition that you want to add to the rule. The list displays only conditions of the type that you chose in the preceding list.

- d. To add another condition to the rule, choose **Add another condition**, and repeat steps b and c. Note the following:
  - If you add more than one condition, a web request must match at least one filter in every condition for AWS WAARD allow 2005 condition for AWS WAARD allow 2005 conditions as a second second

- If you add two IP match conditions to the same rule, AWS WAF will only allow or block requests that originate from IP addresses that appear in both IP match conditions
- e. Repeat step 9 until you've created all of the rules that you want to add to this web ACL.
- f. Choose Create.
- g. Continue with step 10.
- 10. For each rule that you've added to the web ACL, choose whether you want AWS WAF to allow, block, or count web requests based on the conditions in the rule:
  - Allow CloudFront or an Application Load Balancer responds with the requested object. In the case of CloudFront, if the object isn't in the edge cache, CloudFront forwards the request to the origin.
  - Block CloudFront or an Application Load Balancer responds to the request with an HTTP 403 (Forbidden) status code. CloudFront can also respond with a custom error page. For more information, see Using AWS WAF with CloudFront Custom Error Pages (p. 74).
  - **Count** AWS WAF increments a counter of requests that match the conditions in the rule and then continues to inspect the web request based on the remaining rules in the web ACL.

For information about using **Count** to test a web ACL before you start to use it to allow or block web requests, see Counting the Web Requests that Match the Rules in a Web ACL (p. 63).

- 11. If you want to change the order of the rules in the web ACL, use the arrows in the **Order** column. AWS WAF inspects web requests based on the order in which rules appear in the web ACL.
- 12. If you want to remove a rule that you added to the web ACL, choose the **x** in the row for the rule.
- Choose the default action for the web ACL. This is the action that AWS WAF takes when a web request doesn't match the conditions in any of the rules in this web ACL. For more information, see Deciding on the Default Action for a Web ACL (p. 37).
- 14. Choose Next.
- 15. On the **Choose AWS resource** page, for **Resource**, choose the CloudFront distribution or an Application Load Balancer that you want to associate this web ACL with.
- 16. Choose Review and create.
- 17. Review the settings for the web ACL, and choose Confirm and create.

# Associating or Disassociating a Web ACL with a CloudFront Distribution or an Application Load Balancer

To associate or disassociate a web ACL, perform the applicable procedure. Note that you can also associate a web ACL with a CloudFront distribution when you create or update the distribution. For more information, see Using AWS WAF to Control Access to Your Content in the *Amazon CloudFront Developer Guide*.

#### Note

You can associate a web ACL with as many distributions or Application Load Balancers as you want, but you can associate only one web ACL with a given distribution.

#### To associate a web ACL with a CloudFront distribution or Application Load Balancer

- 1. Sign in to the AWS Management Console and open the AWS WAF console at https:// console.aws.amazon.com/waf/.
- 2. In the navigation pane, choose **Web ACLs**.
- 3. Choose the web ACL that you want to associate with a CloudFront distribution or Application Load Balancer.

- 4. On the Rules tab, under AWS resources using this web ACL, choose Add association.
- 5. When prompted, use the **Resource** list to choose the distribution or Application Load Balancer that you want to associate this web ACL with. If you choose an Application Load Balancer, you must also specify a region.
- 6. Choose Add.
- 7. To associate this web ACL with additional CloudFront distributions or Application Load Balancers, repeat steps 4 through 6.

#### To disassociate a web ACL from a CloudFront distribution or Application Load Balancer

- 1. Sign in to the AWS Management Console and open the AWS WAF console at https:// console.aws.amazon.com/waf/.
- 2. In the navigation pane, choose Web ACLs.
- 3. Choose the web ACL that you want to disassociate from a CloudFront distribution or Application Load Balancer.
- 4. On the **Rules** tab, under **AWS resources using this web ACL**, choose the x for each CloudFront distribution or Application Load Balancer that you want to disassociate this web ACL from.

### Editing a Web ACL

To add or remove rules from a web ACL or change the default action, perform the following procedure.

#### To edit a web ACL

- 1. Sign in to the AWS Management Console and open the AWS WAF console at https:// console.aws.amazon.com/waf/.
- 2. In the navigation pane, choose Web ACLs.
- 3. Choose the web ACL that you want to edit.
- 4. On the Rules tab in the right pane, choose Edit web ACL.
- 5. To add rules to the web ACL, perform the following steps:
  - a. In the **Rules** list, choose the rule that you want to add.
  - b. Choose Add rule to web ACL.
  - c. Repeat steps a and b until you've added all of the rules that you want.
- 6. If you want to change the order of the rules in the web ACL, use the arrows in the **Order** column. AWS WAF inspects web requests based on the order in which rules appear in the web ACL.
- 7. To remove a rule from the web ACL, choose the **x** at the right end of the row for that rule. This doesn't delete the rule from AWS WAF, it just removes the rule from this web ACL.
- 8. To change the action for a rule or the default action for the web ACL, choose the preferred option.
- 9. Choose Save changes.

## Deleting a Web ACL

To delete a web ACL, you must remove the rules that are included in the web ACL and disassociate all CloudFront distributions and Application Load Balancers from the web ACL. Perform the following procedure.

#### To delete a web ACL

1. Sign in to the AWS Management Console and open the AWS WAF console at https:// console.aws.amazon.com/waf/.

- 2. In the navigation pane, choose **Web ACLs**.
- 3. Choose the web ACL that you want to delete.
- 4. On the Rules tab in the right pane, choose Edit web ACL.
- 5. To remove all rules from the web ACL, choose the **x** at the right end of the row for each rule. This doesn't delete the rules from AWS WAF, it just removes the rules from this web ACL.
- 6. Choose Update.
- 7. Disassociate the web ACL from all CloudFront distributions and Application Load Balancers. On the **Rules** tab, under **AWS resources using this web ACL**, choose the **x** for each CloudFront distribution or Application Load Balancer.
- 8. On the **Web ACLs** page, confirm that the web ACL that you want to delete is selected, and choose **Delete**.

# Testing Web ACLs

To ensure that you don't accidentally configure AWS WAF to block web requests that you want to allow or allow requests that you want to block, we recommend that you test your web ACL thoroughly before you start using it on your website or web application.

#### Topics

- Counting the Web Requests that Match the Rules in a Web ACL (p. 63)
- Viewing a Sample of the Web Requests that CloudFront or an Application Load Balancer has Forwarded to AWS WAF (p. 64)

# Counting the Web Requests that Match the Rules in a Web ACL

When you add rules to a web ACL, you specify whether you want AWS WAF to allow, block, or count the web requests that match all of the conditions in that rule. We recommend that you begin with the following configuration:

- Configure all of the rules in a web ACL to count web requests
- · Set the default action for the web ACL to allow requests

In this configuration, AWS WAF inspects each web request based on the conditions in the first rule. If the web request matches all of the conditions in that rule, AWS WAF increments a counter for that rule. Then AWS WAF inspects the web request based on the conditions in the next rule and, if the request matches all of the conditions in that rule, AWS WAF increments a counter for that rule. This continues until AWS WAF has inspected the request based on the conditions in all of your rules.

After you've configured all of the rules in a web ACL to count requests and associated the web ACL with a CloudFront distribution or Application Load Balancer, you can view the resulting counts in an Amazon CloudWatch graph. For each rule in a web ACL and for all of the requests that CloudFront or an Application Load Balancer forwards to AWS WAF for a web ACL, CloudWatch lets you view data for the preceding hour or preceding three hours, change the interval between data points, and change the calculation that CloudWatch performs on the data, such as maximum, minimum, average, or sum.

#### Note

AWS WAF is a global service and metrics are available only when you choose the **US East (N. Virginia)** region in the AWS console. If you choose another region, no AWS WAF metrics will appear in the CloudWatch console.

#### To view data for the rules in a web ACL

- 1. Sign in to the AWS Management Console and open the CloudWatch console at https:// console.aws.amazon.com/cloudwatch/.
- 2. In the navigation pane, under Metrics, choose WAF.
- 3. Select the check box for the web ACL that you want to view data for.
- 4. Change the applicable settings:

#### Statistic

Choose the calculation that CloudWatch performs on the data.

#### Time range

Choose whether you want to view data for the preceding hour or the preceding three hours.

#### Period

Choose the interval between data points in the graph.

#### Rules

Choose the rules for which you want to view data.

#### Note the following:

- If you just associated a web ACL with a CloudFront distribution or Application Load Balancer, you might need to wait a few minutes for data to appear in the graph and for the metric for the web ACL to appear in the list of available metrics.
- If you associate more than one web distribution or Application Load Balancer with a web ACL, the CloudWatch data will include all of the requests for all of the distributions that are associated with the web ACL.
- You can hover the mouse cursor over a data point to get more information.

The graph doesn't refresh itself automatically. To update the display, choose the refresh (C) icon.

- (Optional) View detailed information about individual requests that CloudFront or an Application Load Balancer has forwarded to AWS WAF. For more information, see Viewing a Sample of the Web Requests that CloudFront or an Application Load Balancer has Forwarded to AWS WAF (p. 64).
- If you determine that a rule is intercepting requests that you don't want it to, change the applicable settings. For more information, see Creating and Configuring a Web Access Control List (Web ACL) (p. 36).

When you're satisfied that all of your rules are intercepting only the correct requests, change the action for each of your rules to **Allow** or **Block**. For more information, see Editing a Web ACL (p. 61).

# Viewing a Sample of the Web Requests that CloudFront or an Application Load Balancer has Forwarded to AWS WAF

In the AWS WAF console, you can view a sample of the requests that CloudFront or an Application Load Balancer has forwarded to AWS WAF for inspection. For each sampled request, you can view detailed data about the request, such as the originating IP address and the headers included in the request. You can also view which rule the request matched, and whether the rule is configured to allow or block requests.

The sample of requests contains up to 100 requests that matched all of the conditions in each rule and another 100 requests for the default action, which applies to requests that didn't match all of the conditions in any rule. The requests in the sample come from all of the CloudFront edge locations or Application Load Balancers that have received requests for your content in the previous 15 minutes.

# To view a sample of the web requests that CloudFront or an Application Load Balancer has forwarded to AWS WAF

- 1. Sign in to the AWS Management Console and open the AWS WAF console at https:// console.aws.amazon.com/waf/.
- 2. In the navigation pane, choose the web ACL for which you want to view requests.
- 3. In the right pane, choose the **Requests** tab.

The **Sampled requests** table displays the following values for each request:

#### Source IP

Either the IP address that the request originated from or, if the viewer used an HTTP proxy or a Application Load Balancer to send the request, the IP address of the proxy or Application Load Balancer.

#### URI

The part of a URL that identifies a resource, for example, /images/daily-ad.jpg.

#### Matches rule

Identifies the first rule in the web ACL for which the web request matched all of the conditions. If a web request doesn't match all of the conditions in any rule in the web ACL, the value of **Matches rule** is **Default**.

Note that when a web request matches all of the conditions in a rule and the action for that rule is **Count**, AWS WAF continues inspecting the web request based on subsequent rules in the web ACL. In this case, a web request could appear twice in the list of sampled requests: once for the rule that has an action of **Count** and again for a subsequent rule or for the default action.

#### Action

Indicates whether the action for the corresponding rule is Allow, Block, or Count.

#### Time

The time that AWS WAF received the request from CloudFront or your Application Load Balancer.

4. To display additional information about the request, choose the arrow on the left side of the IP address for that request. AWS WAF displays the following information:

#### Source IP

The same IP address as the value in the **Source IP** column in the table.

#### Country

The two-letter country code of the country that the request originated from. If the viewer used an HTTP proxy or a Application Load Balancer to send the request, this is the two-letter country code of the country that the HTTP proxy or a Application Load Balancer is in.

For a list of two-letter country codes and the corresponding country names, see the Wikipedia entry ISO 3166-1 alpha-2.

#### Method

The HTTP request method for the request: GET, HEAD, OPTIONS, PUT, POST, PATCH, or DELETE.

#### URI

The same URI as the value in the **URI** column in the table.

#### **Request headers**

The request headers and header values in the request.

5. To refresh the list of sample requests, choose **Get new samples**.

# Monitoring AWS WAF

Monitoring is an important part of maintaining the reliability, availability, and performance of AWS WAF and your AWS solutions. You should collect monitoring data from all of the parts of your AWS solution so that you can more easily debug a multi-point failure if one occurs. However, before you start monitoring AWS WAF you should create a monitoring plan that includes answers to the following questions:

- What are your monitoring goals?
- · What resources will you monitor?
- · How often will you monitor these resources?
- · What monitoring tools will you use?
- · Who will perform the monitoring tasks?
- · Who should be notified when something goes wrong?

The next step is to establish a baseline for normal AWS WAF performance in your environment, by measuring performance at various times and under different load conditions. As you monitor AWS WAF, store historical monitoring data so that you can compare it with current performance data, identify normal performance patterns and performance anomalies, and devise methods to address issues.

To establish a baseline you should, at a minimum, monitor the following items:

- The number of allowed web requests.
- The number of blocked web requests.

#### Topics

- Monitoring Tools (p. 66)
- Monitoring with Amazon CloudWatch (p. 67)
- Logging AWS WAF API Calls with AWS CloudTrail (p. 69)

# **Monitoring Tools**

AWS provides various tools that you can use to monitor AWS WAF. You can configure some of these tools to do the monitoring for you, while some of the tools require manual intervention. We recommend that you automate monitoring tasks as much as possible.
## Automated Monitoring Tools

You can use the following automated monitoring tools to watch AWS WAF and report when something is wrong:

- Amazon CloudWatch Alarms Watch a single metric over a time period that you specify, and perform one or more actions based on the value of the metric relative to a given threshold over a number of time periods. The action is a notification sent to an Amazon Simple Notification Service (Amazon SNS) topic or Auto Scaling policy. CloudWatch alarms do not invoke actions simply because they are in a particular state; the state must have changed and been maintained for a specified number of periods. For more information, see Monitoring with Amazon CloudWatch (p. 67).
- Amazon CloudWatch Logs Monitor, store, and access your log files from AWS CloudTrail or other sources. For more information, see Monitoring Log Files in the Amazon CloudWatch User Guide.
- Amazon CloudWatch Events Match events and route them to one or more target functions or streams to make changes, capture state information, and take corrective action. For more information, see Using Events in the Amazon CloudWatch User Guide.
- AWS CloudTrail Log Monitoring Share log files between accounts, monitor CloudTrail log files in real time by sending them to CloudWatch Logs, write log-processing applications in Java, and validate that your log files have not changed after delivery by CloudTrail. For more information, see Logging AWS WAF API Calls with AWS CloudTrail (p. 69) and Working with CloudTrail Log Files in the AWS CloudTrail User Guide.

## Manual Monitoring Tools

Another important part of monitoring AWS WAF involves manually monitoring those items that the CloudWatch alarms don't cover. The AWS WAF, CloudWatch, and other AWS console dashboards provide an at-a-glance view of the state of your AWS environment. We recommend that you also check the log files on web ACLs and rules.

- AWS WAF dashboard shows:
  - On the **Requests** tab of the AWS WAF **Web ACLs** page, you can view a graph of total requests and requests that match each rule that you have created.
- CloudWatch home page shows:
  - Current alarms and status
  - · Graphs of alarms and resources
  - Service health status

In addition, you can use CloudWatch to do the following:

- · Create customized dashboards to monitor the services that you care about
- · Graph metric data to troubleshoot issues and discover trends
- · Search and browse all of your AWS resource metrics
- Create and edit alarms to be notified of problems

## Monitoring with Amazon CloudWatch

You can monitor web ACLs and rules using CloudWatch, which collects and processes raw data from AWS WAF into readable, near real-time metrics. These statistics are recorded for a period of two weeks, so that you can access historical information and gain a better perspective on how your web

application or service is performing. For more information, see What is CloudWatch in the Amazon CloudWatch User Guide.

#### Topics

- AWS WAF Metrics and Dimensions (p. 68)
- How Do I Use AWS WAF Metrics? (p. 69)
- Creating CloudWatch Alarms to Monitor AWS WAF (p. 69)

## **AWS WAF Metrics and Dimensions**

You can use the following procedures to view the metrics for AWS WAF.

#### To view metrics using the CloudWatch console

Metrics are grouped first by the service namespace, and then by the various dimension combinations within each namespace.

- 1. Open the CloudWatch console at https://console.aws.amazon.com/cloudwatch/.
- 2. If necessary, change the region. From the navigation bar, select the region where your AWS resources reside. For more information, see Regions and Endpoints.
- 3. In the navigation pane, choose Metrics.
- 4. On the All metrics tab, choose AWS WAF.

#### To view metrics using the AWS CLI

• At a command prompt, use the following command:

```
aws cloudwatch list-metrics --namespace "AWS/WAF"
```

CloudWatch displays the following metrics for AWS WAF.

### **AWS WAF Metrics**

The AWS/WAF namespace includes the following metrics.

| Metric          | Description                         |
|-----------------|-------------------------------------|
| AllowedRequests | The number of allowed web requests. |
|                 | Units: Count                        |
|                 | Dimensions: Rule, WebACL            |
|                 | Valid statistics: Sum               |
| BlockedRequests | The number of blocked web requests. |
|                 | Units: Count                        |
|                 | Dimensions: Rule, WebACL            |
|                 | Valid statistics: Sum               |

| Metric          | Description                                                                                                    |
|-----------------|----------------------------------------------------------------------------------------------------|
| CountedRequests | The number of counted web requests.                                                                                                    |
|                 | A counted web request is one that matches all of the conditions in a particular rule. Counted web requests are typically used for testing. |
|                 | Units: Count                                                                                                    |
|                 | Dimensions: Rule, WebACL                                                                                                    |
|                 | Valid statistics: Sum                                                                                                    |

## Dimensions for AWS WAF

| Dimension | Description                                                                                                    |
|-----------|----------------------------------------------------------------------------------------------------|
| Rule      | <ul> <li>The name of the rule, or one of the following:</li> <li>ALL, which represents the set of all rules.</li> <li>Default_Action, which represents the action assigned to any request that does not match any rule with either an allow or block action.</li> </ul> |
| WebACL    | The name of the web ACL.                                                                                                    |

## How Do I Use AWS WAF Metrics?

The metrics reported by AWS WAF provide information that you can analyze in different ways. One example is testing a new web ACL before configuring it to block or allow certain requests. For information about how to do this, see Testing Web ACLs (p. 63).

## Creating CloudWatch Alarms to Monitor AWS WAF

You can create a CloudWatch alarm that sends an Amazon SNS message when the alarm changes state. An alarm watches a single metric over a time period that you specify, and performs one or more actions based on the value of the metric relative to a given threshold over a number of time periods. The action is a notification sent to an Amazon SNS topic or Auto Scaling policy. Alarms invoke actions for sustained state changes only. CloudWatch alarms do not invoke actions simply because they are in a particular state; the state must have changed and been maintained for a specified number of periods.

## Logging AWS WAF API Calls with AWS CloudTrail

AWS WAF is integrated with CloudTrail, a service that captures all of the AWS WAF API calls and delivers the log files to an Amazon S3 bucket that you specify. CloudTrail captures API calls from the AWS WAF console or from your code to the AWS WAF APIs. Using the information collected by CloudTrail, you can determine the request that was made to AWS WAF, the source IP address from which the request was made, who made the request, when it was made, and so on.

To learn more about CloudTrail, including how to configure and enable it, see the AWS CloudTrail User Guide.

## AWS WAF Information in CloudTrail

When CloudTrail logging is enabled in your AWS account, API calls made to AWS WAF actions are tracked in CloudTrail log files, where they are written with other AWS service records. CloudTrail determines when to create and write to a new file based on a time period and file size.

All AWS WAF actions are logged by CloudTrail and are documented in the AWS WAF API Reference. For example, calls to ListWebACL, UpdateWebACL and DeleteWebACL generate entries in the CloudTrail log files.

Every log entry contains information about who generated the request. The user identity information in the log entry helps you determine the following:

- · Whether the request was made with root or IAM user credentials
- · Whether the request was made with temporary security credentials for a role or federated user
- · Whether the request was made by another AWS service

For more information, see the CloudTrail userIdentity Element.

You can store your log files in your Amazon S3 bucket for as long as you want, but you can also define Amazon S3 lifecycle rules to archive or delete log files automatically. By default, your log files are encrypted with Amazon S3 server-side encryption (SSE).

If you want to be notified upon log file delivery, you can configure CloudTrail to publish Amazon SNS notifications when new log files are delivered. For more information, see Configuring Amazon SNS Notifications for CloudTrail.

You can also aggregate AWS WAF log files from multiple AWS regions and multiple AWS accounts into a single Amazon S3 bucket.

For more information, see Receiving CloudTrail Log Files from Multiple Regions and Receiving CloudTrail Log Files from Multiple Accounts.

## Understanding AWS WAF Log File Entries

CloudTrail log files can contain one or more log entries. Each entry lists multiple JSON-formatted events. A log entry represents a single request from any source and includes information about the requested action, the date and time of the action, request parameters, and so on. Log entries are not an ordered stack trace of the public API calls, so they do not appear in any specific order.

The following example shows a CloudTrail log entry that demonstrates the following actions (see the eventName elements):

- CreateRule
- GetRule
- UpdateRule
- DeleteRule

```
{
    "Records": [
    {
        "eventVersion": "1.03",
        "userIdentity": {
            "type": "IAMUser",
            "principalId": "AIDAIEP4IT4TPDEXAMPLE",
            "arn": "arn:aws:iam::7777777777777:user/nate",
```

```
"accountId": "77777777777,",
    "accessKeyId": "AKIAIOSFODNN7EXAMPLE",
    "userName": "nate"
  },
  "eventTime": "2016-04-25T21:35:14Z",
  "eventSource": "waf.amazonaws.com",
  "eventName": "CreateRule",
  "awsRegion": "us-west-2",
  "sourceIPAddress": "AWS Internal",
  "userAgent": "console.amazonaws.com",
  "requestParameters": {
    "name": "0923ab32-7229-49f0-a0e3-66c81example",
    "changeToken": "19434322-8685-4ed2-9c5b-9410bexample",
    "metricName": "0923ab32722949f0a0e366c81example"
  },
  "responseElements": {
    "rule": {
      "metricName": "0923ab32722949f0a0e366c81example",
      "ruleId": "12132e64-6750-4725-b714-e7544example",
      "predicates": [
      ],
      "name": "0923ab32-7229-49f0-a0e3-66c81example"
    },
    "changeToken": "19434322-8685-4ed2-9c5b-9410bexample"
  },
  "requestID": "4e6b66f9-d548-11e3-a8a9-73e33example",
  "eventID": "923f4321-d378-4619-9b72-4605bexample",
  "eventType": "AwsApiCall",
  "apiVersion": "2015-08-24",
  "recipientAccountId": "77777777777"
},
  "eventVersion": "1.03",
  "userIdentity": {
    "type": "IAMUser",
    "principalId": "AIDAIEP4IT4TPDEXAMPLE",
    "arn": "arn:aws:iam::777777777777:user/nate",
    "accountId": "77777777777",
    "accessKeyId": "AKIAIOSFODNN7EXAMPLE",
    "userName": "nate"
  },
  "eventTime": "2016-04-25T21:35:22Z",
  "eventSource": "waf.amazonaws.com",
  "eventName": "GetRule",
  "awsRegion": "us-west-2",
  "sourceIPAddress": "AWS Internal",
  "userAgent": "console.amazonaws.com",
  "requestParameters": {
    "ruleId": "723c2943-82dc-4bc1-a29b-c7d73example"
  },
  "responseElements": null,
  "requestID": "8e4f3211"-d548-11e3-a8a9-73e33example",
  "eventID": "an236542-d1f9-4639-bb3d-8d2bbexample",
  "eventType": "AwsApiCall",
  "apiVersion": "2015-08-24",
  "recipientAccountId": "777777777777"
},
```

```
"eventVersion": "1.03",
  "userIdentity": {
    "type": "IAMUser",
    "principalId": "AIDAIEP4IT4TPDEXAMPLE",
    "arn": "arn:aws:iam::77777777777:user/nate",
    "accountId": "77777777777,",
    "accessKeyId": "AKIAIOSFODNN7EXAMPLE",
    "userName": "nate"
  },
  "eventTime": "2016-04-25T21:35:13Z",
  "eventSource": "waf.amazonaws.com",
  "eventName": "UpdateRule",
  "awsRegion": "us-west-2",
  "sourceIPAddress": "AWS Internal",
  "userAgent": "console.amazonaws.com",
  "requestParameters": {
    "ruleId": "7237b123-7903-4d9e-8176-9d71dexample",
    "changeToken": "32343a11-35e2-4dab-81d8-6d408example",
    "updates": [
      {
        "predicate": {
          "type": "SizeConstraint",
          "dataId": "9239c032-bbbe-4b80-909b-782c0example",
          "negated": false
        },
        "action": "INSERT"
      }
    1
  },
  "responseElements": {
    "changeToken": "32343a11-35e2-4dab-81d8-6d408example"
  },
  "requestID": "11918283-0b2d-11e6-9ccc-f9921example",
  "eventID": "00032abc-5bce-4237-a8ee-5f1a9example",
  "eventType": "AwsApiCall",
  "apiVersion": "2015-08-24",
  "recipientAccountId": "777777777777"
},
{
  "eventVersion": "1.03",
  "userIdentity": {
    "type": "IAMUser",
    "principalId": "AIDAIEP4IT4TPDEXAMPLE",
    "arn": "arn:aws:iam::777777777777:user/nate",
    "accountId": "77777777777",
    "accessKeyId": "AKIAIOSFODNN7EXAMPLE",
    "userName": "nate"
  },
  "eventTime": "2016-04-25T21:35:28Z",
  "eventSource": "waf.amazonaws.com",
  "eventName": "DeleteRule",
  "awsRegion": "us-west-2",
  "sourceIPAddress": "AWS Internal",
  "userAgent": "console.amazonaws.com",
  "requestParameters": {
    "changeToken": "fd232003-62de-4ea3-853d-52932example",
    "ruleId": "3e3e2d11-fd8b-4333-8b03-1da95example"
  },
  "responseElements": {
```

```
"changeToken": "fd232003-62de-4ea3-853d-52932example"
},
"requestID": "b23458a1-0b2d-11e6-9ccc-f9928example",
"eventID": "a3236565-1a1a-4475-978e-81c12example",
"eventType": "AwsApiCall",
"apiVersion": "2015-08-24",
"recipientAccountId": "7777777777"
}
```

}

## How AWS WAF Works with Amazon CloudFront Features

When you create a web ACL, you can specify one or more CloudFront distributions that you want AWS WAF to inspect, and AWS WAF starts to allow, block, or count web requests for those distributions based on the conditions that you identified in the web ACL. CloudFront provides some feature that enhance the AWS WAF functionality. This chapter describes a few ways that you can configure CloudFront to make CloudFront and AWS WAF work better together.

#### Topics

- Using AWS WAF with CloudFront Custom Error Pages (p. 74)
- Using AWS WAF with CloudFront Geo Restriction (p. 75)
- Choosing the HTTP Methods that CloudFront Responds to (p. 75)

# Using AWS WAF with CloudFront Custom Error Pages

When AWS WAF blocks a web request based on the conditions that you specified, it returns an HTTP 403 (Forbidden) status code to CloudFront, and Amazon CloudFront returns that status code to the viewer. The viewer displays a brief and sparsely formatted default message similar to this:

```
Forbidden: You don't have permission to access /myfilename.html on this server.
```

If you'd rather display a custom error message, possibly using the same formatting as the rest of your website, you can configure CloudFront to return to the viewer an object (for example, an HTML file) that contains your custom error message.

#### Note

CloudFront can't distinguish between an HTTP 403 status code that is returned by your origin and one that is returned by AWS WAF when a request is blocked, so you can't return different custom error pages based on the different causes of an HTTP 403 status code.

For more information about CloudFront custom error pages, see Customizing Error Responses in the *Amazon CloudFront Developer Guide*.

## Using AWS WAF with CloudFront Geo Restriction

You can use the Amazon CloudFront *geo restriction* feature, also known as *geoblocking*, to prevent users in specific geographic locations from accessing content that you're distributing through a CloudFront web distribution. If you want to block web requests from specific countries and also block requests based on other conditions, you can use CloudFront geo restriction in conjunction with AWS WAF. CloudFront returns the same HTTP status code to viewers—HTTP 403 (Forbidden)—whether they try to access your content from a country on a CloudFront geo restriction black list or whether the request is blocked by AWS WAF.

#### Note

You can see the two-letter country code of the country that requests originate from in the sample of web requests for a web ACL. For more information, see Viewing a Sample of the Web Requests that CloudFront or an Application Load Balancer has Forwarded to AWS WAF (p. 64).

For more information about CloudFront geo restriction, see Restricting the Geographic Distribution of Your Content in the Amazon CloudFront Developer Guide.

# Choosing the HTTP Methods that CloudFront Responds to

When you create an Amazon CloudFront web distribution, you choose the HTTP methods that you want CloudFront to process and forward to your origin. You can choose from the following options:

- GET, HEAD You can use CloudFront only to get objects from your origin or to get object headers.
- GET, HEAD, OPTIONS You can use CloudFront only to get objects from your origin, get object headers, or retrieve a list of the options that your origin server supports.
- GET, HEAD, OPTIONS, PUT, POST, PATCH, DELETE You can use CloudFront to get, add, update, and delete objects, and to get object headers. In addition, you can perform other POST operations such as submitting data from a web form.

You can also use AWS WAF string match conditions to allow or block requests based on the HTTP method, as described in Working with String Match Conditions (p. 51). If you want to use a combination of methods that CloudFront supports, such as GET and HEAD, then you don't need to configure AWS WAF to block requests that use the other methods. If you want to allow a combination of methods that CloudFront doesn't support, such as GET, HEAD, and POST, you can configure CloudFront to respond to all methods, and then use AWS WAF to block requests that use other methods.

For more information about choosing the methods that CloudFront responds to, see Allowed HTTP Methods in the topic Values that You Specify When You Create or Update a Web Distribution in the *Amazon CloudFront Developer Guide*.

# Authentication and Access Control for AWS WAF

Access to AWS WAF requires credentials. Those credentials must have permissions to access AWS resources, such as an AWS WAF resource or an Amazon S3 bucket. The following sections provide details on how you can use AWS Identity and Access Management (IAM) and AWS WAF to help secure access to your resources.

- Authentication (p. 76)
- Access Control (p. 77)

## Authentication

You can access AWS as any of the following types of identities:

 AWS account root user – When you sign up for AWS, you provide an email address and password that is associated with your AWS account. These are your *root credentials* and they provide complete access to all of your AWS resources.

#### Important

For security reasons, we recommend that you use the root credentials only to create an *administrator user*, which is an *IAM user* with full permissions to your AWS account. Then, you can use this administrator user to create other IAM users and roles with limited permissions. For more information, see IAM Best Practices and Creating an Admin User and Group in the *IAM User Guide*.

IAM user – An IAM user is simply an identity within your AWS account that has specific custom
permissions (for example, permissions to create a rule in AWS WAF). You can use an IAM user
name and password to sign in to secure AWS webpages like the AWS Management Console, AWS
Discussion Forums, or the AWS Support Center.

In addition to a user name and password, you can also generate access keys for each user. You can use these keys when you access AWS services programmatically, either through one of the several SDKs or by using the AWS Command Line Interface (CLI). The SDK and CLI tools use the access keys to cryptographically sign your request. If you don't use the AWS tools, you must sign the request yourself. AWS WAF supports *Signature Version 4*, a protocol for authenticating inbound API requests. For more information about authenticating requests, see Signature Version 4 Signing Process in the AWS General Reference.

- IAM role An IAM role is another IAM identity you can create in your account that has specific permissions. It is similar to an *IAM user*, but it is not associated with a specific person. An IAM role enables you to obtain temporary access keys that can be used to access AWS services and resources. IAM roles with temporary credentials are useful in the following situations:
  - Federated user access Instead of creating an IAM user, you can use preexisting user identities from AWS Directory Service, your enterprise user directory, or a web identity provider. These are known as *federated users*. AWS assigns a role to a federated user when access is requested through an identity provider. For more information about federated users, see Federated Users and Roles in the *IAM User Guide*.
  - Cross-account access You can use an IAM role in your account to grant another AWS account permissions to access your account's resources. For an example, see Tutorial: Delegate Access Across AWS Accounts Using IAM Roles in the IAM User Guide.
  - AWS service access You can use an IAM role in your account to grant an AWS service permissions to access your account's resources. For example, you can create a role that allows Amazon Redshift to access an Amazon S3 bucket on your behalf and then load data stored in the bucket into an Amazon Redshift cluster. For more information, see Creating a Role to Delegate Permissions to an AWS Service in the *IAM User Guide*.
  - Applications running on Amazon EC2 Instead of storing access keys within the EC2 instance for use by applications running on the instance and making AWS API requests, you can use an IAM role to manage temporary credentials for these applications. To assign an AWS role to an EC2 instance and make it available to all of its applications, you can create an instance profile that is attached to the instance. An instance profile contains the role and enables programs running on the EC2 instance to get temporary credentials. For more information, see Using Roles for Applications on Amazon EC2 in the *IAM User Guide*.

## Access Control

You can have valid credentials to authenticate your requests, but unless you have permissions you cannot create or access AWS WAF resources. For example, you must have permissions to create an AWS WAF *web ACL* or *rule*.

The following sections describe how to manage permissions for AWS WAF. We recommend that you read the overview first.

• Overview of Managing Access Permissions to Your AWS WAF Resources (p. 78)

- Using Identity-Based Policies (IAM Policies) for AWS WAF (p. 82)
- AWS WAF API Permissions: Actions, Resources, and Conditions Reference (p. 86)

## Overview of Managing Access Permissions to Your AWS WAF Resources

Every AWS resource is owned by an AWS account, and permissions to create or access a resource are governed by permissions policies. An account administrator can attach permissions policies to IAM identities (that is, users, groups, and roles), and some services also support attaching permissions policies to resources.

#### Note

An *account administrator* (or administrator user) is a user with administrator privileges. For more information, see IAM Best Practices in the *IAM User Guide*.

When granting permissions, you decide who is getting the permissions, the resources they get permissions for, and the specific operations that you want to allow on those resources.

## **Topics**

- AWS WAF Resources and Operations (p. 78)
- Understanding Resource Ownership (p. 79)
- Managing Access to Resources (p. 79)
- Specifying Policy Elements: Actions, Effects, Resources, and Principals (p. 81)
- Specifying Conditions in a Policy (p. 81)

## **AWS WAF Resources and Operations**

In AWS WAF, the resources are *web ACLs* and *rules*. AWS WAF also supports conditions such as *byte match*, *IP match*, and *size constraint*.

These resources and conditions have unique Amazon Resource Names (ARNs) associated with them as shown in the following table.

| Name in WAF console           | Name in WAF<br>SDK/CLI | ARN Format                                    |    |
|-------------------------------|------------------------|-----------------------------------------------|----|
| Web ACL                       | WebACL                 | arn:aws:waf::account:webac1/ID                |    |
| Rule                          | Rule                   | arn:aws:waf::account:rule/ID                  |    |
| String match condition        | ByteMatchSet           | arn:aws:waf::account:bytematchset/ID          |    |
| SQL injection match condition | SqlInjectionMatch      | Sæth:aws:waf::account:sqlinjectionset/<br>ID  |    |
| Size constraint condition     | SizeConstraintSe       | tarn:aws:waf::account:sizeconstraintset<br>ID | z/ |
| IP match condition            | IPSet                  | arn:aws:waf::account:ipset/ID                 |    |

| Name in WAF console                        | Name in WAF<br>SDK/CLI | ARN Format                          |  |
|--------------------------------------------|------------------------|-------------------------------------|--|
| Cross-site<br>scripting match<br>condition | XssMatchSet            | arn:aws:waf::account:xssmatchset/ID |  |

To allow or deny access to a subset of AWS WAF resources, include the ARN of the resource in the resource element of your policy. The ARNs for AWS WAF have the following format:

arn:aws:waf::account:resource/ID

Replace the *account*, *resource*, and *ID* variables with valid values. Valid values can be the following:

- *account*: The ID of your AWS account. You must specify a value.
- *resource*: The type of AWS WAF resource.
- ID: The ID of the AWS WAF resource, or a wildcard (\*) to indicate all resources of the specified type that are associated with the specified AWS account.

For example, the following ARN specifies all web ACLs for the account 111122223333:

```
arn:aws:waf::111122223333:webacl/*
```

For more information, see Resources in the IAM User Guide.

AWS WAF provides a set of operations to work with AWS WAF resources. For a list of available operations, see Actions.

## Understanding Resource Ownership

A *resource owner* is the AWS account that created the resource. That is, the resource owner is the AWS account of the *principal entity* (the root account, an IAM user, or an IAM role) that authenticates the request that creates the resource. The following examples illustrate how this works:

- If you use the root account credentials of your AWS account to create an AWS WAF resource, your AWS account is the owner of the resource.
- If you create an IAM user in your AWS account and grant permissions to create an AWS WAF
  resource to that user, the user can create an AWS WAF resource. However, your AWS account, to
  which the user belongs, owns the AWS WAF resource.
- If you create an IAM role in your AWS account with permissions to create a AWS WAF resource, anyone who can assume the role can create a AWS WAF resource. Your AWS account, to which the role belongs, owns the AWS WAF resource.

## Managing Access to Resources

A *permissions policy* describes who has access to what. The following section explains the available options for creating permissions policies.

#### Note

This section discusses using IAM in the context of AWS WAF. It doesn't provide detailed information about the IAM service. For complete IAM documentation, see What Is IAM? in

the IAM User Guide. For information about IAM policy syntax and descriptions, see AWS IAM Policy Reference in the IAM User Guide.

Policies attached to an IAM identity are referred to as identity-based policies (IAM polices) and policies attached to a resource are referred to as resource-based policies. AWS WAF only supports identitybased (IAM policies).

### Topics

- Identity-Based Policies (IAM Policies) (p. 80)
- Resource-Based Policies (p. 81)

## Identity-Based Policies (IAM Policies)

You can attach policies to IAM identities. For example, you can do the following:

- Attach a permissions policy to a user or a group in your account An account administrator can use a permissions policy that is associated with a particular user to grant permissions for that user to create an AWS WAF resource.
- Attach a permissions policy to a role (grant cross-account permissions) You can attach an identity-based permissions policy to an IAM role to grant cross-account permissions. For example, the administrator in Account A can create a role to grant cross-account permissions to another AWS account (for example, Account B) or an AWS service as follows:
  - 1. Account A administrator creates an IAM role and attaches a permissions policy to the role that grants permissions on resources in Account A.
  - 2. Account A administrator attaches a trust policy to the role identifying Account B as the principal who can assume the role.
  - 3. Account B administrator can then delegate permissions to assume the role to any users in Account B. Doing this allows users in Account B to create or access resources in Account A. The principal in the trust policy can also be an AWS service principal if you want to grant an AWS service permissions to assume the role.

For more information about using IAM to delegate permissions, see Access Management in the IAM User Guide.

The following is an example policy that grants permissions for the waf:ListRules action on all resources. In the current implementation, AWS WAF doesn't support identifying specific resources using the resource ARNs (also referred to as resource-level permissions) for some of the API actions, so you must specify a wildcard character (\*).

```
{
    "Version": "2012-10-17",
    "Statement": [
        {
             "Sid": "ListRules",
             "Effect": "Allow",
             "Action": [
                 "waf:ListRules"
             ],
             "Resource": "*"
        }
    ]
}
```

For more information about using identity-based policies with AWS WAF, see Using Identity-Based Policies (IAM Policies) for AWS WAF (p. 82). For more information about users, groups, roles, and permissions, see Identities (Users, Groups, and Roles) in the *IAM User Guide*.

### **Resource-Based Policies**

Other services, such as Amazon S3, also support resource-based permissions policies. For example, you can attach a policy to an S3 bucket to manage access permissions to that bucket. AWS WAF doesn't support resource-based policies.

# Specifying Policy Elements: Actions, Effects, Resources, and Principals

For each AWS WAF resource (see AWS WAF Resources and Operations (p. 78)), the service defines a set of API operations (see AWS WAF API Permissions: Actions, Resources, and Conditions Reference (p. 86)). To grant permissions for these API operations, AWS WAF defines a set of actions that you can specify in a policy. Note that performing an API operation can require permissions for more than one action. When granting permissions for specific actions, you also identify the resource on which the actions are allowed or denied.

The following are the most basic policy elements:

- **Resource** In a policy, you use an Amazon Resource Name (ARN) to identify the resource to which the policy applies. For more information, see AWS WAF Resources and Operations (p. 78).
- Action You use action keywords to identify resource operations that you want to allow or deny. For example, the waf:CreateRule permission allows the user permissions to perform the AWS WAF CreateRule operation.
- Effect You specify the effect when the user requests the specific action—this can be either allow or deny. If you don't explicitly grant access to (allow) a resource, access is implicitly denied. You can also explicitly deny access to a resource, which you might do to make sure that a user cannot access it, even if a different policy grants access.
- **Principal** In identity-based policies (IAM policies), the user that the policy is attached to is the implicit principal. AWS WAF doesn't support resource-based policies.

To learn more about IAM policy syntax and descriptions, see AWS IAM Policy Reference in the *IAM User Guide*.

For a table showing all of the AWS WAF API actions and the resources that they apply to, see AWS WAF API Permissions: Actions, Resources, and Conditions Reference (p. 86).

## Specifying Conditions in a Policy

When you grant permissions, you can use the IAM policy language to specify the conditions when a policy should take effect. For example, you might want a policy to be applied only after a specific date. For more information about specifying conditions in a policy language, see Condition in the *IAM User Guide*.

To express conditions, you use predefined condition keys. There are no condition keys specific to AWS WAF. However, there are AWS-wide condition keys that you can use as appropriate. For a complete list of AWS-wide keys, see Available Keys for Conditions in the *IAM User Guide*.

# Using Identity-Based Policies (IAM Policies) for AWS WAF

This topic provides examples of identity-based policies that demonstrate how an account administrator can attach permissions policies to IAM identities (that is, users, groups, and roles) and thereby grant permissions to perform operations on AWS WAF resources.

#### Important

We recommend that you first review the introductory topics that explain the basic concepts and options available for you to manage access to your AWS WAF resources. For more information, see Overview of Managing Access Permissions to Your AWS WAF Resources (p. 78).

The following shows an example of a permissions policy.

```
{
    "Version": "2012-10-17",
    "Statement": [
        {
            "Sid": "CreateFunctionPermissions",
            "Effect": "Allow",
            "Action": [
                "waf:ListWebACLs",
                "waf:ListRules",
                "waf:GetWebACL",
                "waf:GetRule",
                "cloudwatch:ListMetrics",
                "waf:GetSampledRequests"
            ],
            "Resource": "*"
        },
            "Sid": "PermissionToPassAnyRole",
            "Effect": "Allow",
            "Action": [
                 "iam:PassRole"
            ],
            "Resource": "arn:aws:iam::account-id:role/*"
        }
    ]
}
```

The policy has two statements:

- The first statement grants permissions to view statistics for AWS WAF web ACLs, using the waf:ListWebACLs, waf:ListRules, waf:GetWebACL, waf:GetRule, cloudwatch:ListMetrics, and waf:GetSampledRequests Actions. AWS WAF doesn't support permissions for some of these actions at the resource-level. Therefore, the policy specifies a wildcard character (\*) as the Resource value.
- The second statement grants permissions for the IAM action iam:PassRole on IAM roles. The wildcard character (\*) at the end of the Resource value means that the statement allows permissions for the iam:PassRole action on any IAM role. To limit these permissions to a specific role, replace the wildcard character (\*) in the resource ARN with the specific role name.

The policy doesn't specify the Principal element because in an identity-based policy you don't specify the principal who gets the permissions. When you attach a policy to a user, the user is the implicit principal. When you attach a permissions policy to an IAM role, the principal identified in the role's trust policy gets the permissions.

For a table showing all of the AWS WAF API actions and the resources that they apply to, see AWS WAF API Permissions: Actions, Resources, and Conditions Reference (p. 86).

## Topics

- Permissions Required to Use the AWS WAF Console (p. 83)
- AWS Managed (Predefined) Policies for AWS WAF (p. 83)
- Customer Managed Policy Examples (p. 83)

# Permissions Required to Use the AWS WAF Console

The AWS WAF console provides an integrated environment for you to create and manage AWS WAF resources. The console provides many features and workflows that often require permissions to create a AWS WAF resource in addition to the API-specific permissions documented in the AWS WAF API Permissions: Actions, Resources, and Conditions Reference (p. 86). For more information about these additional console permissions, see Customer Managed Policy Examples (p. 83).

## AWS Managed (Predefined) Policies for AWS WAF

AWS addresses many common use cases by providing standalone IAM policies that are created and administered by AWS. Managed policies grant necessary permissions for common use cases so you can avoid having to investigate what permissions are needed. For more information, see AWS Managed Policies in the *IAM User Guide*.

The following AWS managed policies, which you can attach to users in your account, are specific to AWS WAF and are grouped by use case scenario:

- AWSWAFReadOnlyAccess Grants read-only access to AWS WAF resources.
- AWSWAFFullAccess Grants full access to AWS WAF resources.

#### Note

You can review these permissions policies by signing in to the IAM console and searching for specific policies there.

You can also create your own custom IAM policies to allow permissions for AWS WAF API operations and resources. You can attach these custom policies to the IAM users or groups that require those permissions or to custom execution roles (IAM roles) that you create for your AWS WAF resources.

## Customer Managed Policy Examples

The examples in this section provide a group of sample policies that you can attach to a user. If you are new to creating policies, we recommend that you first create an IAM user in your account and attach the policies to the user in sequence, as outlined in the steps in this section.

You can use the console to verify the effects of each policy as you attach the policy to the user. Initially, the user doesn't have permissions, and the user won't be able to do anything in the console. As you attach policies to the user, you can verify that the user can perform various operations in the console.

We recommend that you use two browser windows: one to create the user and grant permissions, and the other to sign in to the AWS Management Console using the user's credentials and verify permissions as you grant them to the user.

For examples that show how to create an IAM role that you can use as an execution role for your AWS WAF resource, see Creating IAM Roles in the *IAM User Guide*.

### **Example Topics**

- Example 1: Give Users Read-only Access to AWS WAF, CloudFront, and CloudWatch (p. 84)
- Example 2: Give Users Full Access to AWS WAF, CloudFront, and CloudWatch (p. 85)
- Example 3: Granting Access to a Specified AWS Account (p. 85)
- Example 4: Granting Access to a Specified Web ACL (p. 86)

### Create an IAM User

First, you need to create an IAM user, add the user to an IAM group with administrative permissions, and then grant administrative permissions to the IAM user that you created. You can then access AWS using a special URL and the user's credentials.

For instructions, see Creating Your First IAM User and Administrators Group in the IAM User Guide.

## Example 1: Give Users Read-only Access to AWS WAF, CloudFront, and CloudWatch

The following policy grants users read-only access to AWS WAF resources, to Amazon CloudFront web distributions, and to Amazon CloudWatch metrics. It's useful for users who need permission to view the settings in AWS WAF conditions, rules, and web ACLs to see which distribution is associated with a web ACL, and to monitor metrics and a sample of requests in CloudWatch. These users can't create, update, or delete AWS WAF resources.

```
{
   "Version": "2012-10-17",
   "Statement": [
      {
         "Action": [
            "waf:Get*",
            "waf:List*",
            "cloudfront:GetDistribution",
            "cloudfront:GetDistributionConfig",
            "cloudfront:ListDistributions",
            "cloudfront:ListDistributionsByWebACLId",
            "cloudwatch:ListMetrics",
            "cloudwatch:GetMetricStatistics"
         1.
         "Effect": "Allow",
         "Resource": "*"
      }
   1
}
```

## Example 2: Give Users Full Access to AWS WAF, CloudFront, and CloudWatch

The following policy lets users perform any AWS WAF operation, perform any operation on CloudFront web distributions, and monitor metrics and a sample of requests in CloudWatch. It's useful for users who are AWS WAF administrators.

We strongly recommend that you configure multi-factor authentication (MFA) for users who have administrative permissions. For more information, see Using Multi-Factor Authentication (MFA) Devices with AWS in the *IAM User Guide*.

```
{
   "Version": "2012-10-17",
   "Statement": [
      {
         "Action": [
            "waf:*",
            "cloudfront:CreateDistribution",
            "cloudfront:GetDistribution",
            "cloudfront:GetDistributionConfig",
            "cloudfront:UpdateDistribution",
            "cloudfront:ListDistributions",
            "cloudfront:ListDistributionsByWebACLId",
            "cloudfront:DeleteDistribution",
            "cloudwatch:ListMetrics",
            "cloudwatch:GetMetricStatistics"
         ],
         "Effect": "Allow",
         "Resource": "*"
      }
   ]
}
```

### Example 3: Granting Access to a Specified AWS Account

This policy grants the following permissions to the account 444455556666:

- · Full access to all AWS WAF operations and resources.
- Read and update access to all CloudFront distributions, which allows you to associate web ACLs and CloudFront distributions.
- Read access to all CloudWatch metrics and metric statistics, so you can view CloudWatch data and a sample of requests in the AWS WAF console.

```
{
    "Version": "2012-10-17",
    "Statement": [
        {
            "Effect": "Allow",
            "Action": [
               "waf:*"
        ],
            "Resource": [
               "arn:aws:waf::4444555566666:*"
        ]
```

```
},
      {
         "Effect": "Allow",
         "Action": [
            "cloudfront:GetDistribution",
            "cloudfront:GetDistributionConfig",
            "cloudfront:ListDistributions",
            "cloudfront:ListDistributionsByWebACLId",
            "cloudfront:UpdateDistributions",
            "cloudwatch:ListMetrics",
            "cloudwatch:GetMetricStatistics"
         ],
         "Resource": [
            " * "
         ]
      }
   1
}
```

### Example 4: Granting Access to a Specified Web ACL

This policy grants the following permissions to the webacl ID 112233d7c-86b2-458b-af83-51c51example in the account 444455556666:

· Full access to AWS WAF Get, Update, and Delete operations and resources

# AWS WAF API Permissions: Actions, Resources, and Conditions Reference

When you are setting up Access Control (p. 77) and writing permissions policies that you can attach to an IAM identity (identity-based policies), you can use the following table as a reference. The table lists each AWS WAF API operation, the corresponding actions for which you can grant permissions to perform the action, and the AWS resource for which you can grant the permissions. You specify the actions in the policy's Action field, and you specify the resource value in the policy's Resource field.

You can use AWS-wide condition keys in your AWS WAF policies to express conditions. For a complete list of AWS-wide keys, see Available Keys for Conditions in the *IAM User Guide*.

#### Note

To specify an action, use the waf: prefix followed by the API operation name (for example, waf:CreateIPSet).

#### AWS WAF API and Required Permissions for Actions

#### CreateByteMatchSet

Action(s): waf:CreateByteMatchSet

#### **Resource:** arn:aws:waf:account-id:bytematchset/entity-ID

#### CreatelPSet

Action(s): waf:CreateIPSet

**Resource:** arn:aws:waf:account-id:ipset/entity-ID

#### CreateRule

Action(s): waf:CreateRule

#### **Resource:** arn:aws:waf:account-id:rule/entity-ID

#### CreateSizeConstraintSet

Action(s): waf:CreateSizeConstraintSet

#### **Resource:** arn:aws:waf:account-id:sizeconstraintset/entity-ID

#### CreateSqIInjectionMatchSet

Action(s): waf:CreateSqlInjectionMatchSet,

**Resource:** arn:aws:waf:account-id:sqlinjectionmatchset/entity-ID

#### CreateWebACL

Action(s): waf:CreateWebACL

#### **Resource:** arn:aws:waf:account-id:webacl/entity-ID

#### CreateXssMatchSet

Action(s): waf:CreateXssMatchSet

#### **Resource:** arn:aws:waf:account-id:xssmatchset/entity-ID

#### DeleteByteMatchSet

Action(s): waf:DeleteByteMatchSet,

**Resource:** arn:aws:waf:account-id:bytematchset/entity-ID

#### DeletelPSet

Action(s): waf:DeleteIPSet

#### **Resource:** arn:aws:waf:account-id:ipset/entity-ID

#### **DeleteRule**

Action(s): waf:DeleteRule

#### **Resource:** arn:aws:waf:account-id:rule/entity-ID

#### DeleteSizeConstraintSet

Action(s): waf:DeleteSizeConstraintSet

**Resource:** arn:aws:waf:account-id:sizeconstraintset/entity-ID

#### **DeleteSqlInjectionMatchSet**

Action(s): waf:DeleteSqlInjectionMatchSet

#### **Resource:** arn:aws:waf:account-id:sqlinjectionmatchset/entity-ID

#### DeleteWebACL

Action(s): waf:DeleteWebACL

#### **Resource:** arn:aws:waf:account-id:webacl/entity-ID

#### DeleteXssMatchSet

Action(s): waf:DeleteXssMatchSet

#### **Resource:** arn:aws:waf:account-id:xssmatchset/entity-ID

#### GetByteMatchSet

Action(s): waf:GetByteMatchSet

#### **Resource:** arn:aws:waf:account-id:bytematchset/entity-ID

#### GetChangeToken

Action(s): waf:GetChangeToken

**Resource:** arn:aws:waf:account-id:changetoken/entity-ID

#### GetChangeTokenStatus

Action(s): waf:GetChangeTokenStatus

**Resource:** arn:aws:waf:account-id:changetoken/token-ID

#### GetIPSet

Action(s): waf:GetIPSet

#### **Resource:** arn:aws:waf:account-id:ipset/entity-ID

#### GetRule

Action(s): waf:GetRule

#### **Resource:** arn:aws:waf:account-id:rule/entity-ID

#### GetSampledRequests

Action(s): waf:GetSampledRequests

**Resource:** Resource depends on the parameters that are specified in the API call. You must have access to the rule or webacl that correspond to the request for samples. For example: arn:aws:waf:account-id:rule/example1 or arn:aws:waf:account-id:webacl/example2

#### GetSizeConstraintSet

Action(s): waf:GetSizeConstraintSet

#### **Resource:** arn:aws:waf:account-id:sizeconstraintset/entity-ID

#### GetSqlInjectionMatchSet

Action(s): waf:GetSqlInjectionMatchSet

**Resource:** arn:aws:waf:account-id:sqlinjectionmatchset/entity-ID

#### GetWebACL

Action(s): waf:GetWebACL

#### **Resource:** arn:aws:waf:account-id:webacl/entity-ID

#### GetXssMatchSet

Action(s): waf:GetXssMatchSet

#### **Resource:** arn:aws:waf:account-id:xssmatchset/entity-ID

#### ListByteMatchSets

Action(s): waf:ListByteMatchSets

#### **Resource:** arn:aws:waf:account-id:bytematchset/entity-ID

#### ListIPSets

Action(s): waf:ListIPSets

#### **Resource:** arn:aws:waf:account-id:ipset/entity-ID

#### ListRules

Action(s): waf:ListRules

**Resource:** arn:aws:waf:account-id:rule/entity-ID ListSizeConstraintSets Action(s): waf:ListSizeConstraintSets **Resource:** arn:aws:waf:account-id:sizeconstraintset/entity-ID ListSqlInjectionMatchSets Action(s): waf:ListSqlInjectionMatchSets **Resource:** arn:aws:waf:account-id:sqlinjectionmatchset/entity-ID **ListWebACLs** Action(s): waf:ListWebACLs **Resource:** arn:aws:waf:account-id:webacl/entity-ID ListXssMatchSets Action(s): waf:ListXssMatchSets **Resource:** arn:aws:waf:account-id:xssmatchset/entity-ID **UpdateByteMatchSet** Action(s): waf: UpdateByteMatchSet **Resource:** arn:aws:waf:account-id:bytematchset/entity-ID **UpdateIPSet** Action(s): waf:UpdateIPSet **Resource:** arn:aws:waf:account-id:ipset/entity-ID **UpdateRule** Action(s): waf: UpdateRule **Resource:** arn:aws:waf:account-id:rule/entity-ID **UpdateSizeConstraintSet** Action(s): waf: UpdateSizeConstraintSet **Resource:** arn:aws:waf:account-id:sizeconstraintset/entity-ID **UpdateSqlInjectionMatchSet** Action(s): waf: UpdateSqlInjectionMatchSet **Resource:** arn:aws:waf:account-id:sqlinjectionmatchset/entity-ID **UpdateWebACL** Action(s): waf: UpdateWebACL **Resource:** arn:aws:waf:account-id:webacl/entity-ID **UpdateXssMatchSet** Action(s): waf:UpdateXssMatchSet **Resource:** arn:aws:waf:account-id:xssmatchset/entity-ID

## Using the AWS WAF API

This section describes how to make requests to the AWS WAF API for creating and managing match sets, rules, and web ACLs. This chapter will acquaint you with the components of requests, the content of responses, and how to authenticate requests.

#### Topics

- Using the AWS SDKs (p. 90)
- Making HTTPS Requests to AWS WAF (p. 90)
- HTTP Responses (p. 92)
- Authenticating Requests (p. 93)

## Using the AWS SDKs

If you're using a language that AWS provides an SDK for, use the SDK rather than trying to work your way through the APIs. The SDKs make authentication simpler, integrate easily with your development environment, and provide easy access to AWS WAF commands. For more information about the AWS SDKs, see Step 3: Download Tools (p. 7) in the topic Setting Up for AWS WAF (p. 5).

## Making HTTPS Requests to AWS WAF

AWS WAF requests are HTTPS requests, as defined by RFC 2616. Like any HTTP request, a request to AWS WAF contains a request method, a URI, request headers, and a request body. The response contains an HTTP status code, response headers, and sometimes a response body.

## **Request URI**

The request URI is always a single forward slash, /.

## **HTTP Headers**

AWS WAF requires the following information in the header of an HTTP request:

#### Host (Required)

The AWS WAF endpoint that specifies where your resources are created. The value of the Host header is always waf.amazonaws.com:443.

#### x-amz-date or Date (Required)

The date used to create the signature contained in the Authorization header. Specify the date in ISO 8601 standard format, in UTC time, as in the following example:

x-amz-date: 20151007T174952Z

You must include either x-amz-date or Date. (Some HTTP client libraries don't let you set the Date header). When an x-amz-date header is present, AWS WAF ignores any Date header when authenticating the request.

The time stamp must be within 15 minutes of the AWS system time when the request is received. If it isn't, the request fails with the RequestExpired error code to prevent someone else from replaying your requests.

#### Authorization (Required)

The information required for request authentication. For more information about constructing this header, see Authenticating Requests (p. 93).

#### X-Amz-Target (Required)

A concatenation of AWSWAF\_, the API version without punctuation (20150824), a period (.), and the name of the operation, for example:

AWSWAF\_20150824.CreateWebACL

#### **Content-Type (Conditional)**

Specifies that the content type is JSON as well as the version of JSON, as in the following example:

```
Content-Type: application/x-amz-json-1.1
```

Condition: Required for POST requests.

#### **Content-Length (Conditional)**

Length of the message (without the headers) according to RFC 2616.

Condition: Required if the request body itself contains information (most toolkits add this header automatically).

The following is an example header for an HTTP request to create a web ACL.

```
POST / HTTP/1.1
Host: waf.amazonaws.com:443
X-Amz-Date: 20151007T174952Z
Authorization: AWS4-HMAC-SHA256
Credential=AccessKeyID/20151007/us-east-1/waf/aws4_request,
SignedHeaders=host;x-amz-date;x-amz-target,
Signature=145b1567ab3c50d929412f28f52c45dbf1e63ec5c66023d232a539a4afd11fd9
X-Amz-Target: AWSWAF_20150824.CreateWebACL
Accept: */*
Content-Type: application/x-amz-json-1.1; charset=UTF-8
Content-Length: 231
Connection: Keep-Alive
```

## HTTP Request Body

Many AWS WAF API actions require you to include JSON-formatted data in the body of the request.

The following example request uses a simple JSON statement to update an IPSet (known in the console as an IP match condition) to include the IP address 192.0.2.44 (represented in CIDR notation as 192.0.2.44/32):

```
POST / HTTP/1.1
Host: waf.amazonaws.com:443
X-Amz-Date: 20151007T174952Z
Authorization: AWS4-HMAC-SHA256
               Credential=AccessKeyID/20151007/us-east-1/waf/aws4_request,
               SignedHeaders=host;x-amz-date;x-amz-target,
Signature=145b1567ab3c50d929412f28f52c45dbf1e63ec5c66023d232a539a4afd11fd9
X-Amz-Target: AWSWAF_20150824.UpdateIPSet
Accept: */*
Content-Type: application/x-amz-json-1.1; charset=UTF-8
Content-Length: 283
Connection: Keep-Alive
{
   "ChangeToken": "d4c4f53b-9c7e-47ce-9140-0ee5ffffffff",
   "IPSetId": "69d4d072-170c-463d-ab82-0643ffffffff",
   "Updates": [
      {
         "Action": "INSERT",
         "IPSetDescriptor": {
            "Type": "IPV4",
            "Value": "192.0.2.44/32"
         }
      }
   ]
}
```

## **HTTP Responses**

All AWS WAF API actions include JSON-formatted data in the response.

Here are some important headers in the HTTP response and how you should handle them in your application, if applicable:

#### HTTP/1.1

This header is followed by a status code. Status code 200 indicates a successful operation.

Type: String

#### x-amzn-RequestId

A value created by AWS WAF that uniquely identifies your request, for example, K2QH8DN0U907N97FNA2GDLL80BVV4KQNS05AEMVJF66Q9ASUAAJG. If you have a problem with AWS WAF, AWS can use this value to troubleshoot the problem.

Type: String

#### Content-Length

The length of the response body in bytes.

Type: String

#### Date

The date and time that AWS WAF responded, for example, Wed, 07 Oct 2015 12:00:00 GMT.

Type: String

## **Error Responses**

If a request results in an error, the HTTP response contains the following values:

- A JSON error document as the response body
- Content-Type header: text/xml
- The applicable 3xx, 4xx, or 5xx HTTP status code

Following is an example of a JSON error document:

```
HTTP/1.1 400 Bad Request
x-amzn-RequestId: b0e91dc8-3807-11e2-83c6-5912bf8ad066
x-amzn-ErrorType: ValidationException
Content-Type: application/json
Content-Length: 125
Date: Mon, 26 Nov 2012 20:27:25 GMT
{"message":"1 validation error detected: Value null at 'TargetString' failed
to satisfy constraint: Member must not be null"}
```

## Authenticating Requests

If you're using a language for which AWS provides an SDK, we recommend that you use the SDK. All of the AWS SDKs greatly simplify the process of signing requests and save you a significant amount of time when compared with using the AWS WAF API. In addition, the SDKs integrate easily with your development environment and provide easy access to related commands.

AWS WAF requires that you authenticate every request that you send by signing the request. To sign a request, you calculate a digital signature using a cryptographic hash function, which returns a hash value based on the input. The input includes the text of your request and your secret access key. The hash function returns a hash value that you include in the request as your signature. The signature is part of the Authorization header of your request.

After receiving your request, AWS WAF recalculates the signature using the same hash function and input that you used to sign the request. If the resulting signature matches the signature in the request, AWS WAF processes the request. If not, the request is rejected.

AWS WAF supports authentication using AWS Signature Version 4. The process for calculating a signature can be broken into three tasks:

#### Task 1: Create a Canonical Request

Create your HTTP request in canonical format as described in Task 1: Create a Canonical Request For Signature Version 4 in the *Amazon Web Services General Reference*.

#### Task 2: Create a String to Sign

Create a string that you will use as one of the input values to your cryptographic hash function. The string, called the string to sign, is a concatenation of the following values:

- · Name of the hash algorithm
- Request date
- · Credential scope string
- Canonicalized request from the previous task

The credential scope string itself is a concatenation of date, region, and service information.

For the X-Amz-Credential parameter, specify the following:

- The code for the endpoint to which you're sending the request, us-east-1
- ${\tt waf}$  for the service abbreviation

For example:

X-Amz-Credential=AKIAIOSFODNN7EXAMPLE/20130501/us-east-1/waf/aws4\_request

#### Task 3: Create a Signature

Create a signature for your request by using a cryptographic hash function that accepts two input strings:

- Your string to sign, from Task 2.
- A derived key. The derived key is calculated by starting with your secret access key and using the credential scope string to create a series of hash-based message authentication codes (HMACs).

## Limits

AWS WAF has default limits on the number of entities per account. You can request an increase in these limits.

| Resource                   | Default Limit         |
|----------------------------|-----------------------|
| Web ACLs per AWS account   | 10                    |
| Rules per AWS account      | 50                    |
| Conditions per AWS account | 50                    |
| Requests per Second        | 10,000 per web<br>ACL |

The following limits on AWS WAF entities can't be changed.

| Resource                                                                                                    | Limit |
|----------------------------------------------------------------------------------------------------|-------|
| Rules per web ACL                                                                                                    | 10    |
| Conditions per rule                                                                                                    | 10    |
| Filters per cross-site scripting match condition                                                                                                    | 10    |
| Filters per size constraint condition                                                                                                    | 10    |
| Filters per SQL injection match condition                                                                                                    | 10    |
| Filters per string match condition                                                                                                    | 10    |
| In string match conditions, the number of characters in HTTP header names, when you've configured AWS WAF to inspect the headers in web requests for a specified value | 40    |
| In string match conditions, the number of bytes in the value that you want AWS WAF to search for                                                                       | 50    |
| IP address ranges (in CIDR notation) per IP match condition                                                                                                    | 1000  |

## AWS Shield Advanced Distributed Denial of Service (DDoS) Protection

A distributed denial of service (DDoS) attack is an attack in which multiple compromised systems attempt to flood a target, such as a network or web application, with traffic. A DDoS attack can prevent legitimate users from accessing a service and can cause the system to crash due to the overwhelming traffic volume.

AWS provides two levels of protection against DDoS attacks: AWS Shield Standard and AWS Shield Advanced.

## **AWS Shield Standard**

AWS services and technologies are built from the ground up to provide resilience in the face of network and transport layer DDoS attacks. For web application attacks, you can also use AWS WAF to configure web access control lists (ACLs) that target network layer DDoS request patterns and help to minimize the affects of a DDoS attack. This DDoS protection, known as AWS Shield Standard, is provided at no additional cost beyond what you are already paying for AWS WAF and your other AWS services.

## AWS Shield Advanced

AWS Shield Advanced provides expanded DDoS attack protection for your Elastic Load Balancing resources, CloudFront, and Amazon Route 53 resources.

AWS Shield Advanced includes intelligent DDoS attack detection and mitigation for not only for network layer (layer 3) and transport layer (layer 4) attacks, but also application layer (layer 7) attacks. As an AWS Shield Advanced customer, you can contact a 24x7 DDoS response team (DRT) for assistance during a DDoS attack. You also have exclusive access to advanced, real-time metrics

and reports for extensive visibility into attacks on your AWS resources. AWS Shield Advanced offers some cost protection against spikes in your AWS bill that could result from a DDoS attack. This cost protection is provided for your Elastic Load Balancing resources, CloudFront, and Amazon Route 53 hosted zones.

For more information about AWS Shield Advanced pricing, see AWS Shield Advanced Pricing.

## AWS Shield Advanced Limits

AWS Shield Advanced offers advanced monitoring and protection for up to 100 CloudFront distributions, Amazon Route 53 hosted zones, or Elastic Load Balancing resources combined. If you want to increase these limits, contact the AWS Support Center.

## Types of DDoS attacks

AWS Shield Advanced provides expanded protection against many types of attacks. For example:

#### User Datagram Protocol (UDP) reflection attacks

An attacker can spoof the source of a request and use UDP to elicit a large response from the server. The extra network traffic directed towards the spoofed, attacked IP address can slow the targeted server and prevent legitimate users from accessing needed resources.

#### SYN flood

The intent of an SYN flood attack is to exhaust the available resources of a system by leaving connections in a half-open state. When a user connects to a TCP service like a web server, the client sends a SYN packet. The server returns an acknowledgment, and the client returns its own acknowledgement, completing the three-way handshake. In an SYN flood, the third acknowledgment is never returned, and the server is left waiting for a response. This can prevent new users from connecting to the server.

#### **DNS** query flood

In a DNS query flood, an attacker uses multiple DNS queries to exhaust the resources of a Amazon Route 53 DNS server.

#### HTTP flood/cache-busting (layer 7) attacks

With an HTTP flood, including GET and POST floods, an attacker sends multiple HTTP requests that appear to be from a real user of the web application. Cache-busting attacks are a type of HTTP flood that uses variations in the HTTP request's query string that prevent use of edge-located cached content and forces the content to be served from the origin web server, causing additional and potentially damaging strain on the origin web server.

## About the AWS DDoS Response Team (DRT)

With AWS Shield Advanced, complex DDoS events can be escalated to the AWS DDoS Response team (DRT), which has deep experience in protecting AWS, Amazon.com, and its subsidiaries.

For layer 3 and layer 4 attacks, AWS provides automatic attack detection and proactively applies mitigations on your behalf. For layer 7 DDoS attacks, AWS attempts to detect and notify AWS Shield Advanced customers through CloudWatch alarms but does not apply mitigations proactively. This is in order to avoid inadvertently dropping valid user traffic.

AWS Shield Advanced customers have two options to mitigate layer 7 attacks:

• Provide your own mitigations: AWS WAF is included with AWS Shield Advanced at no additional cost. You can create your own AWS WAF rules to mitigate the DDoS attacks. AWS provides

preconfigured templates to get you started quickly. The templates include a set of AWS WAF rules, which can be customized to best fit your needs, designed to block common web-based attacks. For more information, see AWS WAF Security Automations.

In this case, the DRT is not involved. You can, however, engage the DRT for guidance on implementing best practices such as AWS WAF common protections.

 Engage the DRT: If you want additional support in addressing an attack, you can contact the AWS Support Center. Critical and urgent cases are routed directly to DDoS experts. With AWS Shield Advanced, complex cases can be escalated to the DRT, which has deep experience in protecting AWS, Amazon.com, and its subsidiaries. If you are a AWS Shield Advanced customer, you can also request special handling instructions for high severity cases.

The response time for your case depends on the severity that you select and the response times, which are documented on the AWS Support Plans page.

The DRT helps you triage the DDoS attack to identify attack signatures and patterns. With your consent, the DRT creates and deploys AWS WAF rules to mitigate the attack.

When AWS Shield Advanced detects a large layer 7 attack against one of your applications, the DRT might proactively contact you. The DRT triages the DDoS incident and creates AWS WAF mitigations. The DRT then contacts you for consent to apply the AWS WAF rules.

#### Important

The DRT can help you to analyze suspicious activity and assist you to mitigate the issue. This mitigation often requires the DRT to create or update web access control lists (web ACLs) in your account. However, they need your permission to do so. We recommend that as part of enabling AWS Shield Advanced, you follow the steps in Authorizing the DDoS Response Team to Create Rules and ACLs on Your Behalf (p. 103) to proactively provide the DRT with the needed permissions. Providing permission ahead of time helps prevent any delays in the event of an actual attack.

## Help Me Choose a Protection Plan

In many cases, AWS Shield Standard protection is sufficient for your needs. AWS services and technologies are built to provide resilience in the face of the most common DDoS attacks. Supplementing this built-in protection with AWS WAF and a combination of other AWS services as a defense-in-depth strategy often provides the attack protection and mitigation needed. Further, if you have the technical expertise and want full control over monitoring for and mitigating layer 7 attacks, AWS Shield Standard is likely the appropriate choice. For additional resources to help you design your own DDoS protection, see our Tutorials (p. 17).

If your business or industry is a likely target of DDoS attacks, or if you prefer to let AWS handle the majority of DDoS protection and mitigation responsibilities for layer 3, layer 4, and layer 7 attacks, AWS Shield Advanced might be the best choice. You must purchase AWS WAF separately and design your own layer 7 protection and mitigation processes when using AWS Shield Standard, while AWS Shield Advanced not only provides layer 3 and layer 4 protection and mitigation, but also includes AWS WAF at no additional charge and DRT assistance for layer 7 attacks.

AWS Shield Advanced customers also benefit from detailed information about DDoS attacks against their AWS resources. While AWS Shield Standard provides automatic protection for the most common layer 3 and layer 4 attacks, visibility into the details of those attacks is limited. AWS Shield Advanced provides you with extensive data about the details of both layer 3, layer 4, and layer 7 DDoS attacks.

AWS Shield Advanced also offers cost protection for DDoS attacks against your AWS resources. This valuable feature helps prevent unexpected spikes in your bill caused by DDoS attacks. If cost predictability is important to you, AWS Shield Advanced can offer that stability.

#### Here is a comparison of AWS Shield Standard and AWSAWS Shield Advanced.

| Feature                                                                                                | AWS Shield<br>Standard                                                                  | AWS Shield Advanced                                                                                                    |
|----------------------------------------------------------------------------------------------------|-----------------------------------------------------------------------------------------|----------------------------------------------------------------------------------------------------|
| Active<br>Monitoring                                                                                   |                                                                                         |                                                                                                    |
| Network flow monitoring                                                                                | Yes                                                                                     | Yes                                                                                                    |
| Automatic always-<br>on detection                                                                      | Yes                                                                                     | Yes                                                                                                    |
| Automated<br>application<br>(layer 7) traffic<br>monitoring                                            |                                                                                         | Yes                                                                                                    |
| DDoS<br>Mitigations                                                                                    |                                                                                         |                                                                                                    |
| Helps protect<br>against common<br>DDoS attacks,<br>such as SYN<br>flood and UDP<br>reflection attacks | Yes                                                                                     | Yes                                                                                                    |
| Access to<br>additional<br>DDoS mitigation<br>capacity                                                 |                                                                                         | Yes                                                                                                    |
| Custom<br>application<br>layer (layer 7)<br>mitigations                                                | Yes, through<br>user-created<br>AWS WAF ACLs.<br>Incurs standard<br>AWS WAF<br>charges. | Yes, through user-created or DRT-created AWS WAF<br>ACLs. Included as part of the AWS Shield Advanced<br>subscription. |
| Instant rule<br>updates                                                                                | Yes, through<br>user-created<br>AWS WAF ACLs.<br>Incurs standard<br>AWS WAF<br>charges. | Yes                                                                                                    |
| AWS WAF for<br>app vulnerability<br>protection                                                         | Yes, through<br>user-created<br>AWS WAF ACLs.<br>Incurs standard<br>AWS WAF<br>charges. | Yes                                                                                                    |
| Visibility and Reporting                                                                               |                                                                                         |                                                                                                    |

| Feature                                                                                          | AWS Shield<br>Standard                                          | AWS Shield Advanced |
|--------------------------------------------------------------------------------------------------|-----------------------------------------------------------------|---------------------|
| Layer 3/4 attack notification                                                                    |                                                                 | Yes                 |
| Layer 3/4 attack<br>forensics reports<br>(source IP, attack<br>vector, and more)                 |                                                                 | Yes                 |
| Layer 7 attack notification                                                                      | Yes, through<br>AWS WAF. Incurs<br>standard AWS<br>WAF charges. | Yes                 |
| Layer 7 attack<br>forensics reports<br>(Top talkers<br>report, sampled<br>requests, and<br>more) | Yes, through<br>AWS WAF. Incurs<br>standard AWS<br>WAF charges. | Yes                 |
| Layer 3/4/7 attack historical report                                                             |                                                                 | Yes                 |
| DDoS Response<br>Team Support                                                                    |                                                                 |                     |
| Incident<br>management<br>during high<br>severity events                                         |                                                                 | Yes                 |
| Custom<br>mitigations during<br>attacks                                                          |                                                                 | Yes                 |
| Post-attack<br>analysis                                                                          |                                                                 | Yes                 |
| Cost Protection                                                                                  |                                                                 |                     |
| Reimburse<br>Amazon Route 53<br>DNS DDoS<br>charges                                              |                                                                 | Yes                 |
| Reimburse<br>CloudFront DDoS<br>charges                                                          |                                                                 | Yes                 |
| Reimburse Elastic<br>Load Balancing<br>(ELB) DDoS<br>charges                                     |                                                                 | Yes                 |

#### Note

Although both AWS Shield Standard and AWS Shield Advanced provide significant protection against DDoS attacks, we recommend that you also use Amazon CloudWatch and AWS CloudTrail to monitor all of your AWS services. For information about monitoring AWS WAF by using CloudWatch and CloudTrail, see Monitoring AWS WAF (p. 66) and Logging AWS WAF API Calls with AWS CloudTrail (p. 69).

## Using AWS Shield Advanced

A distributed denial of service (DDoS) attack is an attack in which multiple compromised systems attempt to flood a targeted network or web application with traffic. A DDoS attack can prevent legitimate users from accessing a service and can cause the targeted system to crash due to the overwhelming traffic volume.

AWS provides two levels of protection against DDoS attacks: AWS Shield Standard and AWS Shield Advanced. For an overview of these two levels of protection, see AWS Shield Advanced Distributed Denial of Service (DDoS) Protection (p. 96). For information about pricing, see AWS Shield Advanced Pricing.

This section shows you how to enable AWS Shield Advanced and how to add this advanced protection for your Elastic Load Balancing resources, Amazon CloudFront distributions, and Amazon Route 53 hosted zones.

#### Topics

- Enabling AWS Shield Advanced (p. 102)
- Adding AWS Shield Advanced Protection to More AWS Resources (p. 104)
- Removing AWS Shield Advanced from an AWS Resource (p. 105)
- Steps to Take During a Layer 7 DDoS Attack (p. 105)
- Requesting a Credit (p. 106)

## **Enabling AWS Shield Advanced**

AWS Shield Advanced provides advanced DDoS detection and mitigation protection for network layer (layer 3), transport layer (layer 4), and application layer (layer 7) attacks.

#### To enable and configure AWS Shield Advanced

- 1. Sign in to the AWS Management Console and open the AWS WAF console at https:// console.aws.amazon.com/waf/.
- 2. If this is your first time logging into the AWS WAF console, choose **Get started with AWS Shield Advanced**. Otherwise, choose **Protected resources**.
- 3. Choose Activate AWS Shield Advanced.
- 4. Choose the resource type and resource to protect.
- 5. For **Name**, enter a friendly name that will help you identify the AWS resources that are protected. For example, My CloudFront AWS Shield Advanced distributions.
- 6. (Optional) For **Web DDoS attack**, select **Enable**. You will be prompted to associate an existing web ACL with these resources, or create a new ACL if you don't have any yet.
You can disable this protection by following the steps described in Removing AWS Shield Advanced from an AWS Resource (p. 105).

7. Choose Add DDoS protection.

To protect additional resources, see Adding AWS Shield Advanced Protection to More AWS Resources (p. 104).

## Monitoring DDoS Activity Using Amazon CloudWatch

AWS Shield Advanced integrates with Amazon CloudWatch so you can monitor attacks on your website or application. AWS Shield Advanced publishes data points to CloudWatch for every AWS resource enabled for AWS Shield Advanced protection. Use CloudWatch to retrieve statistics about those data points as an ordered set of time-series data, known as metrics.

You can use metrics to notify your teams when a DDoS attacks is detected. For example, you can create a CloudWatch alarm to monitor a specified metric and initiate an action, such as sending a notification to an email address, if the metric goes outside what you consider an acceptable range.

AWS Shield Advanced reports metrics to CloudWatch only when an attack is detected on an AWS Resource. If there are no attacks for a given period, AWS Shield Advanced reports zero.

For more information, see What is CloudWatch in the Amazon CloudWatch User Guide.

### **AWS Shield Advanced Metrics**

| Metric       | Description                                                                        |
|--------------|------------------------------------------------------------------------------------|
| RequestCount | The number of requests during an attack.                                           |
|              | Reporting criteria: Non-zero value during an attack. Zero when there is no attack. |
|              | Statistics: The most useful statistic is Sum.                                      |
|              | Units: Count                                                                       |
| ByteCount    | The number of bytes per second during an attack.                                   |
|              | Reporting criteria: Non-zero value during an attack. Zero when there is no attack. |
|              | Statistics: The most useful statistic is Sum.                                      |
|              | Units: Bytes                                                                       |

AWS Shield Advanced includes the following metrics.

# Authorizing the DDoS Response Team to Create Rules and ACLs on Your Behalf

One of the benefits of AWS Shield Advanced is support from the DDoS response team (DRT). When you experience a potential DDoS attack, you can contact the AWS Support Center. If necessary, the

Support Center will escalate your issue to the DRT. The DRT can help you analyze the suspicious activity and assist you in mitigating the issue. This mitigation often involves creating or updating AWS WAF rules and web access control lists (web ACLs) in your account. The DRT can inspect your AWS WAF configuration and create or update AWS WAF rules and web ACLs for you, but we need your authorization to do so. We recommend that as part of enabling AWS Shield Advanced, you proactively provide the DRT with the needed authorization, as described below. Providing authorization ahead of time helps prevent mitigation delays in the event of an actual attack.

To authorize the DRT to inspect your AWS WAF configuration and create and update AWS WAF rules and web ACLs on your behalf, you need to use a Amazon CloudWatch template that creates a crossaccount IAM role. This role establishes a trust relationship with the DRT support account and applies a policy giving the DRT full access to your AWS WAF resources. The policy enables the DRT to inspect your AWS WAF configuration and create or update AWS WAF rules and web ACLs.

The policy gives the DRT access only to your AWS WAF resources. By running this template, you authorize the DRT to inspect your AWS WAF configuration and create and update AWS WAF rules and web ACLs on your behalf. The DRT will only take these actions if explicitly authorized by you, as described on this page.

#### To authorize the DRT to mitigate potential attacks on your behalf

- Use this link to create an AWS CloudFormation stack: AWS CloudFormation DRT stack. This link pre-populates the AWS CloudFormation Select Template page with the correct AWS CloudFormation template name.
- 2. Choose Next.
- 3. For **Stack name**, type a name, and then choose **Next**.
- 4. On the **Options** page, keep the defaults, and then choose **Next**.
- 5. Review the summary, and then choose Create.

# Adding AWS Shield Advanced Protection to More AWS Resources

AWS Shield Advanced offers advanced monitoring and protection for up to 100 CloudFront distributions, Amazon Route 53 hosted zones, or Elastic Load Balancing resources. If you want to increase these limits, contact the AWS Support Center.

#### Add protection for an AWS resource

These steps assume that you have already enabled AWS Shield Advanced. If you have not already done this, see Enabling AWS Shield Advanced (p. 102).

- 1. Sign in to the AWS Management Console and open the AWS WAF console at https:// console.aws.amazon.com/waf/.
- 2. Choose Protected resources.
- 3. Choose Add DDoS protection.
- 4. Choose the resource type and resource to protect. For Elastic Load Balancing and Application Load Balancer resources, you will also need to designate a region.
- 5. For **Name**, type a friendly name that will help you identify the AWS resources that are protected. For example, My CloudFront AWS shield Advanced distributions.
- 6. (Optional) For **Web DDoS attack**, select **Enable**. You will be prompted to associate an existing web ACL with these resources, or create a new ACL if you don't have any yet.

You can disable this protection by following the steps described in Removing AWS Shield Advanced from an AWS Resource (p. 105).

7. Choose Add DDoS protection.

## Removing AWS Shield Advanced from an AWS Resource

You can remove AWS Shield Advanced protection from any of your resources at any time.

#### Remove AWS Shield Advanced protection from an AWS resource

- 1. Sign in to the AWS Management Console and open the AWS WAF console at https:// console.aws.amazon.com/waf/.
- 2. Choose **Protected resources**.
- 3. Choose the radio button next to the appropriate resource.
- 4. Choose **Delete protection**.

These steps remove AWS Shield Advanced protection from a specific resource. They do not cancel your AWS Shield Advanced subscription. You will continue to be charged for the service. For more information about your AWS Shield Advanced subscription, contact the AWS Support Center.

## Steps to Take During a Layer 7 DDoS Attack

Layer 3 and layer 4 attacks are addressed automatically by AWS. However, if DDoS alarms in CloudWatch indicate a possible layer 7 attack, as an AWS Shield Advanced customer you have two options:

- Investigate and mitigate the attack on your own: If you determine that activity represents a DDoS attack, you can create your own AWS WAF rules to mitigate the attack. AWS WAF is included with AWS Shield Advanced at no additional cost. AWS provides preconfigured templates to get you started quickly. The templates include a set of AWS WAF rules, which are designed to block common web-based attacks. You can customize the rules to fit your business needs. For more information, see AWS WAF Security Automations and Creating a Web ACL (p. 58).
- Contact the AWS Support Center: If you want assistance in applying mitigations, you can contact the AWS Support Center. Critical and urgent cases are routed directly to DDoS experts. With AWS Shield Advanced, complex cases can be escalated to the DRT, which has deep experience in protecting AWS, Amazon.com, and its subsidiaries.

To get DRT support, contact the AWS Support Center and explain that you are an AWS Shield Advanced customer experiencing a possible attack. Our representative will direct your call to the appropriate DDoS experts. If you open a case with the AWS Support Center using the **Distributed Denial of Service (DDoS)** service type, you will be able to speak directly with a DDoS expert by chat or telephone. DDoS support engineers can help you identify attacks, recommend improvements to your AWS architecture, and provide guidance in the use of AWS services for DDoS attack mitigation.

#### Important

For layer 7 attacks, the DRT can help you analyze the suspicious activity, and then assist you to mitigate the issue. This mitigation often requires the DRT to create or update AWS WAF web access control lists (web ACLs) in your account. However, they need your permission to do so. We recommend that as part of enabling AWS Shield Advanced, you follow the steps in Authorizing the DDoS Response Team to Create Rules and ACLs on Your Behalf (p. 103) to proactively provide the DRT with the needed permissions. Providing permission ahead of time helps to prevent any delays in the event of an actual attack.

### **Reviewing DDoS Incidents**

AWS Shield Advanced provides real-time metrics and reports for extensive visibility into attacks on your AWS resources. Details about active and past incidents that have occurred in the last 12 months include attack type, start time, and duration. For a description of each of the attack types, see Types of DDoS attacks (p. 97). Choose a specific incident to review additional details.

These metrics and reports are available only for AWS Shield Advanced customers. To activate AWS Shield Advanced, see To enable and configure AWS Shield Advanced (p. 102).

#### **To review DDoS incidents**

- 1. Sign in to the AWS Management Console and open the AWS WAF console at https:// console.aws.amazon.com/waf/.
- 2. Choose Incidents.
- 3. Choose the Incident type of the attack you want to investigate.

If you determine a possible attack is underway, you can contact the DRT through the AWS Support Center, or attempt to mitigate the attack on your own by creating a new web access control list (web ACL).

#### To mitigate a potential DDoS attack

- 1. Create conditions in AWS WAF that match the unusual behavior.
- 2. Add those conditions to one or more AWS WAF rules.
- 3. Add those rules to a web ACL and configure the web ACL to count the requests that match the rules.
- 4. Monitor those counts to determine if the source of the requests should be blocked. If the volume of requests continue to be inappropriately high, change your web ACL to block those requests.

For more information, see Creating a Web ACL (p. 58).

AWS provides preconfigured templates to get you started quickly. The templates include a set of AWS WAF rules, which can be customized to best fit your needs, designed to block common web-based attacks. For more information, see AWS WAF Security Automations.

## Requesting a Credit

If you are subscribed to AWS Shield Advanced and a DDoS attack results in additional charges for your Amazon CloudFront,Elastic Load Balancing, or Amazon Route 53 services, you can apply for a credit for the charges by submitting a billing case through the AWS Support Center.

If the AWS Shield Advanced team determines that the incident is a valid DDoS attack and that the underlying services scaled to absorb the attack, AWS provides account credit for charges incurred due to the attack. For example, if your legitimate CloudFront data transfer usage during the attack period was 20 GB, but due to the attack you incurred charges for 200 GB of incremental data transfer, AWS provides credit to offset the incremental data transfer charges. AWS automatically applies all credits toward your future monthly bills. Credits are applied to the specific AWS service affected by the DDoS attack and cannot be used for payment for other AWS services. Credits are valid for 12 months.

#### Important

To be eligible for a credit, AWS must receive your credit request by the end of the second billing cycle after the incident occurred.

To request your credit, submit a billing query to the AWS Support Center that contains the following information:

- The words "DDoS Concession" in the subject line
- The dates and times of each incident interruption that you are claiming
- The AWS services (Amazon CloudFront,Elastic Load Balancing, or Amazon Route 53) and specific resources that were affected by the DDoS activity

## Resources

The following related resources can help you as you work with this service.

## **AWS Resources**

Several helpful guides, forums, and other resources are available from Amazon Web Services.

- AWS WAF Release Notes A high-level overview of the current release noting any new features, corrections, and known issues.
- Discussion Forums A community-based forum for developers to discuss technical questions related to AWS WAF.
- AWS Support Center This site brings together information about your recent support cases, and provides links to discussion forums, technical FAQs, the service health dashboard, and information about AWS support plans.
- AWS Premium Support Information The primary web page for information about AWS Premium Support, a one-on-one, fast-response support channel to help you build and run applications on AWS Infrastructure Services.
- Contact Us Links for inquiring about your billing or account. For technical questions, use the discussion forums or support links above.
- AWS WAF product information The primary web page for information about AWS WAF, including features, pricing, and more.
- Classes & Workshops Links to role-based and specialty courses as well as self-paced labs to help sharpen your AWS skills and gain practical experience.
- AWS Developer Tools Links to developer tools, SDKs, IDE toolkits, and command line tools for developing and managing AWS applications.
- AWS Whitepapers Links to a comprehensive list of technical AWS whitepapers, covering topics such as architecture, security, and economics and authored by AWS Solutions Architects or other technical experts.
- AWS Support Center The hub for creating and managing your AWS Support cases. Also includes links to other helpful resources, such as forums, technical FAQs, service health status, and AWS Trusted Advisor.
- AWS Support The primary web page for information about AWS Support, a one-on-one, fastresponse support channel to help you build and run applications in the cloud.

- Contact Us A central contact point for inquiries concerning AWS billing, account, events, abuse, and other issues.
- AWS Site Terms Detailed information about our copyright and trademark; your account, license, and site access; and other topics.

## **Document History**

- API Version: 2015-08-24
- Latest documentation update: July 25, 2016

The following table describes important changes in each release of the AWS WAF Developer Guide.

| Change          | API<br>Version | Description                                                                                                    | Release<br>Date   |
|-----------------|----------------|----------------------------------------------------------------------------------------------------|-------------------|
| Update          | 2015-08-24     | Added information about PCI DSS Compliance (p. 3) for AWS WAF.                                                                                                    | July 25,<br>2016  |
| New<br>Features | 2015-08-24     | You can now log all your API calls to AWS WAF through<br>AWS CloudTrail, the AWS service that records API<br>calls for your account and delivers log files to your S3<br>bucket. CloudTrail logs can be used to enable security<br>analysis, track changes to your AWS resources, and<br>aid in compliance auditing. Integrating AWS WAF and<br>CloudTrail lets you determine which requests were<br>made to the AWS WAF API, the source IP address from<br>which each request was made, who made the request,<br>when it was made, and more.<br>If you are already using AWS CloudTrail, you will start<br>seeing AWS WAF API calls in your AWS CloudTrail<br>log. If you haven't turned on AWS CloudTrail for your<br>account, you can turn on CloudTrail from the AWS<br>Management Console. There is no additional charge for<br>turning on CloudTrail, but standard rates for Amazon S3<br>and Amazon SNS usage apply. Please visit the AWS<br>WAF detail page or the AWS WAF Developer Guide to<br>learn more. | April 28,<br>2016 |
| New<br>Features | 2015-08-24     | You can now use AWS WAF to allow, block, or count<br>web requests that appear to contain malicious scripts,<br>known as cross-site scripting or XSS. Attackers<br>sometimes insert malicious scripts into web requests in<br>an effort to exploit vulnerabilities in web applications. For<br>more information, see Working with Cross-site Scripting<br>Match Conditions (p. 37).                                                                                                    | March 29,<br>2016 |

| Change             | API<br>Version | Description                                                                                                    | Release<br>Date      |
|--------------------|----------------|----------------------------------------------------------------------------------------------------|----------------------|
| New<br>Features    | 2015-08-24     | <ul> <li>With this release, AWS WAF adds the following features:</li> <li>You can configure AWS WAF to allow, block, or count web requests based on the lengths of specified parts of the requests, such as query strings or URIs. For more information, see Working with Size Constraint Conditions (p. 43).</li> <li>You can configure AWS WAF to allow, block, or count web requests based on the content in the request body. This is the part of a request that contains any additional data that you want to send to your web server as the HTTP request body, such as data from a form. This feature applies to string match conditions, SQL injection match conditions, and the new size constraint conditions mentioned in the first bullet. For more information, see the following documentation:</li> <li>Values that You Specify When You Create or Edit String Match Conditions (p. 52)</li> <li>Values that You Specify When You Create or Edit SQL Injection Match Conditions (p. 48)</li> <li>Values that You Specify When You Create or Edit Size Constraint Conditions (p. 44)</li> </ul> | January 27,<br>2016  |
| New<br>Feature     | 2015-08-24     | You can now use the AWS WAF console to choose the<br>CloudFront distributions that you want to associate a<br>web ACL with. For more information, see Associating<br>or Disassociating a Web ACL and a CloudFront<br>Distribution.                                                                                                    | November<br>16, 2015 |
| Initial<br>Release | 2015-08-24     | This is the first release of the AWS WAF Developer Guide.                                                                                                    | October 6,<br>2015   |

# **AWS Glossary**

For the latest AWS terminology, see the AWS Glossary in the AWS General Reference.